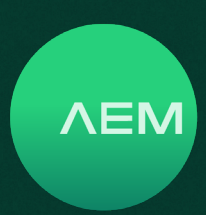

| Home Tools Settings Pelo                    |                      |                                   |                         |                                   |                                |                                                 | 8 English                    |
|---------------------------------------------|----------------------|-----------------------------------|-------------------------|-----------------------------------|--------------------------------|-------------------------------------------------|------------------------------|
| Ter Open Stare Stare Bit Close Project      | waith' Sige for      | Summary Copper Analytics Post One | Detail CVV Survivary Cl | V Expert To SOX Expert SOX to CSV | Chere Capy Parts Reservices    | Columna Summary IDF Report IDF<br>Configuration |                              |
| 4.3.134.0.TPP ×                             |                      |                                   |                         |                                   |                                |                                                 |                              |
| * 🛅 43.334.0<br>3544 - 3537 (4 - 12) 19     | ∎ # Label <b>T</b> • | × Result <b>▼</b> •• Te           | t Details Report        | Length <b>T</b> + Limit           | TT Test Time TT T              | Profile <b>T</b> * Project <b>T</b> *           | Operator T • •               |
| 25 - 10 (4 - 10 (10                         | 1 42305_01_0         | on 📀                              | 6 8                     | 33.0 m TIA -                      | Cat 6A Channel 27/7/2023 14:25 | Certification 42.305 CU OVINT                   | Default                      |
| 42.305 CU OVNT<br>1019 - 1019   0 - 10   10 | 2 42305_01_0         | 22 0                              | 6 8                     | 33.0 m TIA -                      | Cat 6A Channel 27/7/2023 14:27 | Certification 4.2.305 CU OVINT                  | Default                      |
|                                             | 3 42305_01_0         |                                   | C 8                     | 32.7 m TIA -                      | Cat 6A Channel 27/7/2023 14:28 | Certification 42.305 CU OVNT                    | Default                      |
|                                             | 4 42305_01_0         | м 🖸                               | 6 8                     | 32.9 m TIA -                      | Cat 6A Channel 27/7/2023 14:29 | Certification 42.305 CU OVNT                    | Default                      |
| C                                           | 5 42305_01_0         | <sup>25</sup> O                   | C 8                     | 32.9 m TIA -                      | Cat 6A Channel 27/7/2023 14:30 | Certification 42.305 CU OVNT                    | Default                      |
| 0                                           | 6 42305_01_0         | >5 📀                              | 2 8                     | 32.9 m TIA -                      | Cat 6A Channel 27/7/2023 14:31 | Certification 4.2.305 CU OVNT                   | Default                      |
|                                             | 7 42305_01_0         | o7 O                              | C 8                     | 33.0 m TIA -                      | Cat 6A Channel 27/7/2023 14:32 | Certification 42.305 CU OVNT                    | Default                      |
|                                             | 8 42305_01_0         | 38 😨                              | 6 8                     | 33.0 m TIA -                      | Cat 6A Channel 27/7/2023 14:33 | Certification 42.305 CU OVNT                    | Default                      |
| 0                                           | 9 42305_01_0         | <sup>29</sup> Ø                   | C 8                     | 33.0 m TIA -                      | Cat 6A Channel 27/7/2023 14:34 | Certification 42.305 CU OVNT                    | Default                      |
| 0                                           | 10 42305_01_0        | 10 🔊                              | 2 8                     | 32.9 m TIA -                      | Cat 6A Channel 27/7/2023 14:35 | Certification 4.2.305 CU OVNT                   | Default                      |
|                                             | 11 42305_01_0        | 11 <b>O</b>                       | C 🛛                     | 33.0 m TIA -                      | Cat 6A Channel 27/7/2023 14:36 | Certification 42.305 CU OVNT                    | Default                      |
|                                             | 12 42305_01_0        | 12 🖸                              | 2 8                     | 33.0 m TIA -                      | Cat 6A Channel 27/7/2023 14:38 | Certification 42.305 CU OVNT                    | Default                      |
|                                             | 13 42305_01_0        | 0 <b>0</b>                        | C 😕                     | 32.9 m TIA -                      | Cat 6A Channel 27/7/2023 14:39 | Certification 42.305 CU OVNT                    | Default                      |
|                                             | 14 42305_01_0        | 14 🖸                              | 2 8                     | 33.0 m TIA -                      | Cat 6A Channel 27/7/2023 14:40 | Certification 4.2.305 CU OVNT                   | Default                      |
|                                             | 15 42305_01_0        | 15 🖸                              | C 8                     | 33.0 m TIA -                      | Cat 6A Channel 27/7/2023 14:41 | Certification 42.305 CU OVNT                    | Default                      |
|                                             |                      |                                   |                         |                                   |                                | 1                                               | extDataPro (Version 4.3.115) |

# TestDataPro User Guide

User Guide

### Contents

| 1.  | Create a New Project                               | 3  |
|-----|----------------------------------------------------|----|
| 2.  | Import Test Results                                | 3  |
| 3.  | View Test Details                                  | 4  |
| 4.  | Generate PDF Reports                               | 4  |
| 5.  | TestDataPro Analytics                              | 5  |
| 6.  | Export Test Results to CSV                         | 7  |
| 7.  | Edit Project Contents                              | 8  |
| 8.  | Opening Multiple Projects in Tabs                  | 9  |
| 9.  | Recertification                                    | 9  |
| 10. | Auto Hierarchy                                     | 10 |
| 11. | Firmware Upgrade using TestDataPro                 | 11 |
| 12. | Importing Custom Limits                            | 12 |
| 13. | Creating Custom Labels                             | 13 |
| 14. | Importing Custom Labels                            | 13 |
| 15. | Importing Archived Results                         | 15 |
| 16. | Empty Archived Results                             | 15 |
| 17. | Restart and Shutdown                               | 15 |
| 18. | Launch VNC                                         | 15 |
| 19. | Settings                                           | 16 |
| 20. | Sorting Test Results through Hierarchy             | 19 |
| 21. | Help                                               | 19 |
| 22. | Product Registration and Sales & Technical Support | 20 |

| 23. | Tes | tDataPro Cloud                     | 21 |
|-----|-----|------------------------------------|----|
|     | a.  | TDPCloud Registration              | 21 |
|     | b.  | TDPCloud Login                     | 21 |
|     | с.  | TDPCloud Projects and Test Results | 22 |
|     | d.  | TDPCloud Search                    | 23 |
|     |     | i. Searching Projects              | 23 |
|     |     | ii. Searching Test Results         | 23 |
|     | e.  | Switching Projects                 | 24 |
|     | f.  | Changing Password                  | 24 |
|     | g.  | Logout                             | 24 |
|     |     |                                    |    |

WWW.AEM-TEST.COM

User Guide

### 1 Create a New Project

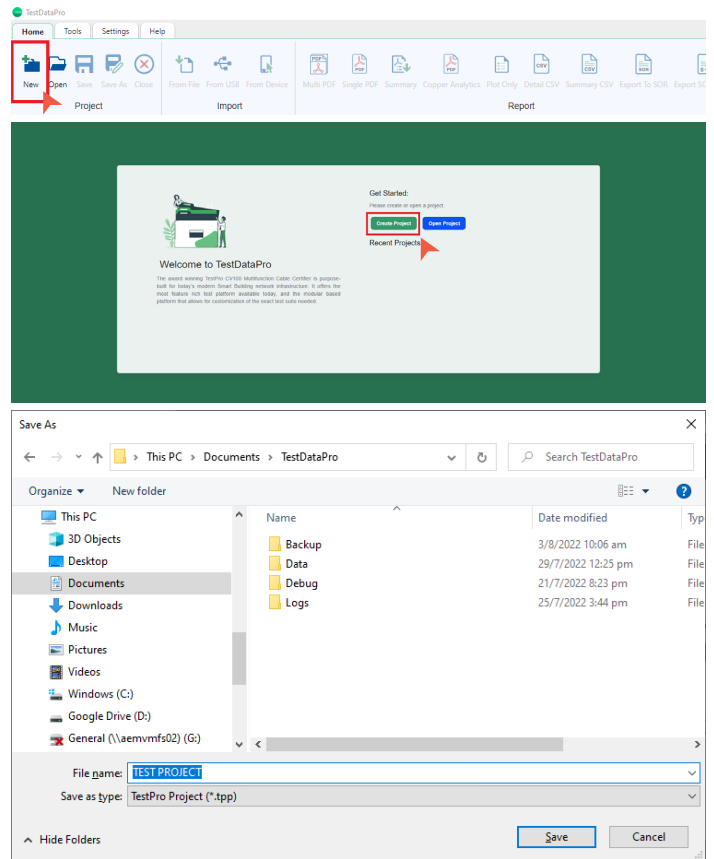

- Launch TestDataPro.
- In the [Project] group, click [New] or [Create] to create a new project.
- Save the new project in any location on the PC.

### 2 Import Test Results

There are multiple ways to import test results to the PC using TestDataPro: [From File], [From USB] and [From Device].

To upload test results using the cloud, go to this link: <u>23 TestDataPro Cloud</u>

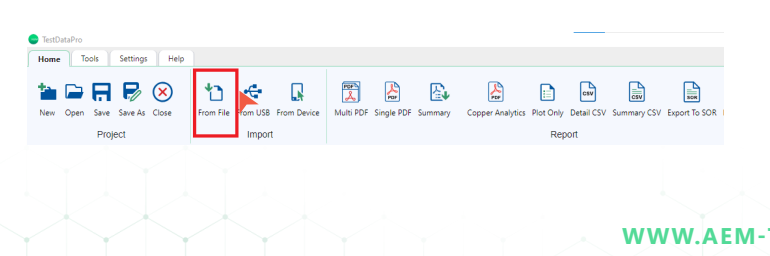

• [From File]: To retrieve test results saved in the PC, click [From File] in the Import group of TestDataPro, browse to the location where the test results are saved, select all the test results and click [Open]. Note: test result files will have a .tpd file extension.

ΛEM

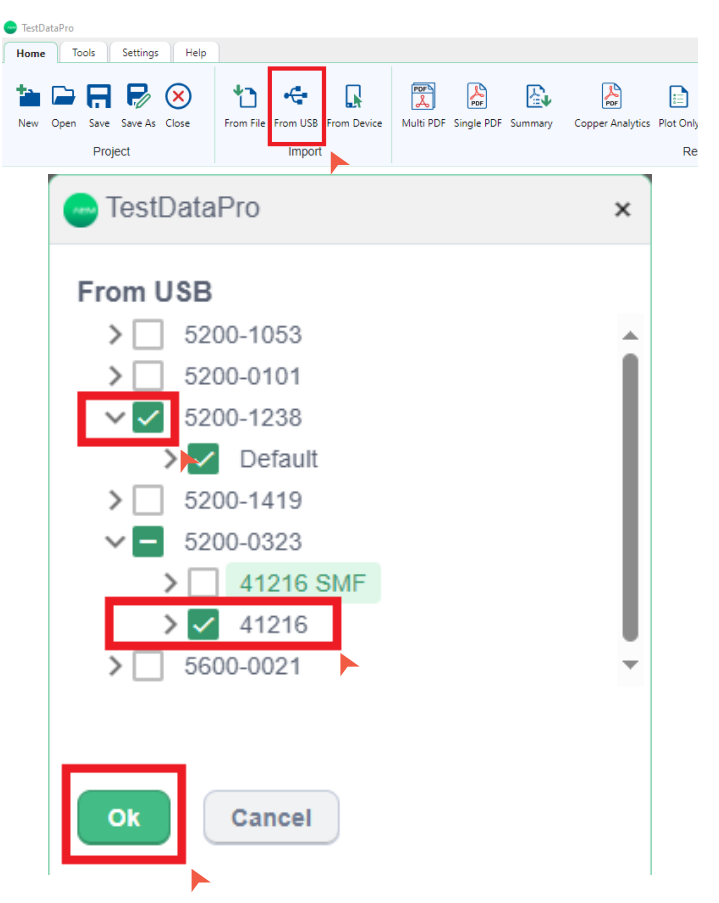

• **[From USB]:** To retrieve test results saved in the USB flash drive, click [From USB]. TestDataPro will scan the USB flash drive for test results and display it according to tester serial number(s) and project name(s). To import all, select all the serial numbers and click [Ok]. To import a specific project, expand the list, choose the project and click [Ok].

|                                                       | TestDataPro                                                                                                    |                                      |
|-------------------------------------------------------|----------------------------------------------------------------------------------------------------|--------------------------------------|
|                                                       | Home Tools Settings Help                                                                                                    |                                      |
|                                                       | Image: Severe As Close         Image: Severe As Close         Image: Severe As Close< | Petail CSV Summary CSV Export To SOR |
| lytics Plot Only Detail CSV Summary CSV Export To SOR | Project Import Rep                                                                                                    | port                                 |
| Report                                                | TEST PROJECT.TPP 🛛 🔸                                                                                                    |                                      |
|                                                       |                                                                                                    |                                      |
| WWW.AEM-T                                             | EST.COM                                                                                                    |                                      |
| customercare@aem-test.co                              | om   Version # : 3.1                                                                                                    | $\downarrow$                         |

User Guide

| 003  | 0 |           | ď         | 因        | 516.6 m     | 0.08 di | 3 (W1) | 0.32 dB |
|------|---|-----------|-----------|----------|-------------|---------|--------|---------|
| 004  | 0 | - TestDat | aPro      |          |             |         | ×      | 0.32 dB |
| 005  | 0 | Import    |           |          |             |         |        | 0.32 dB |
| 006  | 0 | 4258 tes  | t result( | s) nas d | een importe | α.      |        | 0.32 dB |
| 007  | 0 | Ok        |           |          |             |         |        | 0.32 dB |
| .008 | 0 |           | ď         | 因        | 516.6 m     | 0.08 di | 3 (W1) | 0.32 dB |
|      |   |           |           |          |             |         |        |         |

• [From Device]: To retrieve test results directly from the tester, attach the tester to the PC via the micro-USB cable provided. Click [From Device] in the Import group. A dialog box will confirm successful import.

### 3 View Test Results

| # Labe                                                                                                    | a <b>T</b> -∧                                                                                                    | Result T • •                                                                                                    | Test Details                                                                                                    | Report L      | ength T                                      | worst margin                                                                                                    | 1 | Norst Margin   | 1.4                                                                                                    |                            |                                     | iest                                                                        |             |  |
|----------------------------------------------------------------------------------------------------|----------------------------------------------------------------------------------------------------|----------------------------------------------------------------------------------------------------|----------------------------------------------------------------------------------------------------|---------------|----------------------------------------------|----------------------------------------------------------------------------------------------------|---|----------------|----------------------------------------------------------------------------------------------------|----------------------------|-------------------------------------|-----------------------------------------------------------------------------|-------------|--|
| 1 4230                                                                                                    | 05_01_001                                                                                                    | ٥                                                                                                    | ß                                                                                                    | <b>Z</b> 3    | 3.0 m                                        | 0.90 dB (RL)                                                                                                    | 1 | 12.30 dB (NEXT | )                                                                                                    | TIA - O                    | at 6A Ch                            | annel 27/i                                                                  | /2023 14:25 |  |
| 2 4230                                                                                                    | 05_01_002                                                                                                    | ۲                                                                                                    | Ľ                                                                                                    | <b>2</b> 3    | 3.0 m                                        | 0.90 dB (RL)                                                                                                    | 1 | 12.50 dB (NEXT | )                                                                                                    | TIA - O                    | at 6A Ch                            | annel 27/i                                                                  | /2023 14:27 |  |
| 3 4230                                                                                                    | 05_01_003                                                                                                    | 0                                                                                                    | C                                                                                                    | <b>2</b> 3    | 2.7 m                                        | 0.90 dB (RL)                                                                                                    | 1 | 12.60 dB (NEXT | )                                                                                                    | TIA - C                    | at 6A Ch                            | annel 27/i                                                                  | /2023 14:28 |  |
| 4 4230                                                                                                    | 5_01_004                                                                                                    | •                                                                                                    | PŤ                                                                                                    | <b>X</b> 3    | 2.9 m                                        | 0.90 dB (RL)                                                                                                    | 1 | 1.60 dB (NEXT  |                                                                                                    | TIA - O                    | Cat 6A Ch                           | annel 27/i                                                                  | /2023 14:29 |  |
| 5 4230                                                                                                    | 5_01_005                                                                                                    | •                                                                                                    | P                                                                                                    | <b>Z</b> 3    | 2.9 m                                        | 0.90 dB (RL)                                                                                                    | 1 | 12.50 dB (NEXT |                                                                                                    | TIA - O                    | Cat 6A Ch                           | annel 27/3                                                                  | /2023 14:30 |  |
| 6 4230                                                                                                    | 05.01.006                                                                                                    | 0                                                                                                    | 12                                                                                                    | - 3           | 2.9 m                                        | 0.90 dB (RL)                                                                                                    | 1 | 12.60 dB (NEXT |                                                                                                    | TIA - C                    | at 6A Ch                            | annel 27/                                                                   | /2023 14:31 |  |
| 7 4230                                                                                                    | 15_01_007                                                                                                    | 0                                                                                                    | 12                                                                                                    | <b>N</b> 3    | 3.0 m                                        | 0.90 dB (RL)                                                                                                    |   | 12.50 dB (NEXT |                                                                                                    | TIA - C                    | at 6A Ch                            | annel 27/i                                                                  | /2023 14:32 |  |
|                                                                                                    |                                                                                                    |                                                                                                    |                                                                                                    |               |                                              |                                                                                                    |   |                |                                                                                                    |                            |                                     |                                                                             |             |  |
| CRUMS                                                                                                    | Lenville & Delay                                                                                                    | OC Loss Result                                                                                                    |                                                                                                    | O Return Loss | O NEXT                                       | 6 ACRT 6 ACR                                                                                                    |   | NT O PRACE     |                                                                                                    | NACEN                      | 0.10                                | 0.0100                                                                      | 0 R Locator |  |
| Calibration Date<br>Serial Number                                                                                                    | Mai<br>547.033<br>5290-14                                                                                                    | in<br>22                                                                                                    |                                                                                                    |               |                                              |                                                                                                    |   |                | Colloreto<br>Colloreto<br>S<br>S<br>S<br>S<br>S<br>S<br>S<br>S<br>S<br>S<br>S<br>S<br>S<br>S<br>S<br>S                                                                                                    | n Date                     | Re<br>3011<br>5200                  | enote<br>20022<br>9-1228                                                    |             |  |
| Calibration Sate Serial Number Setivare Version Adapter                                                                                                    | Mail<br>54/1022<br>5290-14<br>4.2.385<br>PROBE                                                                                                    | IN 123                                                                                                    | 1<br>2<br>3<br>6<br>5<br>4<br>4<br>7<br>7                                                                                                    |               |                                              |                                                                                                    |   |                | Calibratic<br>Calibratic<br>S<br>Serial Nu<br>Calibratic<br>Software<br>Adapter                                                                                                    | n Date<br>mber<br>Westen   | Re<br>301<br>5295<br>423<br>P900    | 100000<br>202022<br>2-1228<br>205<br>205                                    | rei.        |  |
| Calibration Dere<br>Serial Number<br>Software Version<br>Adapter                                                                                                    | Mail<br>14/100<br>5290-14<br>4.2.305<br>PROBE                                                                                                    | и<br>23<br>САГ в. 1 СМАНИЕL                                                                                                    |                                                                                                    |               |                                              | Weemap Result PASS<br>Cable Length - 32.3 m                                                                       |   |                | 2<br>3<br>5<br>5<br>5<br>5<br>5<br>5<br>5<br>5<br>5<br>5<br>5<br>5<br>5<br>5<br>5<br>5<br>5<br>5                                                                                                    | n Date<br>mber<br>Wersten  | Re<br>3011<br>5200<br>423<br>990    | 100000<br>20002<br>2-1220<br>205<br>205<br>206 CAT 8.1 CHAN                 | et.         |  |
| lationation Date<br>Iertal Number<br>officiare Version<br>depter                                                                                                    | 42385                                                                                                    | In 22 23 24 24 24 24 24 24 24 24 24 24 24 24 24                                                                                                    |                                                                                                    |               |                                              | Wremap Result 1945<br>Code Length 123 a                                                                           |   |                | 2<br>Colorato<br>5<br>5<br>5<br>6<br>6<br>7<br>8<br>5<br>6<br>7<br>8<br>5<br>6<br>7<br>8<br>5<br>6<br>7<br>8<br>5<br>6<br>7<br>8<br>5<br>6<br>7<br>8<br>7<br>8<br>7<br>8<br>7<br>8<br>7<br>8<br>7<br>8<br>7<br>8<br>7<br>8<br>7<br>8<br>7 | n Dace<br>mber<br>Versien  | Re<br>301<br>5200<br>423<br>990     | 10002<br>20002<br>5-1228<br>205<br>206<br>206<br>206<br>206<br>207 8.1 CHAN | eL.         |  |
| lakoston Gure<br>Inkial Number<br>Jahores Vansion<br>Hispler                                                                                                    | 1491<br>541000<br>520514<br>42,005<br>PROBE<br>Result                                                                                                    | n<br>23<br>18<br>Coff 8.1 CHANNEL<br>Statemosy<br>Worst Margin                                                                                                    | 1 2 3 6 6 5 4 6 6 5 4 7 7 8 8 8 8 8 8 8 8 8 8 8 8 8 8 8 8 8                                                                                                    | gin           | Lost                                         | Wivenig Risself FASI<br>Cacke Length - 823 m<br>Tils - Cat & Channel                                              |   |                | Calibratic<br>Calibratic<br>Garial Nu<br>Garial Nu<br>Software<br>Adapter                                                                                                    | n Dara<br>mber<br>Version  | Re<br>3015<br>5200<br>423<br>9900   | encdø<br>201922<br>> 1228<br>986 CAT 8.1 CHAN                               | 4L.         |  |
| laikoston Dure<br>Ierial Number<br>displar<br>Parameter                                                                                                    | 14100<br>54100<br>42,305<br>PROBE<br>Result                                                                                                    |                                                                                                    | 1                                                                                                    | rgin          | Line                                         | Weensp Reset I ASS<br>Calls Coger 12238                                                                           |   |                | 2<br>3<br>5<br>5<br>5<br>5<br>5<br>5<br>5<br>5<br>5<br>5<br>5<br>5<br>5<br>5<br>5<br>5<br>5<br>5                                                                                                    | n Dane<br>mber<br>Version  | 820<br>301<br>423<br>990            | encolo<br>2010022<br>3-1228<br>398<br>398 CAT 8.1 CHAN                      | et.         |  |
| albration Dates albration Dates add Number add Number add Number Parameter enum Loss EXT                                                                                                    | 1031<br>54100<br>520514<br>42385<br>98086<br>8808<br>8808                                                                                                    | Image: Cold Bit Coldward           Cold Bit Coldward           Cold Bit Coldward           Statements           Workt Margin           21 eff           So Set           23 and                                                                                                    |                                                                                                    | gin           | Lint                                         | Weenap Result FASS<br>Caleb Levyth - 92.5 m<br>TA - Cat 6 A Channer<br>21110920 2 30.20 PP                        |   |                | Calibratic<br>Calibratic<br>Secial Nu<br>Software<br>Adapter                                                                                                    | a Dans<br>mber<br>Viersien | 8200<br>5200<br>423<br>9900         | encolo<br>201022<br>5-1225<br>595<br>596 CAT 8.1 CHAN                       | er.         |  |
| International Constant Constant Const | Result                                                                                                    | Image: Cold B, I Converts.           Summer: Cold B, I Converts.           Summer: Cold B, I Converts.           Vivert Margin           2.1 e8           9.9 e8           13.5 e8                                                                                                    | Woot Ma<br>9<br>9<br>9<br>9<br>9<br>9<br>9<br>9<br>9<br>9<br>9<br>9<br>9                                                                                                    | gin           | Limt<br>Test Tree                            | Weenap Result FASS<br>Code Length - RASS<br>TR Cel & Channer<br>2 2170222 2 32 82 PP<br>Owner                     |   |                | 2<br>2<br>3<br>3<br>5<br>5<br>5<br>5<br>5<br>5<br>5<br>5<br>5<br>5<br>5<br>5<br>5<br>5<br>5<br>5                                                                                                    | a Date                     | 2011<br>2011<br>5200<br>423<br>990  | encte<br>201022<br>2015<br>2015<br>2015<br>2015<br>2015<br>2015<br>20       | er.         |  |
| Alibration Care<br>vial Number<br>Movers Varson<br>Sogler<br>Parameter<br>Parameter<br>EXT<br>SAF                                                                                                    | 1250-14<br>521002<br>4.2.385<br>98008<br>98008<br>0<br>0<br>0<br>0<br>0<br>0<br>0<br>0<br>0<br>0<br>0<br>0<br>0<br>0                                                                                                    | Colf & 1 Contract<br>Sarrowsy<br>Worst Margin<br>2 1 de<br>5 3 de<br>12 3 de<br>13 3 de<br>14 de<br>14 de                                                                                                    | Wood Max<br>2 4<br>4 4<br>4 4<br>5 4<br>8 4<br>2 4<br>8 4<br>2 4<br>8 4<br>2 4<br>8 4<br>2 4<br>8 4<br>2 4<br>8 4<br>2 4<br>8 4<br>2 4<br>8 4<br>2 4<br>8 4<br>2 4<br>8 4<br>2 4<br>8 4<br>2 4<br>8 4<br>2 4<br>8 4<br>2 4<br>8 4<br>2 4<br>8 4<br>2 4<br>8 4<br>8 4<br>8 4<br>8 4<br>8 4<br>8 4<br>8 4<br>8 | gis           | Limit<br>Test Tree<br>Operator               | Weenap Reveil PASS<br>Cable Longe: 02.9 m<br>Tra - Cel 4 Channer<br>2 Linces 2 2.0 a Pr<br>Orient                 |   |                | 2<br>2<br>3<br>5<br>5<br>5<br>5<br>5<br>5<br>5<br>5<br>5<br>5<br>5<br>5<br>5<br>5<br>5<br>5<br>5                                                                                                    | n Dane                     | 2011<br>2011<br>5200<br>423<br>9902 | encée<br>201922<br>2019<br>2019<br>2019<br>2019<br>2019<br>2019<br>20       | 41.         |  |
| alarston Dele<br>edal Number<br>etilares Varsion<br>departer<br>Parameter<br>etilan Loss<br>Dick<br>Colar<br>Disclott                                                                                                    | 1250-14<br>5200-14<br>4.2.385<br>980082<br>980082<br>980000000000 | CAT & 1 CHANNEL<br>CAT & 1 CHANNEL<br>CAT & 1 CHANNE | Woot Max<br>2 4<br>4 4<br>2 4<br>4 4<br>2 4<br>4 7<br>8<br>4 7<br>8<br>4 7<br>8<br>4 7<br>8<br>4 7<br>8<br>4 7<br>8<br>4 7<br>8<br>4 7<br>8<br>4 7<br>8<br>4 7<br>8<br>4 7<br>8<br>8<br>8<br>8<br>8<br>8<br>8<br>8<br>8<br>8<br>8<br>8<br>8                                                                  | gà            | Limit<br>Test Time<br>Coenter<br>Celler Type | Veneraja /Tecurit /TASS<br>Cade: Length - 22.5 m<br>21/10/2023 2.3 ab Pre<br>Deland<br>UEP                        |   |                | Calibrato<br>Calibrato<br>Seral Nu<br>Software<br>Adapter                                                                                                    | n Done<br>mbar             | 2011<br>2011<br>423<br>9900         | encdo<br>201022<br>> 1228<br>005<br>005<br>005<br>005<br>005                | 41          |  |
| Coloration Durie<br>Serial Number<br>Software Varian<br>Adapter<br>Rot<br>Rot<br>Rot<br>Rot<br>Rot<br>Rot<br>Rot<br>Rot<br>Rot<br>Rot                                                                                                    | KAN<br>5471000<br>5300-14<br>4.2.385<br>PROEE<br>Result<br>0<br>0<br>0<br>0<br>0<br>0<br>0<br>0<br>0                                                                                                    | Content of the second second s                                                                                                    | Wordt Mar<br>2 4 4 4<br>2 4 4 6<br>2 4 4 6<br>2 2 1 6<br>2 2 1 6                                                                                                    | gin           | Limt<br>Tast Time<br>Conster<br>Colle Type   | Vivenas Rissell FASS<br>Caldo Longita - S2 S III<br>154 - Carl 64 Channel<br>2 Jinogo 2 Jako Pier<br>Desert<br>UP |   |                | Calibrato<br>Calibrato<br>Serial Nu<br>Software<br>Adapter                                                                                                    | nt Dans<br>mbar<br>Narsan  | 2011<br>2011<br>423<br>9900         | encdo<br>201022<br>> 1228<br>985 CAT 8.1 CHAN                               | 1           |  |

- Import the test results to TestDataPro.
- To view any of the test results, click  $[\car{2}]$  .
- The user will be routed to the summary page of that test result.
- Click 🚺 to generate a test report in PDF format.
- The user will be routed to a page showing a detailed test report.

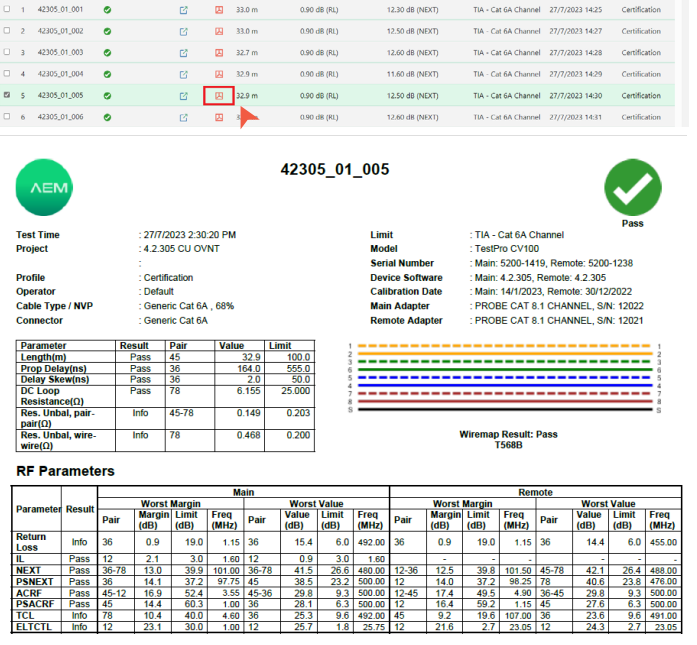

**VEW** 

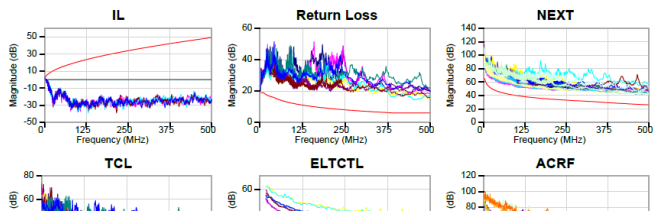

# 4 Generate PDF Reports

There are 3 ways to generate PDF reports:

- [Multi PDF] will export all selected test results into individual PDF files.
- [Single PDF] will combine all selected test results and export to a single PDF file with a summary.
- [Summary] will export to PDF the summary of test results.

| Touth Sensings Help<br>Touth Sensings Help<br>Touth Sen | R 🕅                 |                          |                         |                   |            |                     |                 |                               |                  |                            | C Faalisa     |
|----------------------------------------------------------------------------------------------------|---------------------|--------------------------|-------------------------|-------------------|------------|---------------------|-----------------|-------------------------------|------------------|----------------------------|---------------|
| Com Seve Seve As Cose From File From USB                                                                                                    | R 🕅                 |                          |                         |                   |            |                     |                 |                               |                  |                            |               |
| Open Seve Seve As Cose from File from USE                                                                                                    |                     | ] 🖾 🖾                    | 👌 🗈                     | <b></b>           |            |                     | B 🕈             | በር ወ                          | A 8              | 15 🚯 🚯                     |               |
|                                                                                                    | from Device Multi P | POF Single POF Summary C | opper Analytics Plot Or | ly Detail CSV Sum | mary CSV 8 | xport To SOR Export | SOR to CSV Dele | e Copy Paste Recetification A | luto Herandry Co | lums Summay FOF Report FOF |               |
| Project Impo                                                                                                    |                     |                          |                         | Report            |            |                     |                 | Manage                        |                  | Configuration              |               |
| PROJECT.TPP ×                                                                                                    |                     |                          |                         |                   |            |                     |                 |                               |                  |                            |               |
| TEST PROJECT                                                                                                    |                     | ishal 🔻 -                | Bank Tr.                | Test Datalle      | Basad      | Lanath Tr           | . tink <b>T</b> |                               |                  | Test Time Tr               | Dealls Tr     |
| 42.305                                                                                                    |                     |                          | Parties 1               | Not County        | maport     | congres 4           | Contra 1        |                               |                  | NA IIIN I                  | Home 1        |
| 28 - 18 ( 4 - 12 ) 18                                                                                                    | 0 1                 | NT CATEA                 | ٥                       | ß                 | 四          | 32.0 m              | TIA - Cat 6     | A Channel                     |                  | 27/7/2023 13:19            | Certification |
| 42.305 CU OVNT<br>1919 - 1919 ( 0 - 19 ( 10                                                                                                    | 0 2                 | Advanced Switch Test     | 16                      | ß                 | 四          | 0.0 m               |                 |                               |                  | 27/7/2023 12:54            | Network Valid |
|                                                                                                    | 0.3                 | 8ASE-T                   | 0                       | G                 | 四          | 34.2 m              |                 |                               |                  | 27/7/2023 13:12            | Validation    |
|                                                                                                    | 0.4                 | CH ADPT PLUMT            | •                       | œ                 | Ø          | 32.9 m              | TIA - Cat 6     | A Permanent Link (+)          |                  | 27/7/2023 13:26            | Certification |
|                                                                                                    | 0.4                 | CH CATSE                 |                         |                   |            | 12.0 m              | The Cord        | a (hannal (a)                 |                  | 17/7/0012 13:07            | Cartilization |
|                                                                                                    |                     |                          | · ·                     |                   | 10         |                     |                 |                               |                  |                            |               |
| estDataPro                                                                                                    |                     |                          |                         |                   |            |                     |                 |                               |                  |                            |               |
| ame Tools Settings                                                                                                    | Help                |                          |                         |                   |            |                     |                 |                               |                  |                            |               |
| ome roots octangs                                                                                                    | nep                 |                          |                         | _                 |            |                     |                 | -                             |                  |                            |               |
|                                                                                                    | $\sim$ .            |                          |                         | PS                |            |                     | E.              |                               |                  |                            |               |
| È 🕞 H 📂 (                                                                                                    | <u>×</u> '          | 1 4                      |                         | J                 | 8,         | POF                 | 白山              | For                           |                  | CSV CSV                    | SOR           |
| ew Open Save Save As C                                                                                                    | lose Fro            | om File From US          | B From Devi             | ice Mult          | i PDF      | Single PDF          | Summary         | Copper Analytics              | Plot Only        | Detail CSV Summary C       | SV Export To  |
|                                                                                                    |                     |                          |                         |                   |            | -                   |                 |                               |                  |                            |               |
|                                                                                                    |                     |                          |                         |                   |            |                     |                 |                               | Don              | ort                        |               |

WWW.AEM-TEST.COM customercare@aem-test.com | Version # : 3.1

4

ΛEM

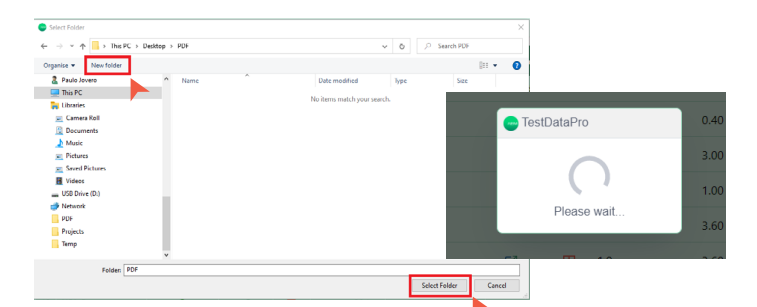

Launch TestDataPro and open the project to be exported. Select all test results by pressing Ctrl + A on the PC keyboard or by clicking ••• the button located on the top left corner. In the top menu, select one of the 3 options as required.

- A [Browse For Folder] dialog box will appear. Select the location where the data is to be saved or click [Make New folder]. Click [OK] to confirm the request.
- A dialog box showing the status of all files being loaded will appear. Wait for all files to be uploaded (100%).
- Once the files have loaded successfully, it will show all the PDFs in the selected location.

### 5 TestDataPro Analytics

TestDataPro Analytics is a systematic computational analysis of test results in a single of multiple projects that contains hundreds, or thousands of test results. It will interpret the data then provides a graphical view of the measurements or display the statistics with meaningful patterns. Users can create analytics and save it as a template. It can contain one measurement or all measurements available in the tester. Multiple analytics template can be created in TestDataPro.

The analytics tool provides the user with the ability to scrutinize trends in test results which assists in troubleshooting issues like marginal results or failures to determine if there is a commonality among them such as tester serial number, operator, connector or cable, date/time, test limit, etc.

| 🕒 Te | estDat | aPro    |      |          |         |           |          |             |           |            |              |           |
|------|--------|---------|------|----------|---------|-----------|----------|-------------|-----------|------------|--------------|-----------|
| Но   | ome    | То      | ols  | Settings | Help    |           |          |             |           |            |              |           |
|      |        | <u></u> |      |          |         | **        | <i>.</i> |             | PDF       |            |              |           |
|      |        | _       | ш    |          | $\odot$ |           |          | <b>L</b> .  | Å         | PDF        | Ľ <u>≞</u> Ψ | PDF       |
| Ne   | ew     | Open    | Save | Save As  | Close   | From File | From USB | From Device | Multi PDF | Single PDF | Summary      | Analytics |
|      |        |         |      |          |         |           |          |             |           |            |              |           |

| TestDutaPva                                                            |                                  |                                              |                           |                                      |                                            | - 0                                             |
|------------------------------------------------------------------------|----------------------------------|----------------------------------------------|---------------------------|--------------------------------------|--------------------------------------------|-------------------------------------------------|
| Home Tools Settings Help                                               |                                  |                                              |                           |                                      |                                            | @ English                                       |
| The Open Seve Sever & Cose Project                                     | e From USB From Device<br>Import | may Analytics Tot City Detail City<br>Report | Summary CSV Export To SOR | Espert SOR to CSV                    | Tease Recentration Auto Herserby<br>Manage | Columna Summary TOF Report TOF<br>Configuration |
| TEST PROJECT.TPP 🔯 💽                                                   |                                  |                                              |                           |                                      |                                            |                                                 |
| TEST PROJECT<br>1645 - 1000 - 4 - 10 - 10                              | ■ # Label T                      | Result <b>T</b> - Test D                     | vetails Report Lengt      | h <b>T</b> - Worst Margin <b>T</b> - | Worst Margin <b>T</b> -                    | Link T-                                         |
| 23 - 19   4 - 13   19                                                  | 1 ADNET CATEA                    | • •                                          |                           | 32.0 m 9.70 dB (R1)                  | 0.60 dB (NEXT)                             | TIA - Cat 6A Channel                            |
| <ul> <li>4.2.505 CU OVNT</li> <li>1010 - 1010   0 - 10   10</li> </ul> | 2 Advanced Switch                | ea <b>1</b> 6 C                              |                           | 0.0 m                                |                                            |                                                 |
| 42305_01                                                               | □ 3 BASE-T                       | •                                            |                           | 34.3 m                               |                                            |                                                 |
| 42306_02                                                               | 4 OH ADPT PL LMT                 | 0 0                                          | 9 (2)                     | 32.9 m 0.40 dB (RL)                  | 9.50 dB (NEXT)                             | TIA - Cat 6A Permanent Link (+)                 |
| 3/1 42305.03                                                           | O 5 OH CATSE++                   | 0 8                                          | 9 10                      | 32.9 m 3.00 dB (8L)                  | 18.00 dB (NEXT)                            | TIA - Cat Se Channel (+)                        |
| 300 - 300   0 - 10   13                                                | G GH CAT6A                       | • •                                          | 9 (2)                     | 32.9 m 1.00 dB (RL)                  | 11.60 dB (NEXT)                            | TIA - Cat 6A Channel                            |
| 42305_04                                                               | D 7 OH CATS                      | • •                                          |                           | 1.0 m 3.60 dB (RL)                   | 0.60 dB (NEXT)                             | TIA - Cat 8 Channel                             |
|                                                                        | 0 8 CH CLASS II                  | 0 0                                          | 9 (0)                     | 1.9 m 3.60 dB (81)                   | -25.50 dB (NEXT)                           | ISO - Class II Channel                          |
|                                                                        | 0 9 MG                           | • •                                          |                           | 27.0 m                               |                                            |                                                 |

To create copper analytics:

 Launch TestDataPro and create a new project or open an existing project. In this example, the project has over a thousand test result (1045 test results). Select [Analytics]. Analytics opens in a new window.

| Λ | n |   | 45 | - |   |  |
|---|---|---|----|---|---|--|
|   |   | 0 | 64 |   | 2 |  |

NEW ANALYTICS Recent Analytics :

| - TestDataPro | × |
|---------------|---|
| RL & NEXT     |   |
| Ok Cancel     |   |

- To create a new analytics, select [New Analytics].
- Key in a name for the new analytics and click [Ok]. Example: "RL & NEXT"

| ADD FILTER              |          |
|-------------------------|----------|
|                         |          |
| Contraction TestDataPro | ×        |
| Copper     Fiber        |          |
| RLMargin                | <b>•</b> |
| Cancel                  |          |
|                         |          |

WWW.AEM-TEST.COM

User Guide

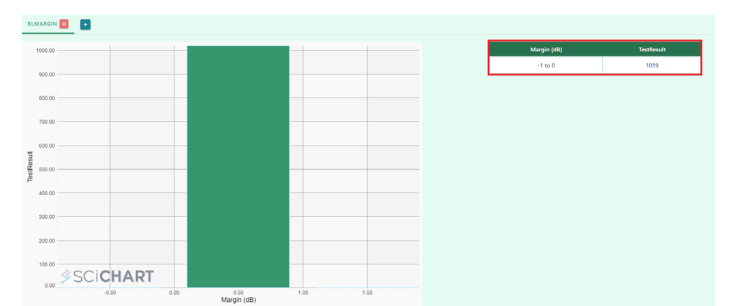

- RL & NEXT analytics window is open.
- Click 
   to add one or more measurements.
- Select Copper. Only copper measurements will be available in the drop down menu. Select RLMargin and click [Ok]. TestDataPro automatically displays the Return Loss Margin. In this example, 1036 out of 1045 were copper test results are displayed in the graph.

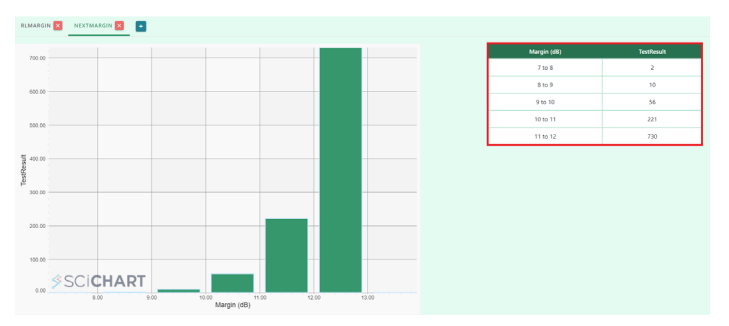

- Click 
   again and select NEXTMargin in the selection.
- Return Loss and NEXT Margin are the two measurements added in Copper Analytics. For NEXT measurement, 1 result has NEXT margin of -26 to -25 dB, 2 results has NEXT margin in the range of 0 to 1 dB, 2 results 8 dB to 9 dB, 13 results range of 9 dB to 10 dB, 58 results range of 10 dB to 11 dB, 225 results range of 11 dB to 12 dB, 731 results range 12 dB to 13 dB margin and so on.

| IARGIN 🔀 NEXTMARGIN 🔀 💽 |   |  |             |            |
|-------------------------|---|--|-------------|------------|
|                         |   |  | Margin (d8) | TestResult |
| 00.00                   |   |  | -26 to -25  | 1          |
|                         |   |  | 0 to 1      | 2          |
|                         |   |  | 8 to 9      | 2          |
|                         |   |  | 9 to 10     | 13         |
|                         |   |  | 10 to 11    | 58         |
| 00.00                   |   |  | 11 to 12    | 225        |
|                         |   |  | 12 to 13    | 731        |
| 00.00                   |   |  | 17 to 18    | 1          |
|                         |   |  | 18 to 19    | 1          |
| 00.00                   | 1 |  | 21 to 22    | 1          |
|                         |   |  |             |            |

| #  | Label          | Result | Test Details | Profile       | Project         | Operator | Test Time             |
|----|----------------|--------|--------------|---------------|-----------------|----------|-----------------------|
|    | CH ADPT PL LMT | FAIL   | ď            | Certification | 4.2.305         | Default  | 27/7/2023 1:26:18 PM  |
| 2  | NSA CAT6A      | PASS   | ß            | Certi-Lite    | 4.2.305         | Default  | 27/7/2023 2:12:58 PM  |
| 3  | NSA EA         | PASS   | ď            | Certi-Lite    | 4.2.305         | Default  | 27/7/2023 2:16:50 PM  |
| 1  | 42305_01_109   | PASS   | Ľ            | Certification | 4.2.305 CU OVNT | Default  | 27/7/2023 4:25:08 PM  |
| 5  | 42305_01_128   | PASS   | Ľ            | Certification | 4.2.305 CU OVNT | Default  | 27/7/2023 4:46:07 PM  |
| 5  | 42305_01_145   | PASS   | ß            | Certification | 4.2.305 CU OVNT | Default  | 27/7/2023 5:04:54 PM  |
| 7  | 42305_02_019   | PASS   | Ľ            | Certification | 4.2.305 CU OVNT | Default  | 27/7/2023 8:17:04 PM  |
| в  | 42305_02_033   | PASS   | ß            | Certification | 4.2.305 CU OVNT | Default  | 27/7/2023 8:32:32 PM  |
| 9  | 42305_02_089   | PASS   | ď            | Certification | 4.2.305 CU OVNT | Default  | 27/7/2023 9:34:25 PM  |
| 10 | 42305_02_121   | PASS   | ß            | Certification | 4.2.305 CU OVNT | Default  | 27/7/2023 10:09:45 PM |
| 1  | 42305_03_114   | PASS   | ď            | Certification | 4.2.305 CU OVNT | Default  | 28/7/2023 3:33:28 AM  |
| 12 | 42305_03_146   | PASS   | ď            | Certification | 4.2.305 CU OVNT | Default  | 28/7/2023 4:08:49 AM  |

ΛEM

- To view test results of certain margin i.e.. 9 dB to10 dB, click on the fourth row.
- Analytics will display these 13 test results

📼 RL & NEXT

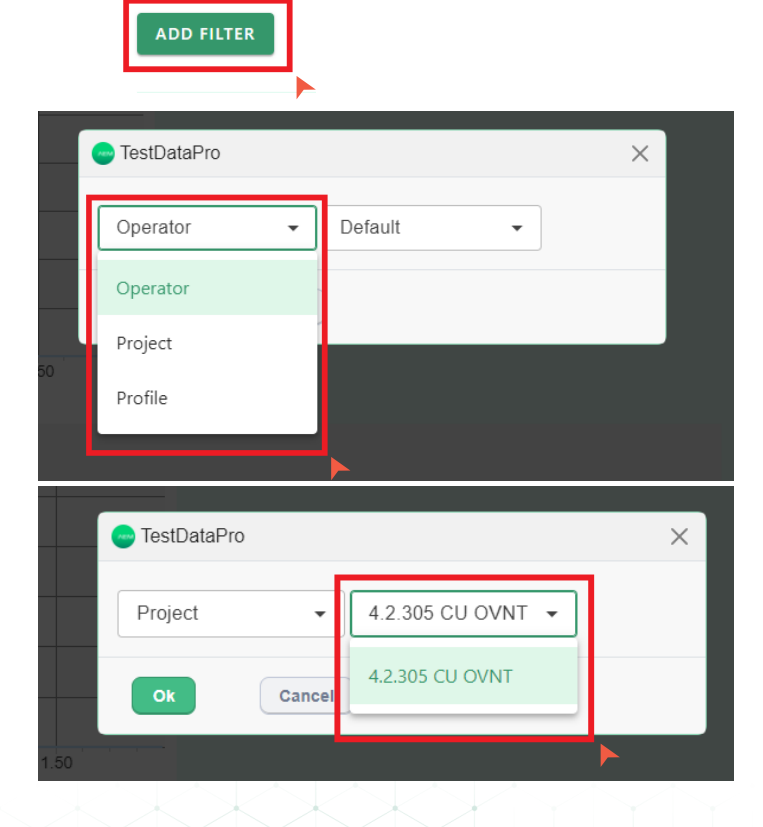

### WWW.AEM-TEST.COM

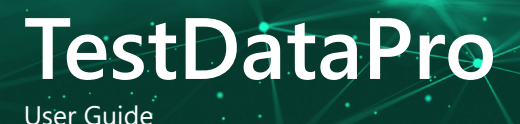

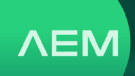

- To Filter according to Operator, Project or Profile, simply click [Add Filter].
- Click on the [Operator] drop down-menu and choose [Project].
- All the projects will be available in the drop-down menu in this case "4.2.305 CU OVNT".

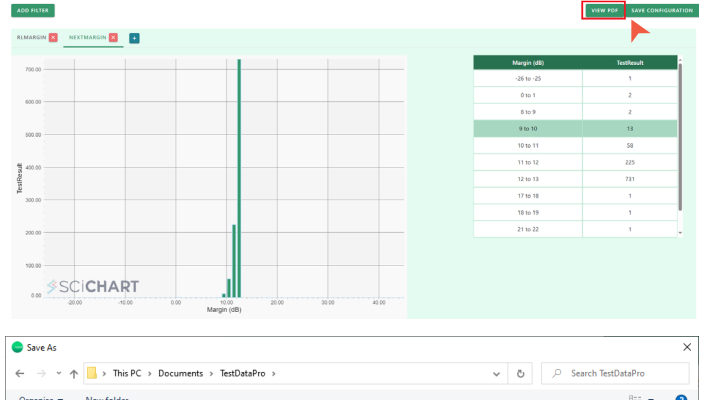

| Organise 🔻     | New folder           |        |         |                    |             | 800 -  | ? |
|----------------|----------------------|--------|---------|--------------------|-------------|--------|---|
| 🇊 3D Obje      | ects                 | ^ Name |         | Date modified      | Туре        | Size   |   |
| 📃 Desktor      | p                    | Data   |         | 4/10/2023 11:55 am | File folder |        |   |
| 😭 Docum        | ents                 | Back   | tup     | 18/9/2023 10:51 am | File folder |        |   |
| 🕹 Downlo       | oads                 | Logs   |         | 29/8/2023 10:47 am | File folder |        |   |
| 💧 Music        |                      | Debu   | ug      | 11/10/2022 7:52 pm | File folder |        |   |
| Picture:       | s                    | CSV    | Export  | 3/8/2022 4:22 pm   | File folder |        |   |
| 📓 Videos       |                      | Test I | Reports | 3/8/2022 1:08 pm   | File folder |        |   |
| Sum Window     | ws (C:)              |        |         |                    |             |        |   |
| 素 General      | I (\\aemvmfs02) (G:) |        |         |                    |             |        |   |
| 🐂 Libraries    |                      |        |         |                    |             |        |   |
| 📃 Camera       | Roll                 |        |         |                    |             |        |   |
| 🚊 Docum        | ents                 |        |         |                    |             |        |   |
| 🔔 Music        |                      | v <    |         |                    |             |        | ) |
| File na        | ne: AnalyticsPDF.pdf |        |         |                    |             |        | ~ |
| Save as t      | vpe: PDF (*.pdf)     |        |         |                    |             |        | ~ |
| ∧ Hide Folders |                      |        |         |                    | Save        | Cancel |   |
|                |                      |        |         |                    |             |        | - |

- To view the analytics in PDF format, click View PDF.
- Save the Analytics PDF in any location in the PC.

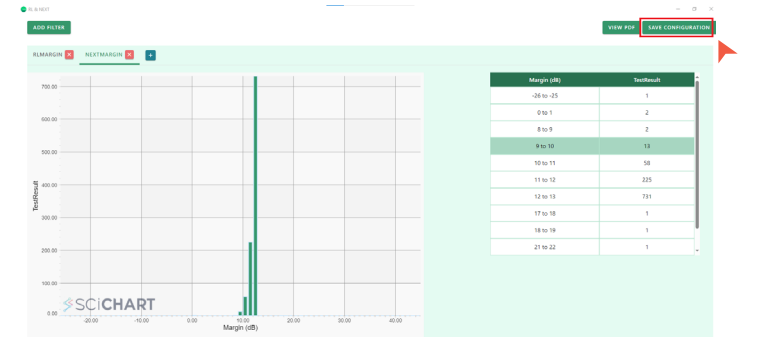

 To save the RL & NEXT analytics configuration, click [Save Configuration].

### 6 Export Test Results to CSV

Test measurements in CSV format are useful for troubleshooting, plotting, graphing and post processing test results. This function offers flexibility to users to have a detailed view of test limits, measurements and frequencies.

TestDataPro provides three options to export the test results into a CSV file:

- [Plot Only] exports the measurement parameters only (i.e. insertion loss, return loss, NEXT and PSNEXT).
- [Detail CSV] exports the test summary and all the measurement parameters.
- [Summary CSV] exports the summary of the selected test result.

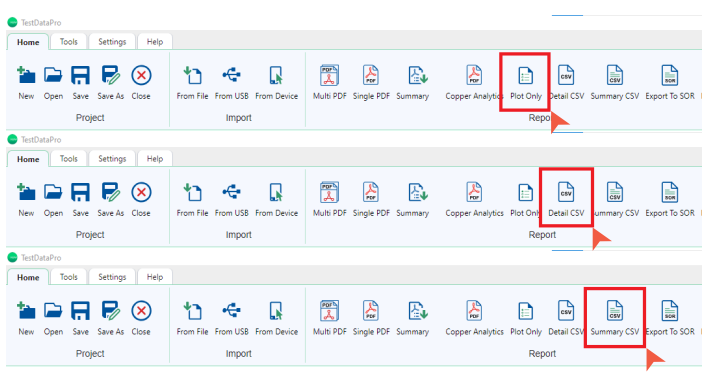

- To generate a CSV file containing test measurements only, select all test results and click [Plot Only] in the Report group.
- To generate a CSV file containing test measurements and a summary of the tests, select all test results and click [Detail CSV] in the Report group.
- To generate a CSV file containing a test summary only, select all test results and click [Summary CSV] in the Report group.
- A [Browse For Folder] dialog box will pop up. Select the location where the data is to be saved. To save the data in a new folder, click [Make New folder] and then click [OK].
- User will be routed to a loading page. Wait for all files to be uploaded (100%).
- Once all files have successfully loaded, their locations will be displayed.

WWW.AEM-TEST.COM

User Guide

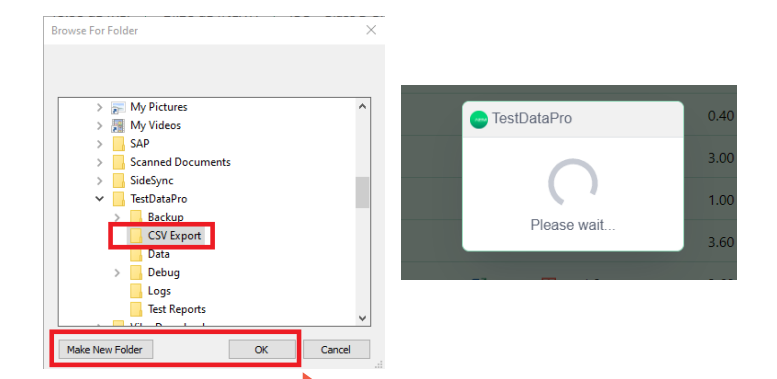

# 7 Edit Project Contents

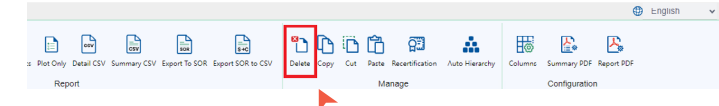

 To delete a test result, simply choose the result and click [Delete]. To delete multiple results, press [Ctrl] on the keyboard and click the individual result or [Ctrl + A] to select all and then click [Delete].

|      |                 |      |          |      |   |   |            |   |   |              |          | english |
|------|-----------------|------|----------|------|---|---|------------|---|---|--------------|----------|---------|
|      | ew<br>Dated COV |      | <b>8</b> | ß    | 6 | Ô | <u>2</u> 3 | * | 8 | <b>E</b>     | <b>K</b> |         |
| Dor  | ort             | <br> | <br>     | 1.40 |   |   | 1909       |   |   | Configuratio |          |         |
| 1000 |                 |      |          |      |   |   | and ge     |   |   | Comgenauo    |          |         |

- To copy a test result from a project to another, use the [Copy] and [Paste] function.
- To move a test result from a project to another, use the [Cut] and [Paste] function.

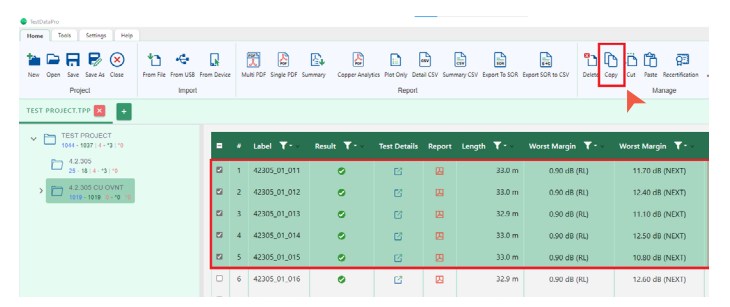

- Open an existing project
- Select a test result to be copied and then click [Copy]. To select multiple test results, press [Ctrl], select the results and then click [Copy]. To select all, press [Ctrl + A] and click [Copy].

### 쿋 TestDataPro

### Information

Test results are copied.

Ok

• A dialog box [Information: Test results are copied] comes up. Click [OK]. Close the current project and create a new project or open an existing project to paste.

ΛEM

×

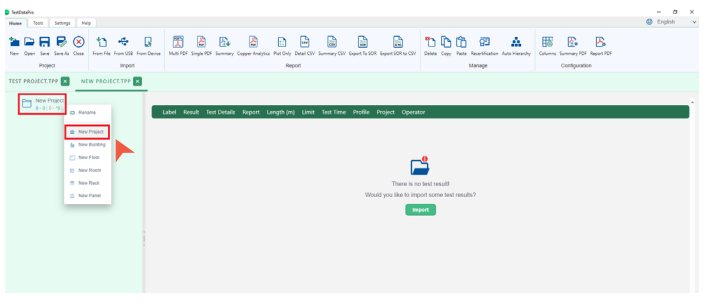

• To paste the result, start another instance of TestDataPro, and either [Open] an existing project

or create a [New Project] and in the hierarchy of choices, select [New Project].

- Click [Paste].
- The test results will be copied to another project.

WWW.AEM-TEST.COM

customercare@aem-test.com | Version #: 3.1

~

User Guide

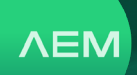

# 8 Opening multiple projects in tabs

| 😑 TestDataPro                                                                     |                 |                      |                     |                               |            |                |                          |                  |                                    |                          |
|-----------------------------------------------------------------------------------|-----------------|----------------------|---------------------|-------------------------------|------------|----------------|--------------------------|------------------|------------------------------------|--------------------------|
| Home Tools Settings Help                                                          |                 |                      |                     |                               |            |                |                          |                  |                                    |                          |
| New Open Save Save As Clase                                                       | From F          | ile From USB Fri     | om Device Mu        | tti PDF Singl                 | e PDF S    | ummary         | Copper Analytics         | Plot Only<br>Rec | Detail CSV Summar                  | y CSV Export To SOR Ex   |
| <ul> <li>Temburativo</li> </ul>                                                   |                 |                      |                     | -                             |            |                |                          |                  |                                    |                          |
| None Teols Settings Pelp<br>Park Copen Service Secretions Close<br>Propert Import | on Device       | Nutli PDF Single PDF | Summary Copper Anal | ytics Plat Drily De<br>Report | an CSV Sur | may CSV Export | To SOR Export SOR to CRV | Part of C        | opy Cat Parts Recetticat<br>Manage | on Auto Herarchy Columns |
| TEST PROJECT.TPP 🗙 NEW PROJECT.TPP 🔀                                              | +               |                      |                     |                               |            |                |                          |                  |                                    |                          |
| <ul> <li>New Project</li> <li>5 - 5   0 - 70   10</li> </ul>                      |                 | # Label ▼**          | Result T            | Test Details                  | Report     | Length T       | • Worst Margin           | <b></b>          | Worst Margin T -                   | Limit T                  |
| Copied Tests<br>5 - 5   0 - 10   10                                               | 0               | 1 42305_01_011       | 0                   | D2                            | B          | 33             | 1.0 m 0.90 d8            | (RL)             | 11.70 d8 (NEXT)                    | TIA - Cat 6A Channel     |
|                                                                                   |                 | 2 42305_01_012       | 0                   | C2                            | ø          | 33             | 1.0 m 0.90 dB            | (RL)             | 12.40 dB (NEXT)                    | TIA - Cat 6A Channel     |
|                                                                                   |                 | 3 42305_01_013       | 0                   | ø                             | Ø          | 32             | 8b 00.0 m 0.1            | (RL)             | 11.10 d8 (NEXT)                    | TIA - Cat 6A Channel     |
|                                                                                   |                 | 4 42305_01_014       | ۰                   | ø                             | ø          | 33             | 1.0 m 0.90 d8            | (RL)             | 12.50 dB (NEXT)                    | TIA - Cat 6A Channel     |
|                                                                                   |                 | 5 42305_01_015       | ۰                   |                               | Ø          | 33             | 1.0 m 0.90 dB            | (RL)             | 10.80 dB (NEXT)                    | TIA - Cat 6A Channel     |
|                                                                                   |                 |                      |                     |                               |            |                |                          |                  |                                    |                          |
| TestDataPro                                                                       |                 |                      |                     |                               |            |                |                          |                  |                                    |                          |
| Home Tools Settings He                                                            | elp             |                      |                     |                               |            |                |                          |                  |                                    |                          |
| New Open Save Save A. Close<br>Project                                            | <b>↓</b><br>Fro | m File From US       | B From Device       | Multi P                       | DF Sin     | gle PDF Si     | ummary Coppe             | r Analytic       | s Plot Only Detai<br>Report        | CSV Summary CSV          |
|                                                                                   |                 |                      |                     |                               |            |                |                          |                  |                                    |                          |

- To open an existing project click [Open] in the [Project] group.
- Browse to the location of the project and click [Open].
- To open another project, click [Open] in the [Project] group and browse to the location of the project and click [Open].
- To close the project, click [Close]. The most recent projects will be shown.

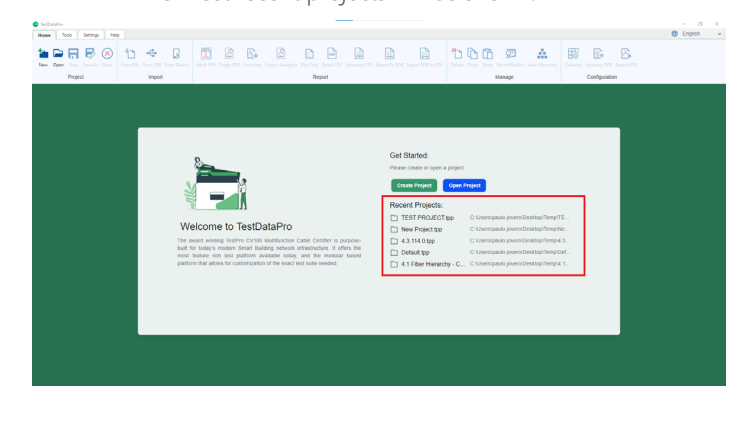

### 9 Recertification

TestDataPro's PC recertification feature allows users to reevaluate existing test results using different test standards and NVP values. Recertify CAT5E, CAT6 and CAT8 TIA standard test results to CAT6A Channel or CAT6A permanent link adapters or ISO Class E, Class I and Class II standards to Class EA Channel and permanent link adapters.

| 😨 TestDataPro                                                                                                    |                  |                        |                           |                  |                |                         |                         |                       |                            |                    |                      |
|----------------------------------------------------------------------------------------------------|------------------|------------------------|---------------------------|------------------|----------------|-------------------------|-------------------------|-----------------------|----------------------------|--------------------|----------------------|
| Home Tools Settings                                                                                                    | s He             | Ip                     |                           |                  |                |                         |                         |                       |                            |                    |                      |
| New Open Save Save As                                                                                                    | Close            | From File              | From USB 1                | rom Devi         |                | Multi PDF 3             | For<br>Single PDF       | Summary               | For<br>Copper Analytics    | Plot Only          | CSV<br>Detail CSV S  |
| Project                                                                                                    |                  |                        | Import                    |                  |                |                         |                         |                       |                            | Re                 | port                 |
| Name Tool Setting Neb                                                                                                    |                  |                        |                           | -                |                |                         |                         |                       |                            |                    | − σ ×<br>€ English v |
| ter Open Sere Sere Ac Cleare<br>Project International International Interna | Device Multi PDI | Single FDF Summary Cap | per Analytics Plot Driv 1 | etal CSV Summery | CSV Expert to  | s SOR Export SOR to CSV | Delete Copy Fairs       | Recetification Auto V | iesecty Column Summary FOF | Report FDF         |                      |
| TEST PROJECT.TPP                                                                                                    |                  |                        |                           |                  |                |                         |                         |                       |                            |                    |                      |
| TEST PROJECT<br>1044-1027 (4-12)10                                                                                                    | • • u            | bel <b>T</b> -         | Result <b>T</b> * - T     | ot Details Rep   | port Lery      | gth 🏹 - Lim             | a <b>T</b> •∘           |                       | Ter                        | LTime <b>T</b> * - | Profile <b>T</b> = 0 |
| 23 - 13   4 - 13   10                                                                                                    | 0 1 A            | ONET CATEA             | •                         | C                | <b>23</b> 32.0 | m TIA                   | - Cat 6A Channel        |                       | 27/                        | 7/2023 13:19       | Certification        |
| 4 2 305 CU OVNT                                                                                                    | 0 2 A            | dvanced Switch Test    | 8                         | ø                | E 0.0          | m                       |                         |                       | 27/                        | 7/2023 12:54       | Network Validation   |
|                                                                                                    | □ 3 B            | ISE-T                  | •                         | ø                | M 342          | m                       |                         |                       | 27/                        | 7/2023 13:12       | Validation           |
|                                                                                                    | 0 4 0            | HADPT PL LMT           | •                         | ø                | 12.9           | m TIA                   | - Cat GA Permanent      | Link (+)              | 27/                        | 7/2023 13:26       | Certification        |
|                                                                                                    | 0 5 0            | H CATSE++              | 0                         | C                | L 32.9         | m TIA                   | - Cat Se Channel (+)    | )                     | 27/                        | 7/2023 13:27       | Certification        |
|                                                                                                    | <b>□</b> 6 C     | H CAT6A                | 0                         | ß                | 因 32.9         | m TIA                   | - Cat 6A Channel        |                       | 27/                        | 7/2023 13:24       | Certification        |
|                                                                                                    | 0 7 0            | + CAT8                 | •                         | C                | 1.8 1          | m TIA                   | - Cat 8 Channel         |                       | 27/                        | 7/2023 13:30       | Certification        |
|                                                                                                    | 0 8 0            | 1 CLASS II             | •                         | C                | 1.9 1          | m 150                   | Class II Channel        |                       | 27/                        | 7/2023 13:31       | Certification        |
|                                                                                                    | 0 9 M            | 6                      | 0                         | C                | 27.0           | m                       |                         |                       | 27/                        | 7/2023 13:18       | Validation           |
|                                                                                                    | 0 10 N           | SA C                   | 0                         | C                | 20.1           | m Cert                  | ti-Like ISO - Class C ( | Channel               | 27/                        | 7/2023 14:13       | Certi-Lite           |

- Select [New] or [Open].
- Select a specific test result, or select all [Ctrl + A] and then click [Recertification]. To recertify the limit, enable limit. To recertify NVP, enable NVP or both limit and NVP.
- To recertify limit, select the test limit required for recertification in the drop down menu (i.e CAT 6 Channel to CAT 6A Channel).
- Click [OK]. TestDataPro will commence recertification to CAT6A Channel Limit.

| • |   |                      |   |       |                       |              |                  |                               |
|---|---|----------------------|---|-------|-----------------------|--------------|------------------|-------------------------------|
|   |   | ADNET CAT6A          | ٢ |       |                       | 9.70 dB (RL) | 0.60 dB (NEXT)   | TIA - Cat 6A Channel          |
|   |   | Advanced Switch Test | 6 | C Tos | stDataPro             | ×            |                  |                               |
|   |   | BASE-T               | ٥ | Rec   | artification          |              |                  |                               |
|   | 4 | CH ADPT PL LMT       | 0 | Lim   | it 🔍                  |              | 9.50 d8 (NEXT)   | TIA - Cat 6A Permanent Link   |
|   |   | CH CATSE++           | 0 | T     | IA - Cat 6 Channel    | -            | 18.00 dB (NEXT)  | TIA - Cat Se Channel (+)      |
| • | 6 | CH CAT6A             | ٢ |       | 16 - Cat Se Channel ( |              | 11.60 dB (NEXT)  | TIA - Cat 6A Channel          |
|   |   | CH CATS              | ٥ |       | u cu se chunnel (     | •, •         | 0.60 dB (NEXT)   | TIA - Cat 8 Channel           |
|   | 8 |                      | 0 |       | IA - Cat se Channel   |              | -25.50 dB (NEXT) | ISO - Class II Channel        |
|   | 9 | MG                   | 0 |       | IA - Cat 6 Channel (+ | *)           |                  |                               |
|   |   | NSA C                | 0 | 0 7   | IA - Cat 6 Channel    | ł            | 43.80 dB (NEXT)  | Certi-Lite ISO - Class C Chan |
|   |   |                      | 2 |       |                       |              |                  |                               |

### WWW.AEM-TEST.COM

User Guide

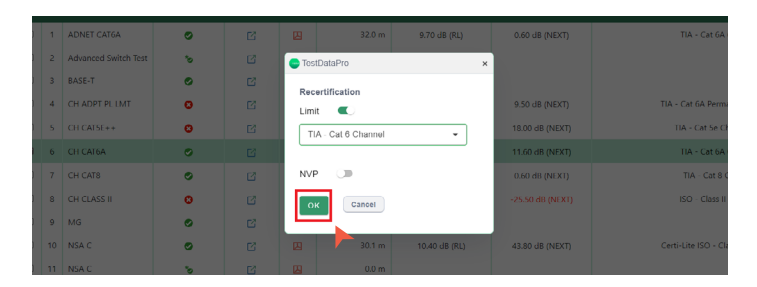

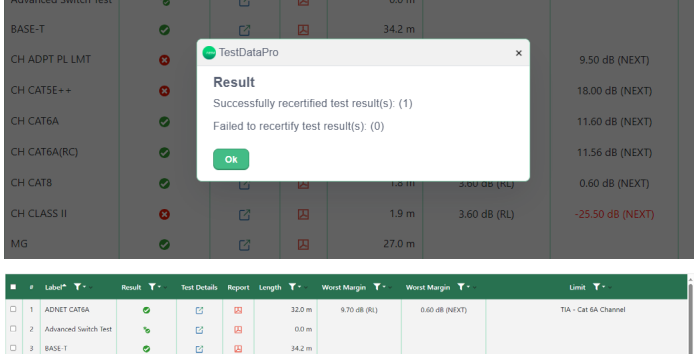

|   |                                 |                                                                                                    | -                                                                                                    |                                                                                                    |                                                                                                    |                                                                                                    |                                                                                                    |                                                                                                    |
|---|---------------------------------|----------------------------------------------------------------------------------------------------|----------------------------------------------------------------------------------------------------|----------------------------------------------------------------------------------------------------|----------------------------------------------------------------------------------------------------|----------------------------------------------------------------------------------------------------|----------------------------------------------------------------------------------------------------|----------------------------------------------------------------------------------------------------|
| 3 | BASE-T                          | ٢                                                                                                    |                                                                                                    | ø                                                                                                    | 34.2 m                                                                                                    |                                                                                                    |                                                                                                    |                                                                                                    |
| 4 | CH ADPT PL LMT                  | 0                                                                                                    | ø                                                                                                    | Ø                                                                                                    | 32.9 m                                                                                                    | 0.40 dB (RL)                                                                                                    | 9.50 dB (NEXT)                                                                                                    | TIA - Cat 6A Permanent Link (+)                                                                                                    |
| 5 | CH CAT5E++                      | 0                                                                                                    | ø                                                                                                    | 因                                                                                                    | 32.9 m                                                                                                    | 3.00 dB (RL)                                                                                                    | 18.00 dB (NEXT)                                                                                                    | TIA - Cat 5e Channel (+)                                                                                                    |
| 6 | CH CAT6A                        | ٢                                                                                                    | Ľ                                                                                                    | 囚                                                                                                    | 32.9 m                                                                                                    | 1.00 dB (RL)                                                                                                    | 11.60 dB (NEXT)                                                                                                    | TIA - Cat 6A Channel                                                                                                    |
| 7 | CH CAT6A(RC)                    | ۲                                                                                                    | ø                                                                                                    | 四                                                                                                    | 32.9 m                                                                                                    | 0.90 dB (RL)                                                                                                    | 11.56 dB (NEXT)                                                                                                    | TIA - Cat 6 Channel                                                                                                    |
| 8 | CH CATS                         | ٥                                                                                                    | ø                                                                                                    | 四                                                                                                    | 1.8 m                                                                                                    | 3.60 dB (RL)                                                                                                    | 0.60 dB (NEXT)                                                                                                    | TIA - Cat 8 Channel                                                                                                    |
| 9 | CH CLASS II                     | 0                                                                                                    | C                                                                                                    | Ø                                                                                                    | 1.9 m                                                                                                    | 3.60 dB (RL)                                                                                                    | -25.50 dB (NEXT)                                                                                                    | ISO - Class II Channel                                                                                                    |
|   | 3<br>4<br>5<br>6<br>7<br>8<br>9 | 3         BASE-T           4         CH ADPT PL LMT           5         CH CATSE++           6         CH CATSA           7         CH CATGA(RC)           8         CH CATS           9         CH CATSS II | 3         BASE-T         G           4         CH ADPT PL LMT         G           5         CH CATSE++         G           6         CH CATSEA         G           7         CH CATGARCI         G           8         CH CATGARCI         G           9         CH CATGARCI         G           9         CH CATSE         G | J         BASK-T         G         C           4         GIAGETPLIAT         G         C           5         GIGASTR-L         O         C           6         GROWIN-         G         C           7         GROWIN-         G         C           8         GROWIN-         G         C           9         GROWIN-         G         C           9         GROWIN-         G         C           9         GROWIN-         G         C | J         EASE T         C         C         C         C           4         CHAPT FLIMT         O         C         D         D           5         CHCATS*+         O         C         D         D         D         D           6         CHCATS*+         O         C         D         D <tdd< td="">         D         D         D         D         D         D         D         D         D         D         D         D         D         D         D         D         D         D         D         D         D         D         D         D         D         D         <tdd< th=""><th>J         BASE I         O         C         G         J           4         CHASPT PLUT         O         C         G         J         J23m           5         CHCATSH+         O         C         G         J23m         J23m           6         CHCATSH+         O         C         G         J23m         J23m           6         CHCATSH+         O         C         G         J23mm         J24mm           6         CHCATSH+         O         C         G         J24mm         J24mm           6         CHCATSH+         O         C         G         J24mm         J24mm           6         CHCATSH         O         C         G         J24mm         J34mm           9         CHCATSH         O         C         G         J34mm         J34mm</th><th>J         BASE I         G         G         G         G         J           4         CHASPTR_LUT         O         C         G         J22 m         Action (m)           5         CICATS**         O         C         G         J22 m         Action (m)           6         CHASPTR_LUT         O         C         G         J22 m         Action (m)           5         CICATS**         O         C         G         J22 m         Action (m)           6         CHASPTR_LUT         O         C         G         J22 m         Action (m)           6         CHASPTR_LUT         O         C         C         J22 m         Action (m)           6         CHASPTR_LUT         O         C         C         J22 m         Action (m)           7         CHASPTR_LUT         O         C         C         J23 m         Action (m)           6         CHASPTR_LUT         O         C         C         J23 m         Action (m)           9         OHCASPTR         O         C         C         J23 m         Action (m)</th><th>J         BASE I         C         C</th></tdd<></tdd<> | J         BASE I         O         C         G         J           4         CHASPT PLUT         O         C         G         J         J23m           5         CHCATSH+         O         C         G         J23m         J23m           6         CHCATSH+         O         C         G         J23m         J23m           6         CHCATSH+         O         C         G         J23mm         J24mm           6         CHCATSH+         O         C         G         J24mm         J24mm           6         CHCATSH+         O         C         G         J24mm         J24mm           6         CHCATSH         O         C         G         J24mm         J34mm           9         CHCATSH         O         C         G         J34mm         J34mm | J         BASE I         G         G         G         G         J           4         CHASPTR_LUT         O         C         G         J22 m         Action (m)           5         CICATS**         O         C         G         J22 m         Action (m)           6         CHASPTR_LUT         O         C         G         J22 m         Action (m)           5         CICATS**         O         C         G         J22 m         Action (m)           6         CHASPTR_LUT         O         C         G         J22 m         Action (m)           6         CHASPTR_LUT         O         C         C         J22 m         Action (m)           6         CHASPTR_LUT         O         C         C         J22 m         Action (m)           7         CHASPTR_LUT         O         C         C         J23 m         Action (m)           6         CHASPTR_LUT         O         C         C         J23 m         Action (m)           9         OHCASPTR         O         C         C         J23 m         Action (m) | J         BASE I         C         C |

- When recertification is completed, a summary of successful and failed recertifications will be shown.
   Note: Recertified test results will (RC) suffix in label name and this cannot be renamed to a new label id, permanent link limit cannot be recertified to a Channel limit and vice versa, CAT 5 and Class C test results cannot be recertified to CAT 6A limit.
- The limit column will show the test results recertified to CAT6A Channel Limit.

| Summary          | 🔗 Length & Do | say OC Loop Resis   | tance 🥥 IL | Return Loss | NEXT       | ACRF             | ACRN           | PSNEXT | PSACRF | PSACRN           | O TOL | ELTOTL            | RL Locator | NEXT Local |
|------------------|---------------|---------------------|------------|-------------|------------|------------------|----------------|--------|--------|------------------|-------|-------------------|------------|------------|
|                  |               | Main                | ,          |             |            |                  |                |        |        |                  | R     | mote              |            |            |
| Calibration Date | 147           | 12023               | 3          |             |            |                  |                |        | 23     | Calibration Date | 301   | 2/2022            |            |            |
| Serial Number    | 520           | 0-1419              | 5          |             |            |                  |                |        | 5      | Serial Number    | 520   | -1238             |            |            |
| Software Versio  | 42            | 305                 | 7          |             |            |                  |                |        | 7<br>8 | Software Version | 4.2.3 | 105               |            |            |
| Adapter          | PR            | DEE CAT B.1 CHANNEL |            |             |            | Marrien Result   |                |        |        | Adapter          | PRO   | DE CAT & 1 CHANNE | n.         |            |
|                  |               |                     |            |             |            | Cable Length : I | 22.9 m         |        | _      |                  |       |                   |            |            |
|                  | _             | Summary             | _          |             |            |                  |                |        |        |                  |       |                   |            |            |
| Paramete         | er Result     | : Worst Margin      | Worst I    | Vargin      | Link       | TIA-             | Cat 6 Chennel  |        |        |                  |       |                   |            |            |
| ι.               | •             | 2.3 00              | 0.7 65     |             |            |                  |                |        | 1      |                  |       |                   |            |            |
| Return Less      | 0             | 0.9 60              | 21.60      |             | Test Time  | 27/7/3           | 023 1:24:48 PM |        |        |                  |       |                   |            |            |
| NEXT             | •             | 11.6 dB             | 59.8 (0)   |             |            |                  |                |        | · ·    |                  |       |                   |            |            |
| ACRF             |               | 14.9.40             | 57.1 60    |             | Operator   | Defas            |                |        |        |                  |       |                   |            |            |
| PINEXT           | 0             | 12.3.68             | 48.7 d8    |             |            |                  |                |        |        |                  |       |                   |            |            |
| PEAGRE           | •             | 15.2.60             | 35.7 d0    |             | Cable Type | FTP              |                |        |        |                  |       |                   |            |            |
| TCL.             | 0             | 0.9 (0)             | 35.4 60    |             |            |                  |                |        |        |                  |       |                   |            |            |
|                  |               |                     | 10.0.00    |             | NVP        | 68               |                |        |        |                  |       |                   |            |            |

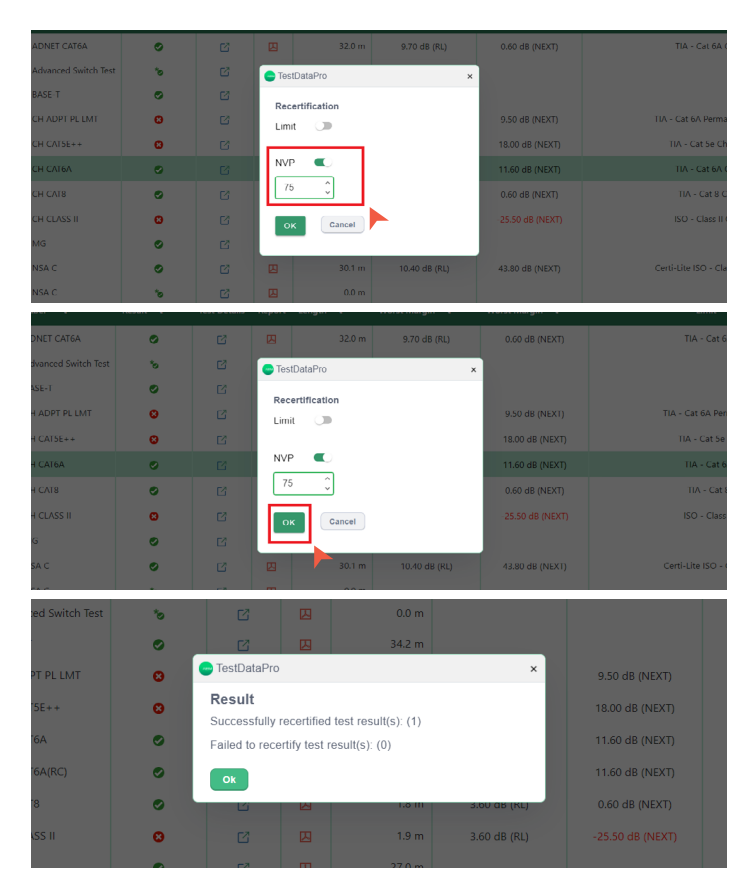

ΛEM

- View the test results. The new limit will also be included in the report.
- For NVP recertification, type in the NVP value required for recertification in the NVP field.
- Click [OK]. TestDataPro will commence recertification to the new NVP value.
- Once recertification completes, a dialog box will display a summary of successful and failed recertifications.

### 10 Auto Hierarchy

The [Auto Hierarchy] function automatically arranges the test results according to building, floor, room, rack, panel and label. To use this feature, test results should be saved according to a label scheme i.e. B01-F03:R10/L45, where B01 is building 01, F03 is floor 03, R10 is room 10 and L45 is the label 45 in the port.

WWW.AEM-TEST.COM

User Guide

| 😑 TestDataPro                                                                                                    |                                      |                                         |                  |                            |                      |                                    |                |                                      |                |
|----------------------------------------------------------------------------------------------------|--------------------------------------|-----------------------------------------|------------------|----------------------------|----------------------|------------------------------------|----------------|--------------------------------------|----------------|
| Home Tools Set                                                                                                    | ttings Help                          | p                                       |                  |                            |                      |                                    |                |                                      |                |
| New Open Save Sav                                                                                                    | re As Close                          | From File Fr                            | om USB F         | From Device                | Multi PDI            | F Single PD                        | F Summ         | ary Copper of                        | Analytics Plot |
| <ul> <li>Tezhezho</li> </ul>                                                                                                    |                                      |                                         | _                |                            |                      |                                    |                |                                      | - 0 X          |
| New         Toto         Settings         Holo           Image: Copies Same Same All         Class         American Same Class         American Same Class           New Open Same Same All         Class         American Same Same All         American Same Same All         American Same Same All           New Open Same Same All         Class         American Same Same All         American Same Same All         American Same All         American Same All         < | Denice Matt FOF Single FOF Sc        | Energy Copper Analytics Plat City<br>Re | pot              | SV Export to SCH Export SC | A SO CEV             | n Roseffator<br>Manage             | way Column for | emary FCF Report FCF<br>onfiguration | English v      |
| TEST PROJECT.TPP                                                                                                    |                                      |                                         |                  |                            |                      |                                    |                |                                      |                |
| <ul> <li>TEST PROJECT<br/>1944 - 1937 (4 - 13 ) 10</li> </ul>                                                                                                    | R # Label ▼•-                        | Result <b>T</b> • Tes                   | t Details Report | Length 🕇 -                 | limit 🕇              | Test Time 🛛 🕇 🗧                    | Profile 🝸 -    | Project <b>T</b> -                   | Operator 🕶 🔒   |
| 42,000<br>26-10 (4-13) 10<br>42,000 CU 00/01                                                                                                    | 1 42305_01_001                       | 0                                       | 6 8              | 33.0 m                     | TIA - Cat 6A Channel | 27/7/2023 14:25                    | Certification  | 4.2.305 CU OV/NT                     | Default        |
| 1019-1019 0-10119                                                                                                    | E 2 42305_01_002<br>E 3 42305_01_003 | 0                                       | 8 8              | 33.0 m<br>32,7 m           | TIA - Cat 6A Channel | 27/7/2023 14:27<br>27/7/2023 14:25 | Certification  | 42.305 CU OVNT<br>42.305 CU OVNT     | Default        |
|                                                                                                    | 1 4 42305_01_004                     | 0                                       | 6 0              | 32.9 m                     | TIA - Cat 6A Channel | 27/7/2023 14:29                    | Certification  | 4.2.305 CU OVNT                      | Default        |
|                                                                                                    | 5 42305_01_005                       | •                                       | 6 8              | 32.9 m                     | TIA - Cat 6A Channel | 27/7/2023 14:30                    | Certification  | 4.2.305 CU OVNT                      | Default        |
|                                                                                                    | 6 42305_01_006                       | 0                                       | C 🛛              | 32.9 m                     | TIA - Cat 6A Channel | 27/7/2023 14:31                    | Certification  | 4.2.305 CU OVNT                      | Default        |
|                                                                                                    | E 7 42305_01_007                     | •                                       | C (2)            | 33.0 m                     | TiA - Cat 6A Channel | 27/7/2023 14:32                    | Certification  | 42.305 CU OVNT                       | Default        |
|                                                                                                    | E 9 42305_01_005                     | 0                                       | 13 W             | 33.0 m                     | TIA - Cat 64 Channel | 27/7/2023 14:33                    | Certification  | 42305 CU OVNT                        | Default        |
|                                                                                                    | B 10 42305,01,010                    | 0                                       | 6 8              | 32.9 m                     | TIA - Cat 6A Channel | 27/7/2023 14:35                    | Certification  | 4.2.305 CU OVNT                      | Default        |
|                                                                                                    | 11 42305_01_011                      | 0                                       | 6 8              | 33.0 m                     | TIA - Cat 6A Channel | 27/7/2023 14:36                    | Certification  | 4.2.305 CU OVNT                      | Default        |
|                                                                                                    | 12 42305_01_012                      | 0                                       | 6 8              | 33.0 m                     | TIA - Cat 6A Channel | 27/7/2023 14:38                    | Certification  | 4.2.305 CU OVNT                      | Default        |
|                                                                                                    | 13 42305_01_013                      | 0                                       | 8 8              | 32.9 m                     | TIA - Cat 6A Channel | 27/7/2023 14:39                    | Certification  | 4.2.305 CU OVNT                      | Default        |
|                                                                                                    | E 14 42305_01_014                    | 0                                       | C #              | 33.0 m                     | TiA - Cat 6A Channel | 27/7/2023 14:40 27/7/2023 14:41    | Certification  | 42.305 CU OVNT<br>42.305 CU OVNT     | Default        |
|                                                                                                    |                                      |                                         |                  |                            |                      |                                    |                |                                      |                |
| 1 42305_01_001 (                                                                                                    | 0                                    |                                         |                  | 33.0 m                     | TIA                  | - Cat 6A Ch                        | annel          | 27/7/2023 14:                        | 25 Certi       |
| 2 42305_01_002 (                                                                                                    | 0                                    | Tes                                     | stDataPro        | 22.0 m                     | ×                    | - Cat 6A Ch                        | annel i        | 27/7/2023 14:                        | 27 Certi       |
| 3 42305_01_003 (                                                                                                    | 0                                    | Auto                                    | Hierarchy        | ,                          | A                    | - Cat 6A Ch                        | annel i        | 27/7/2023 14:                        | 28 Certi       |
| 4 42305_01_004 (                                                                                                    | 0                                    | Nar                                     | ne               |                            | Ą                    | - Cat 6A Ch                        | annel i        | 27/7/2023 14:                        | 29 Certi       |
| 5 42305_01_005 (                                                                                                    | 0                                    | Bui                                     | ildina           |                            | A۱                   | - Cat 6A Ch                        | annel i        | 27/7/2023 14:                        | 30 Certi       |
| 6 42305_01_006 (                                                                                                    | 0                                    | Add                                     |                  |                            | A)                   | - Cat 6A Ch                        | annel i        | 27/7/2023 14:                        | 31 Certi       |
| 7 42305_01_007 (                                                                                                    | 0                                    |                                         | D Cono           |                            | A                    | - Cat 6A Ch                        | annel i        | 27/7/2023 14:                        | 32 Cert        |
| 8 42305_01_008 (                                                                                                    | 0                                    | OK                                      | Gano             | el                         | Ą                    | - Cat 6A Ch                        | annel i        | 27/7/2023 14:                        | .33 Cert       |
| 9 42305_01_009 (                                                                                                    | 0                                    | C                                       | L                | 33.0 m                     | TIA                  | - Cat 6A Ch                        | annel i        | 27/7/2023 14:                        | 34 Cert        |

- Click [New] to create a new project and import test results or [Open] to open an existing project.
- Select all test results that needed to go into Auto Hierarchy. Click [Auto Hierarchy]. The Auto Hierarchy dialog box will be displayed.
- In the [Name] field, key in the name of the hierarchy according to the label format. For a label format of 42305\_XX, key in the 42305\_01 and choose any hierarchy from the drop down list i.e Panel.

| tot Series Hes                                                                                                    | R 🕅                                                                                                    | E B         | <b>)</b>            |                                |                                                |                                                                                                    | Devet STELEN (SV                                                                | 201           | 6 e .           | A 15               | <b>B B</b>     |                        |
|----------------------------------------------------------------------------------------------------|----------------------------------------------------------------------------------------------------|-------------|---------------------|--------------------------------|------------------------------------------------|----------------------------------------------------------------------------------------------------|---------------------------------------------------------------------------------|---------------|-----------------|--------------------|----------------|------------------------|
| Project Import                                                                                                    |                                                                                                    |             |                     | Re                             | port                                           |                                                                                                    |                                                                                 |               | Manage          |                    | Configuration  |                        |
| TEST PROJECT                                                                                                    |                                                                                                    | _           |                     | _                              |                                                | _                                                                                                    | _                                                                               | _             | _               | _                  |                |                        |
| 4.2.305                                                                                                    | • • •                                                                                                    | hel Y**     | Result              | Tes                            | t Details                                      | Report Length                                                                                                    | •• Linit                                                                        | Y**           | Test Time T * • | Profile T          | Project Y      | Operator               |
| 42.305 CU OVNT                                                                                                    |                                                                                                    | 1305_01_001 | •                   |                                | 2<br>77                                        | 233.0 m                                                                                                    | TIA - C                                                                         | at 6A Channel | 27/7/2023 14:25 | Certification      | 42.305 CU 0    | DVNT Default           |
| 42305_01                                                                                                    | 0 3 42                                                                                                    | 1305_01_003 |                     |                                | 10                                             | 23.7 m                                                                                                    | TIA - C                                                                         | at 6A Channel | 27/7/2023 1428  | Certification      | 42.305 CU 0    | OVNT Default           |
| 42300_02                                                                                                    | 0 4 42                                                                                                    | 305_01_004  | 0                   |                                | 0                                              | 232.9 m                                                                                                    | TIA - C                                                                         | at 6A Channel | 27/7/2023 14:29 | Certification      | 4.2.305 CU 0   | OVNT Default           |
| 300-300 ( 0-10 ) 10<br>5/1 42305_03                                                                                                    | 0 5 42                                                                                                    | 305_01_005  | ۰                   |                                | C                                              | 🔀 32.9 m                                                                                                    | TIA - C                                                                         | at 6A Channel | 27/7/2023 14:30 | Certification      | 4.2.305 CU 0   | OVNT Default           |
| 300 - 300   0 - 10   10<br>5/1 42305 04                                                                                                    | 0 6 42                                                                                                    | 1305_01_006 | ۲                   |                                | ø                                              | 🔛 32.9 m                                                                                                    | TIA - C                                                                         | at 6A Channel | 27/7/2023 14:31 | Certification      | 4.2.305 CU 0   | OVNT Default           |
| 119 - 119 ( 9 - 19 ) 19                                                                                                    | 0 7 42                                                                                                    | 1305_01_007 | ۲                   |                                | Ø                                              | 🔛 33.0 m                                                                                                    | TIA - C                                                                         | at 6A Channel | 27/7/2023 14:32 | Certification      | 4.2.305 CU 0   | OVNT Default           |
|                                                                                                    | 0 8 42                                                                                                    | 1305_01_008 | ۲                   |                                | C                                              | 23.0 m                                                                                                    | TIA - C                                                                         | at 6A Channel | 27/7/2023 14:33 | Certification      | 4.2.305 CU 0   | OVNT Default           |
|                                                                                                    | 0 9 42                                                                                                    | 1305_01_009 | ~                   |                                |                                                | 2 33.0 m                                                                                                    | TIA - C                                                                         | at 6A Channel | 27/7/2023 14:34 | Certification      | 42.305 CU 0    | DVNT Default           |
|                                                                                                    | 0 11 42                                                                                                    | 1305_01_011 |                     |                                | e e                                            | 2 31.0 m                                                                                                    | TIA - C                                                                         | at 6A Channel | 27/7/2023 14:36 | Certification      | 42.305 CU 0    | OVNT Default           |
|                                                                                                    | 0 12 42                                                                                                    | 1305_01_012 | •                   |                                | ø                                              | 23.0 m                                                                                                    | TIA - C                                                                         | at 6A Channel | 27/7/2023 14:30 | Certification      | 42.305 CU 0    | OVNT Default           |
|                                                                                                    | 0 13 42                                                                                                    | 1305_01_013 | ۲                   |                                | ø                                              | 🛃 32.9 m                                                                                                    | TIA - C                                                                         | at 6A Channel | 27/7/2023 14:39 | Certification      | 4.2.305 CU 0   | DVNT Default           |
|                                                                                                    | □ 14 42                                                                                                    | 1305_01_014 | ۲                   |                                | ø                                              | 🔀 33.0 m                                                                                                    | TIA - C                                                                         | at 6A Channel | 27/7/2023 14:40 | Certification      | 42.305 CU 0    | OVNT Default           |
|                                                                                                    | 0 15 42                                                                                                    | 305_01_015  | ۰                   |                                | C                                              | 🛂 33.0 m                                                                                                    | TIA - C                                                                         | at 6A Channel | 27/7/2023 14:41 | Certification      | 4.2.305 CU 0   | OVNT Default           |
| me Tools Setting                                                                                                    | s Close                                                                                                    | From        | )<br>File Fr        | om USB                         | From [                                         | Device Mul                                                                                                    | ti PDF Sin                                                                      | Je PDF :      | Summary         | Copper Ana         | alytics Plot ( | Only Detail            |
| me Tools Setting                                                                                                    | s Close                                                                                                    | From        | )<br>File Fr        | om USB                         | From [                                         | Device Mul                                                                                                    | ti PDF Sin                                                                      | gle PDF       | Summary 5       | Copper Ana         | alytics Plot ( | Only Detail            |
| w Open Save Save A<br>Project                                                                                                    | s Close                                                                                                    | From        | )<br>File Fr        | • <b>C</b><br>om USB<br>Import | From [                                         | Device Mul                                                                                                    | ti PDF Sin                                                                      | gle PDF       | Summary         | Copper Ana         | alytics Plot ( | Only Detail            |
| Tools Setting                                                                                                    | gs Help                                                                                                    | From        | <b>)</b><br>File Fr | om USB<br>Import               | From [                                         | Device Mul                                                                                                    | ti PDF Sin                                                                      | gle PDF       | Summary         | Copper Ana         | alytics Plot ( | Only Detail            |
| re Tools Setting                                                                                                    | s Close +                                                                                                    | From        | )<br>File Fr        | om USB<br>Import               | From [                                         | Device Mul                                                                                                    | T v                                                                             | gle PDF       | Summary         | Copper And         | alytics Plot ( | Only Detail<br>Report  |
| Tools         Setting           Image: Constraint of the setting         Image: Constraint of the setting           Image: Constraint of the setting         Image: Constraint of the setting           Image: Constraint of the setting         Im | s Close +                                                                                                    | From        | )<br>File Fr        | Import                         | From [                                         | Device Mul                                                                                                    | ₹<br>\$<br>\$<br>\$<br>\$<br>\$<br>\$<br>\$<br>\$<br>\$<br>\$<br>\$<br>\$<br>\$ | gle PDF       | Summary         | Copper Ana<br>Test | E Details      | Conly Detail Report    |
| Tools         Setting           Image: Constraint of the setting         Image: Constraint of the setting           Image: Constraint of the setting         Image: Constraint of the setting           Image: Constraint of the setting         Im | s Close + + + + + + + + + + + + + + + + + + +                                                                                                    | From        | )<br>File Fr        | Import                         | #<br>1<br>2                                    | Label <sup>+</sup><br>42305_0'                                                                                                    | ti PDF Sin<br>1_001                                                             | gle PDF       | Summary         | Copper Ana         | Details        | Report                 |
| Tools         Setting           Image: Description         Image: Description           Image: Description         Image: Description           Image: Descrinteree         Image:                                                                                                    |                                                                                                    | From        | File Fr             | Import                         | #<br>1<br>3                                    | Device Mul<br>Label <sup>+</sup><br>42305_0<br>42305_0                                                                                                    | T · · ·<br>1_001<br>1_002<br>1_003                                              | gle PDF       | Summary         | Copper Ana         | Details        | Conty Detail<br>Report |
| Tools         Setting           W         Open         Save A           Project         Project           ST         PROJECT.TPP         X           TEST PROJECT.TPP         X           C         125.05 Cl           26.19   4         42.305 Cl           1019 - 1019   300 - 300         21.300 - 300           X         42.305 Cl           Y         42.305 Cl           Y         42.305 Cl           Y         42.305 Cl           Y         42.305 Cl           Y         42.305 Cl                                                                                                    | ps         Help           s         Close           -         *3   *0           JOVNT          0 - *0   *0           0         - *3   *0                                                                                                    | From        | )<br>File Fr        | USB<br>Import                  | #<br>1<br>2<br>3<br>4                          | Label <sup>4</sup><br>42305_0<br>42305_0<br>42305_0                                                                                                    | PDF Sin       I_001       I_002       I_003       I_004                         | gle PDF       | Summary         | Copper Ana         | Details        | Report                 |
| Tools         Setting           W         Open         Sive         Sive           Project         Sive         Sive         Sive           ST         PROJECT.TPP         X         Sive           1014:         1015:         1016:         1016:           1015:         1018:         1019:         1019:           24         2305         300:         300:           2014:         1019:         1019:         1019:           21         42005:0         300:         300:           2014:         1019:         1019:         1019:           21         42005:0         300:         300:           2014:         2015:         1019:         1019:                                                                                                    | s Close<br>Close<br>+<br>+<br>+<br>+<br>+<br>+<br>+<br>+<br>+<br>+<br>+<br>+<br>+                                                                                                    | From        | File Fr             | Com US8<br>Import              | #<br>1<br>2<br>3<br>4<br>5                     | Label <sup>+</sup><br>42305_0*<br>42305_0*<br>42305_0*<br>42305_0*                                                                                                    | <b>T</b> • •<br>1_001<br>1_002<br>1_003<br>1_004<br>1_005                       | Resu          | Summary         | Copper Ana         | Details        | Report                 |
| Tools         Setting           W         Open         Save         Save           Project         TEST PROJECT.TPP         ✓           TEST PROJECT.TPP         ✓         42.305           1045 - 1038   4         ✓         42.2055_0           300 - 300         300 - 300         300 - 300           300 - 300         300 - 300         300 - 300                                                                                                    | gs         Help           s         Close           s         Close           c         CT           r3 *0         DOVNT           JOVNT         10 -*0 *0           VI         10 -*0 *0           V2         10 -*0 *0           JO-*0 *0         V3                                                                   | From        | File Fr             | Import                         | From 0<br>#<br>1<br>2<br>3<br>4<br>5<br>6      | Label*           42305_0°           42305_0°           42305_0°           42305_0°           42305_0°           42305_0°           42305_0°           42305_0°           42305_0°           42305_0°           42305_0°                                       | ₹,<br>,<br>,<br>,<br>,<br>,<br>,<br>,<br>,<br>,<br>,<br>,<br>,<br>,             | Resu          | Summary         | Copper Ana         | Details        | Report                 |
| Tools         Setting           Image: Constraint of the setting         Image: Constraint of the setting           Image: Constraint of the setting         Image: Constraint of the setting           Image: Constraint of the setting         Im | gs         Help           s         Close           cCT         - *3   *0           rover         *3   *0           POVNT         [0 - *0   *0           [0 - *0   *0         *3           10 - *0   *0         *3           10 - *0   *0         *3           10 - *0   *0         *3           10 - *0   *0         *3 | From        | File Fr             | USB<br>Import                  | From 0<br>#<br>1<br>2<br>3<br>4<br>5<br>6<br>7 | Label*           42305_0°           42305_0°           42305_0°           42305_0°           42305_0°           42305_0°           42305_0°           42305_0°           42305_0°           42305_0°           42305_0°           42305_0°           42305_0° | xxxxxxxxxxxxxxxxxxxxxxxxxxxxxxxxxxxx                                            | Resu          | Summary         | Copper And         | Details        | Report                 |

VEW

- To Add a hierarchy, click [Add]. Key in the other label format in the 2nd [Name] field i.e '000', select a hierarchy i.e [Label] and click [OK].
- TestDataPro will start the auto hierarchy.
- A new hierarchy will be created.

### 11 Firmware Upgrade using TestDataPro

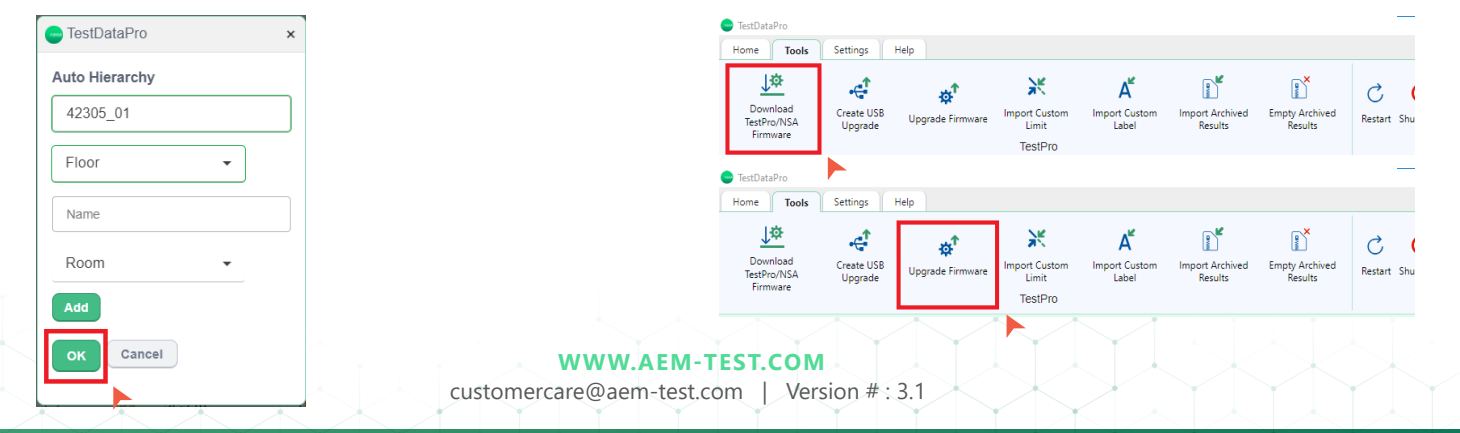

ΛEM

TestDataPro
 Information
 Please export all the test results from the device. The
 upgrade process will restore the device to factory default. All
 test results and settings in the Tester WILL BE DELETEDI Are
 you sure to continue?
 anne
 Cok Cancel
 TIA - Cat 6A Channe
 TIA - Cat 6A Channe
 TIA - Cat 6A Channe
 TIA - Cat 6A Channe
 Please wait... Estimated
 upgrade time is 15 minutes
 TIA -

- Launch TestDataPro and connect the TestPro unit to the PC's USB port via micro USB.
- Attach a power supply to the TestPro unit.
- In the [Tools] menu group, click [Download TestPro/NSA Firmware].
- The zip file can be saved in any location in the PC.
- Once the download is complete, select [Upgrade Firmware] and browse to the location of the zip file. Select OSUpgrade. zip. and click [Open].
- A dialog box will remind users to back up their test results before proceeding with the firmware update. Click Ok to continue.
- The firmware update will commence. The estimated time for completion of the entire process is 15 minutes.
  - Note: TestPro will reboot multiple times to complete the upgrade.

### Unzipped USB Upgrade

AEM provides an alternative way for users to upgrade the firmware and this method requires USB flash drive formatted as FAT32 inserted in the PC USB port.

| 😑 TestDataPro                       |                       |                                |                                   |                                          |                            |                           |                         |
|-------------------------------------|-----------------------|--------------------------------|-----------------------------------|------------------------------------------|----------------------------|---------------------------|-------------------------|
| Home Tools                          | Settings H            | elp                            |                                   |                                          |                            |                           |                         |
| Download<br>TestPro/NSA<br>Firmware | Create USB<br>Upgrade | <b>بنی</b><br>Upgrade Firmware | Import Custom<br>Limit<br>TestPro | A <sup>#</sup><br>Import Custom<br>Label | Import Archived<br>Results | Empty Archived<br>Results | C U<br>Restart Shutdown |

- Download the tester firmware and save OSUpgrade.zip in any location in the PC.
- Launch TestDataPro, click [Tools] and click [Create USB Upgrade}.

| e Tools                          | Settings              | Hep              |                                                                  |                                    |                       |                                 |                                        |                      |           |           | ٥    | English v |
|----------------------------------|-----------------------|------------------|------------------------------------------------------------------|------------------------------------|-----------------------|---------------------------------|----------------------------------------|----------------------|-----------|-----------|------|-----------|
| <u>†0</u>                        | 4                     | o <sup>†</sup>   | × 4 💕                                                            | 11 c                               | 0 🖬                   | E.                              | 8                                      |                      |           |           |      |           |
| Download<br>esthumSA<br>Firmware | Create USB<br>Upgrade | Upgrade Firmware | Import Custom Import Custom Import Anthin<br>Limit Label Results | el Empty Archived Recta<br>Results | t Shutdown Launch VNC | Launch VMC<br>JOTERD            | Factory Neru                           | ×                    |           |           |      |           |
| CHIVED BES                       |                       |                  | ← → × ↑ = + AIM > TetPia >                                       | irmnare > Release-4.3 > TexPr      | (43.12U/m/Heless(H102 | 21 v                            | P. Search Testhout                     | J.121/102.           |           |           |      |           |
|                                  |                       | -                | Organise   New fulder                                            |                                    |                       |                                 | D1 •                                   |                      |           |           |      |           |
|                                  |                       |                  | E Pitares                                                        | C9Jpgrade.zp                       | 5245.4<br>© A         | Externodified<br>4/10/2023 10.2 | Tam Compressed (rip                    | 50x<br>p., 201,240.0 |           |           |      | ÷         |
|                                  |                       |                  | 20. ×                                                            |                                    |                       |                                 |                                        |                      |           |           |      | _         |
|                                  |                       |                  | 2 H) /                                                           |                                    |                       |                                 |                                        |                      |           |           |      |           |
|                                  |                       |                  | OneDrive - ADM Holdings Limited                                  |                                    |                       |                                 |                                        |                      |           |           |      |           |
|                                  |                       |                  | OneDrive - AEM Holdings Limited (1     AEM                       |                                    |                       |                                 |                                        |                      |           |           |      |           |
|                                  |                       |                  | CCM8                                                             |                                    |                       |                                 |                                        |                      |           |           |      |           |
|                                  |                       |                  | Microsoft Teams Chat Files<br>Upleads                            |                                    |                       |                                 |                                        |                      |           |           |      |           |
|                                  |                       |                  | 2 Paulo Joveno                                                   |                                    |                       |                                 |                                        | -                    |           |           |      |           |
|                                  |                       |                  | File name OSUpgrade                                              | 4                                  |                       |                                 | <ul> <li>ZP Compressed File</li> </ul> | (".eig) ~            |           |           |      |           |
|                                  |                       |                  |                                                                  |                                    |                       |                                 | oler                                   | Cance                |           |           |      |           |
|                                  |                       |                  |                                                                  |                                    |                       |                                 |                                        |                      |           |           |      |           |
|                                  |                       |                  |                                                                  |                                    |                       |                                 |                                        |                      |           |           |      |           |
|                                  |                       |                  |                                                                  |                                    |                       |                                 |                                        |                      |           |           |      |           |
|                                  |                       |                  |                                                                  |                                    |                       |                                 |                                        |                      |           |           |      |           |
|                                  |                       |                  |                                                                  |                                    |                       |                                 |                                        |                      |           |           |      |           |
|                                  |                       |                  |                                                                  |                                    |                       |                                 |                                        |                      |           |           |      |           |
|                                  |                       |                  |                                                                  |                                    |                       |                                 |                                        |                      |           |           |      |           |
|                                  |                       |                  |                                                                  |                                    |                       |                                 |                                        |                      |           |           |      |           |
|                                  |                       | - Tes            | stDataPro                                                        |                                    |                       |                                 |                                        |                      |           | ×         |      |           |
|                                  |                       |                  |                                                                  |                                    |                       |                                 |                                        |                      |           |           |      |           |
|                                  |                       |                  |                                                                  |                                    |                       |                                 |                                        |                      |           |           |      |           |
|                                  |                       | Creat            | e IISB IIngra                                                    | de                                 |                       |                                 |                                        |                      |           |           |      |           |
|                                  |                       | orea             | c oob opgia                                                      | uc                                 |                       |                                 |                                        |                      |           |           |      |           |
|                                  |                       |                  |                                                                  |                                    |                       |                                 |                                        |                      |           |           | ult! |           |
|                                  |                       | D:\              |                                                                  | _                                  |                       |                                 |                                        |                      |           | •         |      |           |
|                                  |                       |                  |                                                                  | _                                  |                       |                                 |                                        |                      |           |           | test | result    |
|                                  |                       |                  |                                                                  |                                    |                       |                                 |                                        |                      |           |           |      |           |
|                                  |                       |                  |                                                                  |                                    |                       |                                 |                                        |                      |           |           |      |           |
|                                  |                       | Please           | export all the tes                                               | t results fro                      | om the de             | vice.                           | The upgra                              | ade pr               | ocess wil | l restore |      |           |
|                                  |                       | the dev          | vice to factory def                                              | ault. All tes                      | t results             | and se                          | ettinas in                             | the Te               | ster WILL | BE        |      |           |
|                                  |                       | DELET            | EDI Are you sure                                                 | to continu                         | e?                    |                                 |                                        |                      |           |           |      |           |
|                                  |                       | C L L I          | Lo., ao you ouro                                                 | to continu                         | · ·                   |                                 |                                        |                      |           |           |      |           |
|                                  |                       |                  |                                                                  |                                    |                       |                                 |                                        |                      |           |           |      |           |
|                                  |                       | Ok               | Cancel                                                           |                                    |                       |                                 |                                        |                      |           |           |      |           |
|                                  |                       |                  | Juncer                                                           |                                    |                       |                                 |                                        |                      |           |           |      |           |
|                                  |                       |                  |                                                                  |                                    |                       |                                 |                                        |                      |           |           |      |           |
|                                  |                       |                  |                                                                  |                                    |                       |                                 |                                        |                      |           |           |      |           |

- Browse to the location of OSUpgrade.zip, select the file and click [Open].
- In the Create USB Upgrade dialog box, select the USB flash drive and select [Ok].
- TestDataPro will extract the OSUpgrade.zip file and copy the extracted OSUpgrade folder to the chosen USB flash drive.

WWW.AEM-TEST.COM

VEW

To perform unzipped firmware upgrade:

- 1. Power off the tester and connect the power supply.
- 2. Insert the USB flash drive that contains the extracted OSUpgrade folder.
- 3. Turn on the tester.
- 4. Wait for the upgrade to complete.
- 5. Remove the USB Flash drive

### 12 Importing Custom Limit

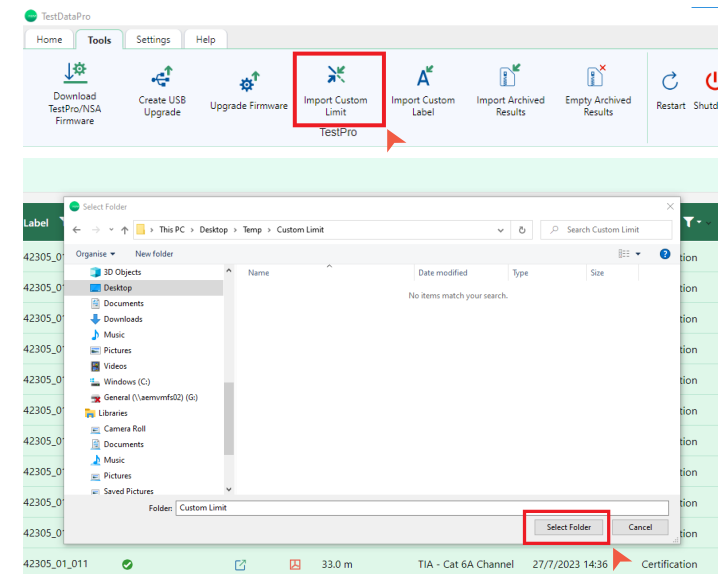

- Connect TestPro/NSA to the PC using a micro-USB cable. In the [Tools] menu group, click [Import Custom Limit].
- A [Browse For Folder] dialog box will appear. Search for the folder where the limit is saved and click [OK]. Note: ensure that the file is in CSV format.

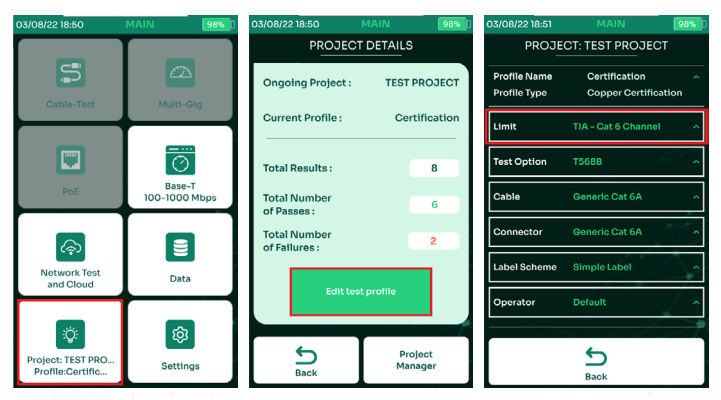

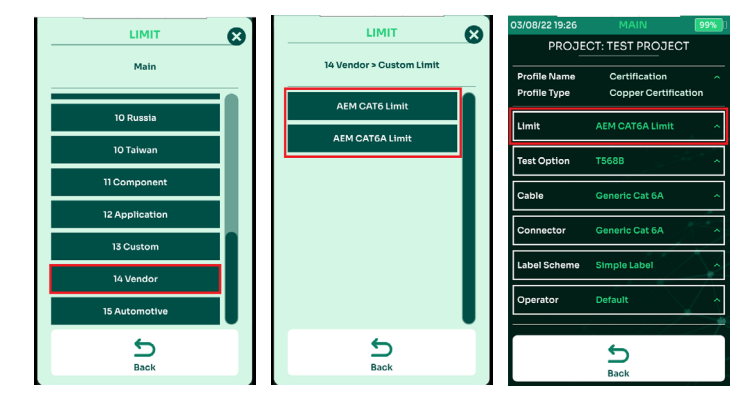

- On the TestPro/NSA home screen, click [Project/Profile].
- Select [Edit Test Profile].
- User will be routed to the screen [Project: TEST PROJECT].
- Select [Limit].
- Select [14 Vendor].
- Select the limit i.e. [AEM CAT6A Limit].
- User will be routed to the screen [Profile: TEST PROJECT], where in the [Limit] category, the selected limit will be indicated.

### 13 Creating Custom Labels

TestDataPro supports the importing of predefined labels (also known as 'custom labels') in CSV format. This will help testers follow a set of pre-defined labels in testing. TestDataPro will help track the status of the tests by displaying the untested labels first. This display can be sorted according to user needs.

| -  | Home Insert                        | Page Layou | t Formulas | Data  | Review | EN DAVE HS                   |                      |              |              |                       |        | ^ |
|----|------------------------------------|------------|------------|-------|--------|------------------------------|----------------------|--------------|--------------|-----------------------|--------|---|
|    | X Cut                              | Calibri    | + 11 - +   | A' A' | = = =  | ← → × ↑ 📕                    | > This PC > Desktop  | > Temp > AEM |              | ✓ Ů Search AEM        |        | ٩ |
| Pa | ste da copy                        | B Z II     |            | - A - |        | Organize • New               | folder               |              |              |                       | 10. •  | 0 |
|    | <ul> <li>Format Painter</li> </ul> |            |            |       |        | TPD Files                    | * ^                  | Name         | ^            | Date modified         | Type   |   |
|    | Clipboard 9                        | 1          | Fort       | - a [ |        | EDMCAD36                     |                      |              |              |                       |        |   |
| _  | A1 .                               | • (•       | fr AEM-LO  | 3-001 |        | Documents                    |                      |              | No item      | is match your search. |        |   |
| 1  | A                                  | B (        | C D        |       | E      | Ne Microsoft Office          | Eurol                |              |              |                       |        |   |
| 1  | AEM-L03-001                        |            |            |       |        | big interview office         | CACH.                |              |              |                       |        |   |
| 2  | AEM-L03-002                        |            |            |       |        | <ul> <li>OneDrive</li> </ul> |                      |              |              |                       |        |   |
| 3  | AEM-L03-003                        |            |            |       |        | This PC                      |                      |              |              |                       |        |   |
| 4  | AEM-L03-004                        |            |            |       |        | 3D Objects                   |                      |              |              |                       |        |   |
| 5  | AEM-L03-005                        |            |            |       |        | Derkton                      |                      |              |              |                       |        |   |
| 6  | AEM-L03-006                        |            |            |       |        | - Ochiop                     | × -                  |              |              |                       |        | > |
| 7  | AEM-L03-007                        |            |            |       |        | File pame:                   | AEM Building.csv     |              |              |                       |        |   |
| 8  | AEM-L03-008                        |            |            |       |        | Save as type:                | CSV (MS-DOS) (*.csv) |              |              |                       |        | ~ |
| 9  | AEM-L03-009                        |            |            |       |        | Author                       | Paulo Invero         | K In         | w. Add a tao |                       |        |   |
| 10 | AEM-L03-010                        |            |            |       |        | Pigotors.                    | Paulo Jovero         | 9.0 IA       | p. Nou a ray |                       |        |   |
| 11 | AEM-L03-011                        |            |            |       |        |                              |                      |              |              |                       |        |   |
| 12 | AEM-L03-012                        |            |            |       |        | A Hide Folders               |                      |              |              | Toojs 👻 Save          | Cancel |   |
| 13 | AEM-L03-013                        |            |            |       |        |                              |                      |              |              |                       |        | đ |
| 14 | AEM-L03-014                        |            |            |       |        |                              |                      |              |              |                       |        |   |
| 15 | AEM-L03-015                        |            |            |       |        |                              |                      |              |              |                       |        |   |
| 16 | AEM-L03-016                        |            |            |       |        |                              |                      |              |              |                       |        |   |
| 17 | AEM-L03-017                        |            |            |       |        |                              |                      |              |              |                       |        |   |
| 18 | AEM-L03-018                        |            |            |       |        |                              |                      |              |              |                       |        |   |
| 19 | AEM-L03-019                        |            |            |       |        |                              |                      |              |              |                       |        |   |
| 20 | AEM-L03-020                        |            |            |       |        |                              |                      |              |              |                       |        |   |
| 21 | AEM-L03-021                        |            |            |       |        |                              |                      |              |              |                       |        |   |
| 22 | AEM-L03-022                        |            |            |       |        |                              |                      |              |              |                       |        |   |
|    |                                    |            |            |       |        |                              |                      |              |              |                       |        |   |

- Launch Microsoft Excel and enter the desired label name in Column A.
- Save the file in CSV (MS-DOS) format.

### WWW.AEM-TEST.COM

User Guide

# 14 Importing Custom Labels

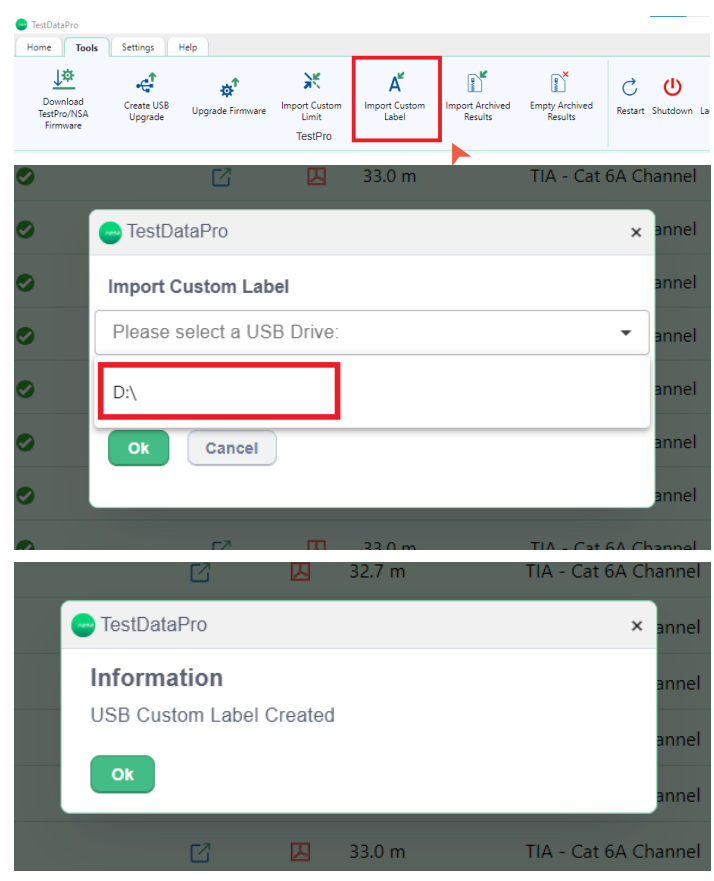

- Open TestDataPro and click [Import Custom Label] in the [Tools] menu group.
- Browse through the PC for the Excel files in CSV format and click [Open].

Select the USB flash drive and click [OK].

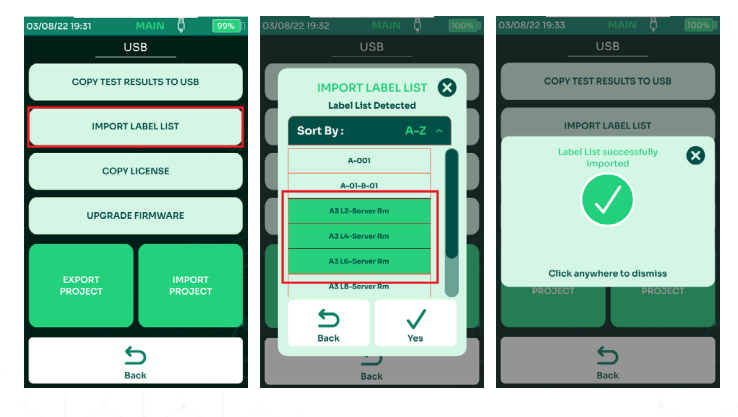

• A dialog box will confirm successful completion of the task.

ΛEM

- Insert the USB flash drive into the TestPro/NSA unit. User will be routed to a [USB] screen. Select [Import Label List].
- A list of CustomLabels saved in the USB flash drive will show up. Choose any label and select  $\checkmark$  .
- A dialog box will confirm successful import.

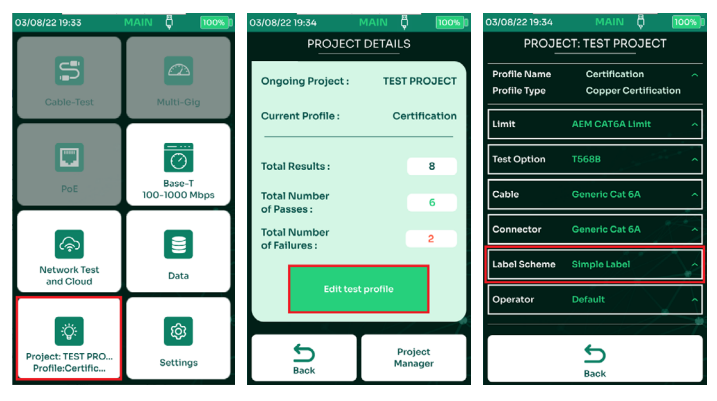

- In the main menu, select [Project/Profile].
- Select [Edit Test Profile].
- Select [Label Scheme: Simple Label].
- Select [Edit].
- Select the custom label i.e. [A3 L4-Server Rm] and select [Save].
- A preview of the selected custom labels will be displayed. Select S to exit the label scheme.

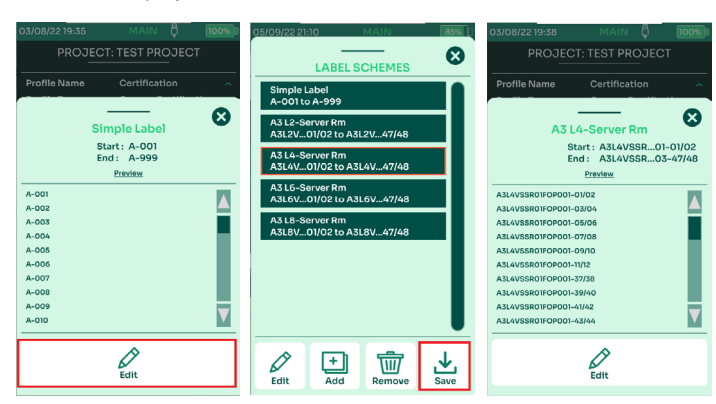

### WWW.AEM-TEST.COM

User Guide

# 15 Importing Archived Results

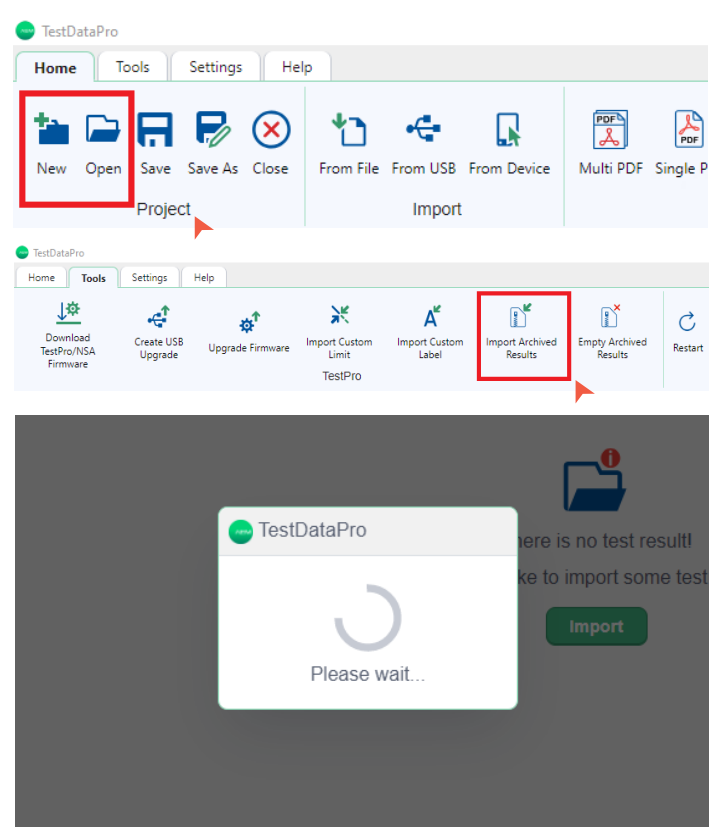

- Connect a USB cable from the PC to the TestPro/NSA USB port. Launch TestDataPro and either create a new project or open an existing project.
- Click [Import Archived Results] under the [Tools] menu.
- TestDataPro will start copying archived test results from the TestPro to your PC.

# 16 Empty Archived Results

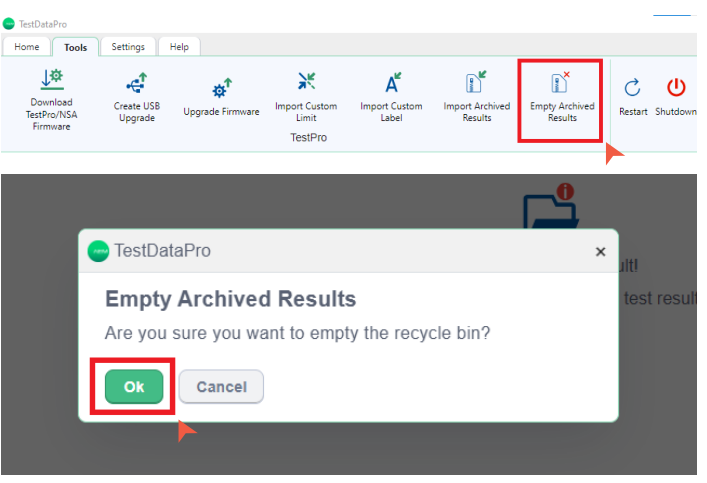

ΛEM

When users delete a test result, delete the entire project or upgrade the firmware, all the saved test results inside TestPro/ NSA are moved to the recycle bin for backup purposes. If the device is running low in storage space or for good house keeping, users can choose to empty the contents of the recycle bin by deleting the test results permanently.

- Connect a USB cable from the PC to the TestPro/NSA USB port.
- Launch TestDataPro and click [Empty Archived Results] under the [Tools] menu.
- TestDataPro will ask for confirmation. Click OK.

### 17 Restart and Shutdown

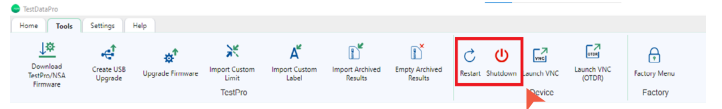

TestDataPro provides the tools to reboot the connected tester or shut it down completely.

- Connect device to the PC.
- Launch TestDataPro and select [Tools].
- Click [Restart]. TestDataPro reboots the connected tester. [Shutdown] will turn off the connected device.

WWW.AEM-TEST.COM

User Guide

# ΛEM

### 18 Settings

### i. Unit

TestDataPro provides a number of different options on units of measure.

| 😁 TestDataPro         |               |                  |  |  |  |  |  |
|-----------------------|---------------|------------------|--|--|--|--|--|
| Home Tools            | Settings Help |                  |  |  |  |  |  |
| Unit Meter            | Feet          | Edit ProjectName |  |  |  |  |  |
| Show Shield Integrity |               |                  |  |  |  |  |  |
| Flip Y-Axis           |               |                  |  |  |  |  |  |
| Settings              |               |                  |  |  |  |  |  |

- Launch TestDataPro.
- Select [Settings] tab.
- Toggle between [Meter] and [Feet] depending on the requirements.

### ii. Show Shield Integrity

TestDataPro's Show Shield Integrity feature is used to view the shield continuity of the shielded cable. Users can see the distance to fault of the cable when the shield is open or when the shield structure of the patch cord and cable under test are different. TestDataPro will display the distance to where the shield issue is in the wiremap screen of the test details and PDF report.

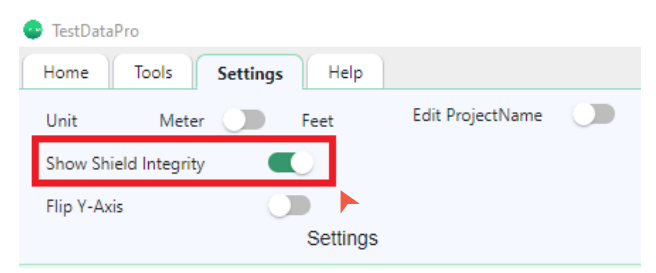

To turn on Show Shield Integrity viewing

- Launch TestDataPro and click [Settings].
- Toggle the Show Shield Integrity.
- Open Test Details to view the test result or generate a PDF report.

In the example shown: the total cable length is 33.1 meters of which TestDataPro shows shield discontinuity at 31.23 meters away from the tester main unit and 1.89 meters away from the tester remote unit.

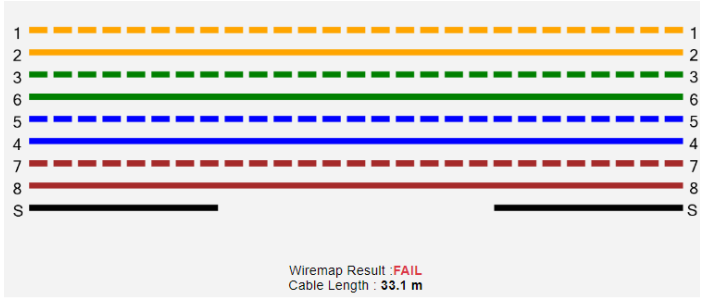

Show Shield Integrity: OFF

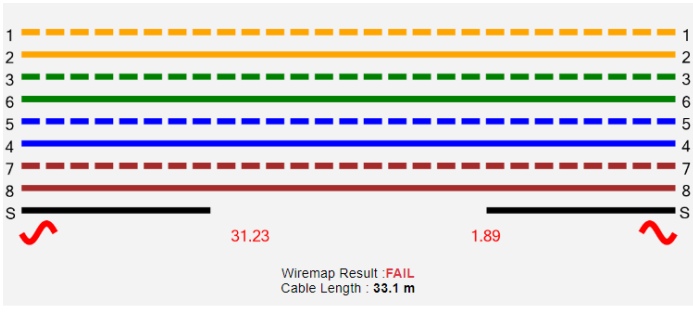

Show Shield Integrity: ON

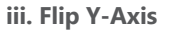

| TestDataPro              |                  |  |
|--------------------------|------------------|--|
| Home Tools Settings Help |                  |  |
| Unit Meter 💭 Feet        | Edit ProjectName |  |
| Show Shield Integrity    |                  |  |
| Flip Y-Axis              |                  |  |
| Settings                 |                  |  |

Some users prefer to view the graph upside down or opposite to what is normally shown in TestDataPro. To do this,

- Launch TestDataPro, click [Settings].
- Toggle the Flip Y-Axis to enable.
- Open any copper test result test details or generate PDF report. The graph displayed will be flipped to Y-Axis.

WWW.AEM-TEST.COM

# ΛEM

pin 0.62

0.59

0.41

nce Powe

#### iv. Edit Project Name

TestDataPro has a Copy & Paste or Cut & Paste feature that users can utilize to move test results around different projects or add them to a hierarchy. When Edit project name is disabled and a test result is moved from Project A to Project B, the test result retains its project name which is Project A. When Edit project name is enabled and a test result is moved from Project C to Project D, the test result project name automatically changes to the destination project name which in this case is Project D.

#### TestDataPro

| Home        | Tools Settings Help |                  |  |  |  |  |  |  |  |
|-------------|---------------------|------------------|--|--|--|--|--|--|--|
| Unit        | Meter 🕖 Feet        | Edit ProjectName |  |  |  |  |  |  |  |
| Show Shie   | ld Integrity        |                  |  |  |  |  |  |  |  |
| Flip Y-Axis |                     |                  |  |  |  |  |  |  |  |
|             | Settings            |                  |  |  |  |  |  |  |  |

- Launch TestDataPro, click [Settings].
- Toggle the Edit Project Name to enable.

### v. Report Size

Users can toggle between [Compact] and [Full] test reports for copper cable.

- [Compact] TestDataPro will export low resolution images of the test results and graphs, providing a compressed file size.
- [Full] TestDataPro will export high resolution images of the test results and graphs (for a better view of the PDF report).

| TestDataPro           |              |                  |                    |              |            |
|-----------------------|--------------|------------------|--------------------|--------------|------------|
| Home Tools S          | ettings Help |                  |                    |              |            |
| Unit Meter (          | Feet         | Edit ProjectName | Report Size        | Compact 🕥    | Full       |
| Show Shield Integrity |              |                  | Report Mode        | Normal       | Dual Fiber |
| Flip Y-Axis           |              |                  | Page Number Format | Append -1/-2 | -A/-B      |
|                       | Settings     |                  |                    |              |            |

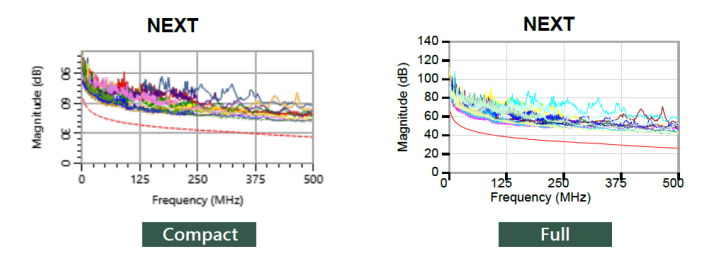

#### vi. Report Mode and Page Number Format

[Normal] and [Dual Fiber] for single mode and multi mode fiber reports.

| TestDataPro              |                  |                    |              |            |  |
|--------------------------|------------------|--------------------|--------------|------------|--|
| Home Tools Settings Help |                  |                    |              |            |  |
| Unit Meter 🔵 Feet        | Edit ProjectName | Report Size        | Compact      | Full       |  |
| Show Shield Integrity    |                  | Report Mode        | Normal 🔊     | Dual Fiber |  |
| Flip Y-Axis              |                  | Page Number Format | Append -1/-2 | -A/-B      |  |
| Settings                 |                  |                    |              |            |  |

- [Normal] TestDataPro will export fiber bi-directional test results onto a 1-page report.
- [Dual Fiber] TestDataPro will export fiber bi-directional test results onto a 2-page report.

| AEM                |                           | SM DEBD - 1        | <b>S</b>                                         |
|--------------------|---------------------------|--------------------|--------------------------------------------------|
| Test Time          | · 27/7/2023 1:50:00 PM    | Limit              | • TIA-568 3-E SingleMode Indoor-Outdoor REE Grad |
| Project            | 4 2 305                   | Model              | TestPro CV100                                    |
| Profile            | SM Fiber                  | Serial Number      | Main: 5200-1419. Remote: 5200-1238               |
| Operator           | : Default                 | Device Software    | : Main: 4.2.305. Remote: 4.2.305                 |
| Jumper Method      | : One Jumper              | Calibration Date   | : Main: 14/1/2023, Remote: 30/12/2022            |
| Cable Type         | Generic SMF               | Main Adapter       | : PROBE FIBER Hybrid SM, S/N: 20002              |
| Connector          | : LC                      | Remote Adapter     | : PROBE FIBER Hybrid SM, S/N: 20001              |
| Configuration      | : Dual Ended Bi-Direction | Set Reference Date | : 27/7/2023 1:53:24 PM                           |
| Length(m)          | : 2.10                    | Delay(ns)          | : 10.5                                           |
| No. End Connectors | : 2                       | End Connector Loss | : 0.5                                            |
| No. Connectors     | : 0                       | Connector Loss     | : 0.75                                           |
| No. Splices        | : 0                       | Splice Loss        | : 0.3                                            |
|                    |                           | Performance Grade  | : OS2                                            |
| 1310 nm            |                           | 1550 nm            |                                                  |

Pair Fiber 1 Main to

Remote Fiber 1 Remote to

| Pair                   | Result    | Loss           | Limit | Margin |
|------------------------|-----------|----------------|-------|--------|
| Fiber 1 Main to        | Pass      | 0.30           | 1.01  | 0.71   |
| Remote                 | 1         |                |       |        |
| Fiber 1 Remote to      | Pass      | 0.31           | 1.00  | 0.69   |
| Main                   | 1         |                |       |        |
|                        |           |                |       |        |
|                        |           |                |       |        |
| Unit                   | Reference | Power          |       |        |
| Unit<br>Main           | Reference | -0.20          |       |        |
| Unit<br>Main<br>Remote | Reference | -0.20<br>-0.48 |       |        |
| Unit<br>Main<br>Remote | Reference | -0.20<br>-0.48 |       |        |

|      | 0.40        |
|------|-------------|
| letv | work        |
|      | 100GBASE-E  |
|      | 10GBASE-EF  |
|      | 10GBASE-LX  |
|      | 1Gbit/s FC  |
|      | 32Gbit/s FC |
|      | 40GBASE-LR  |
|      | 8Gbit/s FC  |
|      |             |

| R4<br>}<br>/4 |  |
|---------------|--|
| 14            |  |
| bit/s         |  |
|               |  |

WWW.AEM-TEST.COM

User Guide

|                                                                                                    |           |              |                                                                                                    | SM                                                       | DEBD - 2              |                   |                |              |                    |
|----------------------------------------------------------------------------------------------------|-----------|--------------|----------------------------------------------------------------------------------------------------|----------------------------------------------------------|-----------------------|-------------------|----------------|--------------|--------------------|
|                                                                                                    |           |              |                                                                                                    |                                                          |                       |                   |                |              | Pass               |
| Test Time                                                                                                    | : 27/7/   | /2023 1:59:0 | 0 PM                                                                                                    |                                                          | Limit                 | : TI/             | -568.3-E Sing  | pleMode Ind  | oor-Outdoor REF Gr |
| Project                                                                                                    | : 4.2.3   | 05           |                                                                                                    |                                                          | Model                 | : Te              | stPro CV100    |              |                    |
| Profile                                                                                                    | : SM F    | iber         |                                                                                                    |                                                          | Serial Nu             | imber : Ma        | in: 5200-1419  | , Remote: 5  | 200-1238           |
| Operator                                                                                                    | : Defa    | ult          |                                                                                                    |                                                          | Device S              | oftware : Ma      | in: 4.2.305, R | emote: 4.2.3 | 105                |
| Jumper Method                                                                                                    | : One     | Jumper       |                                                                                                    |                                                          | Calibrati             | on Date : Ma      | in: 14/1/2023, | Remote: 30   | /12/2022           |
| Cable Type                                                                                                    | : Gen     | eric SMF     |                                                                                                    |                                                          | Main Ada              | apter : PR        | OBE FIBER H    | lybrid SM, S | N: 20002           |
| Connector                                                                                                    | : LC      |              |                                                                                                    |                                                          | Remote                | Adapter : PR      | OBE FIBER H    | lybrid SM, S | NN: 20001          |
| Configuration                                                                                                    | : Dual    | Ended Bi-Di  | irection                                                                                                    |                                                          | Set Refe              | rence Date : 27   | 7/2023 1:53:2  | 4 PM         |                    |
| Length(m)                                                                                                    | : 2.10    |              |                                                                                                    |                                                          | Delay(ns              | ) : 10.           | 5              |              |                    |
| No. End Connectors                                                                                                    | :2        |              |                                                                                                    |                                                          | End Con               | nector Loss : 0.5 |                |              |                    |
| No. Connectors                                                                                                    | :0        |              |                                                                                                    |                                                          | Connect               | or Loss : 0.7     | 5              |              |                    |
| No. Splices                                                                                                    | :0        |              |                                                                                                    |                                                          | Splice Lo<br>Performa | nce Grade : OS    | 2              |              |                    |
| 1310 nm                                                                                                    |           |              |                                                                                                    |                                                          | 1550 nm               |                   |                |              |                    |
| Pair                                                                                                    | Result    | Loss         | Limit                                                                                                    | Margin                                                   | Pair                  | Result            | Loss           | Limit        | Margin             |
| Fiber 2 Remote to                                                                                                    | Pass      | 0.00         | 1.00                                                                                                    | 1.00                                                     | Fiber 2 Remo          | te to Pass        | 0.00           | 1.00         | 1.00               |
| Main<br>Fiber 2 Main to                                                                                                    | Base      | 0.07         | 1.00                                                                                                    | 0.02                                                     | Main<br>Fiber 2 Main  | to Booo           | 0.01           | 1.00         | 0.00               |
| Remote                                                                                                    | Fd55      | 0.07         | 1.00                                                                                                    | 0.95                                                     | Remote                | to Fass           | 0.01           | 1.00         | 0.89               |
| Unit                                                                                                    | Reference | Power        | I                                                                                                    |                                                          | Unit                  | Referen           | ce Power       | I            |                    |
| Main                                                                                                    |           | -0.20        |                                                                                                    |                                                          | Main                  |                   | -2.12          | 1            |                    |
| Remote                                                                                                    |           | -0.48        |                                                                                                    |                                                          | Remote                |                   | -2.70          | 1            |                    |
| Compliant Net                                                                                                    | work      |              |                                                                                                    |                                                          |                       |                   |                |              |                    |
| 1000BASE-LR<br>100GBASE-LR<br>100GBASE-LR<br>10Gbit/s FC<br>20bit/s FC<br>20bit/s FC<br>40GBASE-FR<br>40GBASE-FR<br>40GBASE-FR<br>40GBASE-FR<br>ATM at 155 Mbit/s<br>ATM at 155 Mbit/s<br>ATM at 155 Mbit/s |           |              | 100GBASE-<br>10GBASE-<br>10GBASE-<br>10GBASE-<br>10GBASE-<br>32Gbit/s FC<br>40GBASE-<br>8Gbit/s FC<br>ATM at 52 1<br>ControlNET<br>Fibre Chann | -ER4<br>ER<br>_X4<br>;<br>_R4<br>Mbil/s<br>nel (FC-PH) a | t 1062Mbit/s          | _                 |                |              |                    |
|                                                                                                    |           |              |                                                                                                    |                                                          |                       |                   |                |              |                    |
| Report Size                                                                                                    |           | Comp         | act                                                                                                    |                                                          | Full                  | Netwo             | rk Test L      | ength        |                    |
| Report Mode                                                                                                    |           | Norm         | al (                                                                                                    |                                                          | Dual Fiber            |                   |                |              |                    |
| Page Number                                                                                                    | Format    | Apper        | nd -1/-2                                                                                                    |                                                          | -A/-B                 |                   |                |              |                    |
|                                                                                                    |           |              |                                                                                                    |                                                          |                       |                   |                |              |                    |

When fiber test reports are split into two pages, users can change how the TestDataPro appends the page identifier. It can either end in -A or -1 for page 1 and -B or -2 for page 2 of the fiber report. The default selection is -1/-2. Simply toggle the switch to -A/-B if this setting is preferred.

### vii. Network Test Length

[Network Test Length] when enabled will display the Multi-Gig and BASE-T approximate length in viewing test details and generating PDF reports. When disabled the approximate length will be hidden.

| Report Size        | Compact      | Full       | Network Test Length |   |
|--------------------|--------------|------------|---------------------|---|
| Report Mode        | Normal       | Dual Fiber |                     | ) |
| Page Number Format | Append -1/-2 | -A/-B      |                     |   |
|                    |              |            |                     |   |

### viii. Company Information

[Company Information] users can add company details such as Company name and contact info. They can also customize the logo that appears in the test report.

| Network Tes                                                                                                    | t Length                                    |                                                                   | Report                           | Company<br>Information                                                                                                    |                                      | Restore                                                                                        | <b>D</b><br>Settin | ngs    |    |
|----------------------------------------------------------------------------------------------------|---------------------------------------------|-------------------------------------------------------------------|----------------------------------|----------------------------------------------------------------------------------------------------|--------------------------------------|------------------------------------------------------------------------------------------------|--------------------|--------|----|
|                                                                                                    | Certifier<br>icture, I<br>he moo<br>e neede | Compa<br>Name<br>AEM<br>Contact<br>Contact<br>AEM                 | any Inform<br>ct Compan<br>Cance | Get Starter<br>nation                                                                                                    | d:<br>or op<br>ect<br>)jec!<br>s Are |                                                                                                |                    |        |    |
| 😑 Open                                                                                                    |                                             |                                                                   |                                  |                                                                                                    |                                      |                                                                                                |                    |        | ×  |
| ← → × ↑ 📕 > This                                                                                                    | PC > Documents > T                          | estDataPro                                                        |                                  | Ŷ                                                                                                    | 5                                    | , ○ Search 1                                                                                   | iestDataPro        | 0      |    |
| Organise 🔻 New folder                                                                                                |                                             |                                                                   |                                  |                                                                                                    |                                      |                                                                                                | ()EE 💌             |        | 0  |
| Pictures     2 E\     2 E\     2 E\     2 H\     Desktop     OneDrive - AEM Hold                                     | # ^ Na                                      | me<br>Data<br>Backup<br>Logs<br>Debug<br>CSV Export<br>Two Deport | -                                | Date modified<br>4/10/2023 11:55 ar<br>18/9/2023 10:51 ar<br>29/8/2023 10:47 ar<br>11/10/2022 7:52 pr<br>3/8/2022 4:22 pr<br>3/8/2022 1:08 pm | n<br>n<br>n                          | Type<br>File folder<br>File folder<br>File folder<br>File folder<br>File folder<br>File folder |                    | Size   |    |
| OneDrive - AEM Hold     AEM     Attachments     CCMB     Microsoft Teams Ch     Uploads     Paulo Jovero     This PC | at Files                                    | Company Logo.png                                                  |                                  | 5/10/2023 3:18 pm                                                                                                    |                                      | PNG File                                                                                       |                    |        | 21 |
| File <u>n</u> ar                                                                                                    | me: Company Logo.png                        |                                                                   |                                  |                                                                                                    | ~                                    | Image File (*.                                                                                 | ipeg; *.jpg;       | *.png) | ~  |
|                                                                                                    |                                             |                                                                   |                                  |                                                                                                    |                                      | Qpen                                                                                           |                    | Cancel |    |

- Click [Company Information] in the [Settings] tab.
- Key in the Company name and contact information
- To change the default AEM logo that appears in PDF reports, users can choose to change the logo. Click [Select Company Logo], browse the PC for the company logo that should be in PNG format and click [Open].

Note: TestDataPro only accepts files in PNG format.

WWW.AEM-TEST.COM

ΛEM

### ix. Restore Settings

[Restore Factory Settings] will reset all changes (including the logo) to default factory settings.

| Report Size Compact 💭 Full Network Test Length 🗨 | EL.         |                  |   |
|--------------------------------------------------|-------------|------------------|---|
| Report Mode Normal 🕖 Dual Fiber                  | Compony     | +9               |   |
| Page Number Format Append -1/-2 🕖 -A/-B          | Information | Restore Settings |   |
| Report                                           |             |                  | L |

### 20 Sort Test Results through Hierarchy

| estDataPro                                                    |                                         |                                         |                                            |                                       |                                         |                             |
|---------------------------------------------------------------|-----------------------------------------|-----------------------------------------|--------------------------------------------|---------------------------------------|-----------------------------------------|-----------------------------|
| Home Tools Settings                                           | Help                                    |                                         |                                            |                                       |                                         |                             |
|                                                               | ~ .                                     |                                         |                                            | _                                     |                                         | -                           |
|                                                               | (X) *1 •                                | e 🖌 🛛                                   | A POP                                      | li 🖓 🖓                                | E CSV                                   | csv                         |
| New Open Save Save As                                         | Close From File Fro                     | m USB From Device                       | Multi PDF Single PDF                       | Summary Copper An                     | alvtics Plot Only Detail CSV            | Summary CSV                 |
|                                                               |                                         |                                         | -                                          |                                       |                                         |                             |
| Project                                                       |                                         | Import                                  |                                            |                                       | Report                                  |                             |
| C Tezzatario                                                  |                                         |                                         |                                            |                                       |                                         | - 0 ×                       |
| Hame Tools Settings Help                                      |                                         |                                         |                                            |                                       |                                         | e English v                 |
| The free free free free free free free                        |                                         |                                         |                                            |                                       |                                         |                             |
| Project Import                                                |                                         | Report                                  |                                            | Manage                                | Configuration                           |                             |
| TEST PROJECT.TPP                                              |                                         |                                         |                                            |                                       |                                         |                             |
| V TEST PROJECT                                                |                                         | -                                       |                                            | -                                     |                                         |                             |
| Pm 42.305                                                     | A Label T - Result                      | t T - Test Details Repor                | : Length T - Worst Margin                  | T - Worst Margin T -                  | Limit T - Test Time T -                 | Profile T - 0               |
| 25 - 10   4 - 12   10<br>Pm 4 2 205 CU (2000)                 | 1 42305_01_001                          | C 2                                     | 33.0 m 0.90 dB (RL)                        | 12.30 dB (NEXT)                       | TIA - Cat 6A Channel 27/7/2023 14:25    | Certification               |
| 1019 - 1019   0 - 1 (2) Rename                                | 2 42305_01_002                          | C 🛛                                     | 33.0 m 0.90 dB (RL)                        | 12.50 dB (NEXT)                       | TIA - Cat 6A Channel 27/7/2023 14:27    | Certification               |
| D New Project                                                 | 3 42305_01_003                          | C 🛛                                     | 32.7 m 0.90 dB (RL)                        | 12.60 dB (NEXT)                       | TIA - Cat 6A Channel 27/7/2023 14:28    | Certification               |
| 🕍 New Building                                                | 4 42305_01_004                          | C 🛛                                     | 32.9 m 0.90 dB (RL)                        | 11.60 dB (NEXT)                       | TIA - Cat 6A Channel 27/7/2023 14:29    | Certification               |
| 🖄 New Floor                                                   | □ 5 42305_01_005 O                      | C 🛛                                     | 32.9 m 0.90 dB (RL)                        | 12.50 dB (NEXT)                       | TIA - Cat 6A Channel 27/7/2023 14:30    | Certification               |
| New Room     New Root                                         | 6 42305_01_006 O                        | C 🛛                                     | 32.9 m 0.90 dB (RL)                        | 12.60 dB (NEXT)                       | TIA - Cat 6A Channel 27/7/2023 14:31    | Certification               |
| New Panel                                                     | 0 7 42305_01_007 0                      | C 10                                    | 33.0 m 0.90 dB (RL)                        | 12.50 dB (NEXT)                       | TIA - Cat 6A Channel 27/7/2023 14:32    | Certification               |
| 8 Delta                                                       | 0 8 42305,01,008 0                      | <b>1</b>                                | 33.0 m 0.90 d8 (RL)                        | 11.90 dB (NEXT)                       | 104 - Cat 64 Channel 27/7/2023 14:33    | Certification               |
|                                                               | 0 10 42305_01_009 O                     |                                         |                                            | 12.00 dB (NEXT)                       | The Call de Channel 27/7/2023 14:34     | Certification               |
|                                                               | 1 4205 01 011                           | 2 M                                     | 33.0 m 0.90 cm (RL)                        | 11 20 48 (NEXT)                       | Tik - Cat 64 Channel 27/7/2023 14:35    | Cartification               |
|                                                               | 0 12 42105 01 012                       | 2 W                                     | 33.0 m 0.90 (R.)                           | 12.40.40 (NEVT)                       | Tik - Cat 64 Channel 27/7/2023 14:36    | Cartification               |
|                                                               | C 12 42105 01 011                       | 2 B                                     | 22.9 m 0.90 dB (R)                         | 11.10 dB (NEVT)                       | The - Car 64 Channel 27/7/2023 14:39    | Cartification               |
|                                                               | L 10 100001011                          | rt                                      | 33.0 m 0.90 dB (R)                         | 12.50 dB (NEXT)                       | TVA - Cat 64 Channel 27/7/2023 14:40    | Certification               |
|                                                               | 15 42305_01_015 Ø                       | 0 0                                     | 33.0 m 0.90 dB (RL)                        | 10.80 dB (NEXT)                       | TUA - Cat 6A Channel 27/7/2023 14:41    | Certification +             |
|                                                               |                                         |                                         |                                            |                                       | TestDa                                  | stailro (Version 4.3.116.0) |
| C Tezlatáno                                                   |                                         |                                         |                                            |                                       |                                         | - 0 X                       |
|                                                               |                                         |                                         |                                            |                                       |                                         |                             |
| Nev Open Seve As Close From Visit                             | Iron Devce Multi PDF Single PDF Summary | Copper Analytics Plot Only Detail CSV : | unmary CSV Export To SOR Export SOR to CSV | Delete Copy Parts Recentification Aut | Heranchy Columns Summary PDF Report PDF |                             |
| Project Import                                                |                                         | Report                                  |                                            | Manape                                | Configuration                           |                             |
| TEST PROJECT.TPP                                              |                                         |                                         |                                            |                                       |                                         |                             |
| - TEST PROJECT                                                |                                         | -                                       | <del>.</del>                               | <b>.</b>                              |                                         |                             |
| 42.000                                                        |                                         | т пасела кери                           | unga ti woru sargin                        | i watangi i                           |                                         | Provide 1 1                 |
| 23 - 19   4 - 3   9                                           | Bi 1 42305_01_001                       | C 2                                     | 33.0 m 0.90 dB (RL)                        | 12.30 dB (NEXT)                       | TIA - Cat 6A Channel 27/7/2023 14:25    | Certification               |
| * U 1019 - 1019 (0 - 10) 10                                   | Bi 2 42305_01_002                       | C 0 04                                  | n 0.90 dB (RL)                             | 12.50 dB (NEXT)                       | TIA - Cat 6A Channel 27/7/2023 14:27    | Certification               |
| • Men Ganneng                                                 | B 3 42305_01_003 O                      | C                                       | n 0.90 dB (RL)                             | 12.60 dB (NEXT)                       | TIA - Cat 6A Channel 27/7/2023 14:28    | Certification               |
| New Place<br>0 - 0   0 - 10   10                              |                                         | 6 Cor                                   | at CIV                                     | 11.60 dB (NEXT)                       | The Call Bill Channel 27/7/2023 14:29   | Contractor                  |
| <ul> <li>ID New Room</li> <li>0 - 0 (0 - 10 (10)</li> </ul>   | 5 42305_01_005 5                        | 10 Per                                  |                                            | 12.50 db (NEXT)                       | TA - Cat 64 Channel 27/7/2023 14:30     | Certification               |
| New Rack<br>0 - 0   0 - 10   10                               | E 7 42305 01 007                        |                                         |                                            | 13.55 (8.000)                         | The Californian 27/7/002 1431           | Cardification               |
| New Panel                                                     | E a 42305.01.005 C                      |                                         | 110m 090(6(8))                             | 11.90 dB (NEXT)                       | Tik - Cat 64 Charmel 27/7/2023 14:32    | Certification               |
|                                                               | E a 42305.01.009 C                      | 2 B                                     | 110m 090dB(81)                             | 12 30 dB (NEXT)                       | Tile - Cat 64 Charmel 27/7/2023 14:14   | Certification               |
|                                                               | 10 42305.01.010 O                       | 12 10                                   | 32.9 m 0.90 dB (RL)                        | 11.80 dE (NEXT)                       | TIA - Cat 6A Channel 27/7/2023 14:35    | Certification               |
|                                                               | 11 42305_01_011                         |                                         | 33.0 m 0.90 dB (RL)                        | 11.70 dB (NEXT)                       | TIA - Cat 6A Channel 27/7/2023 14:36    | Certification               |
|                                                               | 12 42305_01_012 Ø                       | P1 (2)                                  | 33.0 m 0.90 dB (FL)                        | 12.40 dB (NEXT)                       | TIA - Cat 6A Channel 27/7/2023 14:38    | Certification               |
|                                                               | 13 42305_01_013 Ø                       | 0 10                                    | 32.9 m 0.90 dB (RL)                        | 11.10 dB (NEXT)                       | TIA - Cat 6A Channel 27/7/2023 14:39    | Certification               |
|                                                               | 0 14 42305_01_014                       | C 🛛                                     | 33.0 m 0.90 dB (RL)                        | 12.50 dB (NEXT)                       | TIA - Cat 6A Channel 27/7/2023 14:40    | Certification               |
|                                                               | 15 42305_01_015 Ø                       | 2 0                                     | 33.0 m 0.90 dB (RL)                        | 10.80 dB (NEXT)                       | TIA - Cat 6A Channel 27/7/2023 14:41    | Certification +             |
|                                                               |                                         |                                         |                                            |                                       | TestDa                                  | HaPro (Version 4.3.116.0)   |
| <ul> <li>Tezžatačno</li> </ul>                                |                                         |                                         |                                            |                                       |                                         | - 0 ×                       |
| Hame Tools Settings Help                                      |                                         |                                         |                                            |                                       |                                         | 😫 English 🗸 v               |
| 🎽 🖬 🖶 🛞 怕 🗢                                                   | R 🕱 🗟 🗈                                 | ಿ 🗈 🖻                                   |                                            | ግርር ወ                                 | A 🗊 🚯 🗞                                 |                             |
| Project Import                                                | i interest interest ingenes interest    | Report                                  |                                            | Manage                                | Configuration                           |                             |
| TEST PROJECT.TPP                                              |                                         |                                         |                                            |                                       |                                         |                             |
| TEST PROJECT                                                  |                                         | -                                       |                                            | -                                     |                                         |                             |
| 42.305                                                        | a a Label T · Result                    | e i iest Details Repor                  | . cengas I · Worst Margin                  | werst Margin T -                      | onne I - Test Time Y -                  | Pictue 1                    |
| 23 - 53   4 - 13   10<br>Pm 4 2 305 CU OVNT                   | 1 42305_01_001                          | C (2)                                   | 33.0 m 0.90 dB (R1)                        | 12.30 dB (NEXT)                       | TIA - Cat 6A Channel 27/7/2023 14:25    | Certification               |
| 1019 - 1019 (6 - 10   10                                      | 2 42305_01_002                          | C 2                                     | 33.0 m 0.90 dB (RL)                        | 12.50 dB (NEXT)                       | 11A - Cat 6A Channel 27/7/2023 14:27    | Certification               |
| 10-10-0-10                                                    | 3 42305_01_003                          | E 19                                    | 32.7 m 0.90 dB (RL)                        | 12.60 dB (NEXT)                       | 11A - Cat 6A Channel 27/7/2023 14:28    | Certification               |
| New Floor<br>10 - 10   0 - 10   10                            | 0 4 42305_01_004 Ø                      | C 2                                     | 32.9 m 0.90 dB (RL)                        | 11.60 dB (NEXT)                       | 11A - Cat 6A Channel 27/7/2023 14:29    | Certification               |
| <ul> <li>New Room<br/>10 - 10 (0 - 10 (10)</li> </ul>         | C 6 4200,01,000                         | G 0                                     | 32.9 ml 0.90 dB (RL)                       | 12.50 dB (NEXT)                       | The - Carl 64 Channel 27/7/2023 14:30   | Certification               |
| <ul> <li>Image: New Rack<br/>10 - 10   0 - 10   10</li> </ul> | 2 42305_01_000                          | G 0                                     | 22.0 m 0.90 dB (RL)                        | 12.50 dB (NEXT)                       | The case on channel 27/7/2023 1431      | Carification                |
| Mew Panel 10 - 10   0 - 10   10                               | 8 42305 01 009                          | 10 M                                    | 33.0 m 0.90 (R1)                           | 12.30 00 (NEAT)                       | Tild - Cat 64 Channel 27/7/2023 1432    | Certification               |
|                                                               |                                         |                                         |                                            | (1.50 on furse)                       |                                         |                             |
|                                                               |                                         |                                         |                                            |                                       |                                         |                             |

- Create or open an existing project.
- Right click on the project name and add hierarchy i.e. New Building up to New Panel
- Select all the test results that are to be moved to the desired location by utilizing the Copy/Cut and Paste function.
- To rename a hierarchy, right click on the hierarchy and click Rename.

### 21 Help

| TestDat        | aPro |                    |        |                      |                     |         |                  |
|----------------|------|--------------------|--------|----------------------|---------------------|---------|------------------|
| Home           | Тоо  | ls Setting         | s Help | p                    |                     |         |                  |
| PDF<br>TestPro | NSA  | PDF<br>TestDataPro | OTDR   | Check For<br>Updates | <b>Registration</b> | Contact | Log<br>Copy Logs |
|                | Use  | er Guides          |        |                      | Support             |         |                  |

- To access the TestPro, NSA, TestDataPro and OTDR user manuals, click [Help].
- Click either [TestPro], [NSA], [TestDataPro] or [OTDR] according to the need.

| TestDataPro                                                                                |                      |              |         |           |
|--------------------------------------------------------------------------------------------|----------------------|--------------|---------|-----------|
| Home Tools Settings He                                                                     | lp                   |              |         |           |
| Por         Por         Por           TestPro         NSA         TestDataPro         OTDR | Check For<br>Updates | Registration | Contact | Copy Logs |
| User Guides                                                                                |                      | Support      |         |           |

To check if there is a newer TestDataPro software.

- Launch TestDataPro
- Click [Check For Updates] under [Help] menu.
- A dialog box informing the user about the current and latest versions. Click OK to start downloading the latest version of TestDataPro.

### WWW.AEM-TEST.COM

User Guide

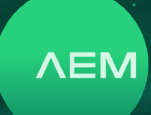

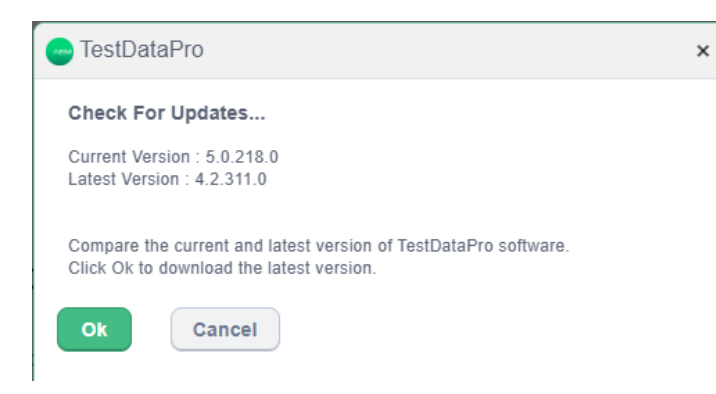

To assist AEM Customer Service, the [Copy Logs] feature is added in TestDataPro to collect the logs saved inside the TestPro/NSA and save it in the PC.

- Connect the device to PC via USB cable.
- Launch TestDataPro and click [Copy Logs] under [Help] menu
- A dialog box confirms the successful copy of device logs.

Logs are saved under the device serial number in Documents\ TestDataPro\Debug\Logs

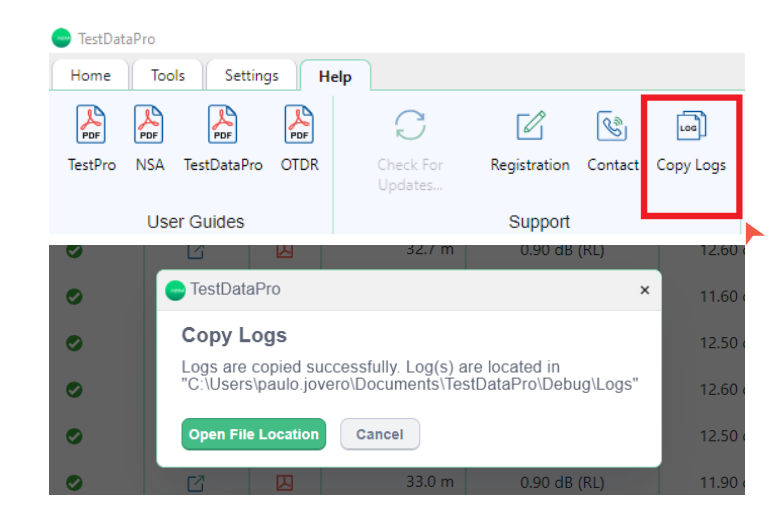

### 22 Product Registration and Sales & Technical Support

It is important to register the product to receive the latest updates and warranty information.

### 1. Product Registration

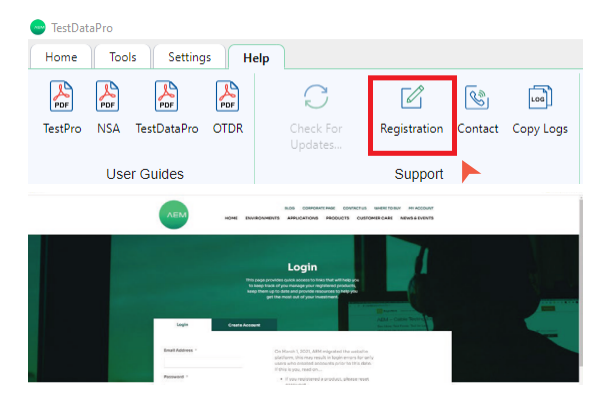

- Launch TestDataPro and click [Help].
- Click [Registration]. This will bring the user to the product registration website (on the Internet browser).
- Log in if you have an existing account. If you do not have an account, click [Create Account].

### 2. Sales and Technical Support Information

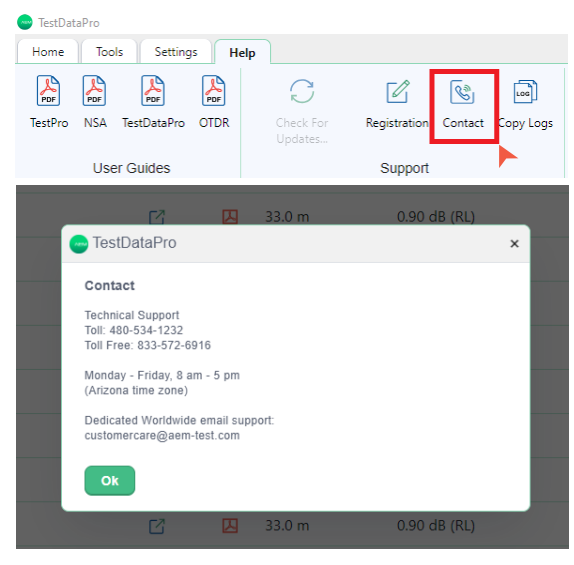

- Launch TestDataPro and click [Help].
- In the [Support] group, click [Contact].
- The contact details for sales and technical support will be shown.

WWW.AEM-TEST.COM

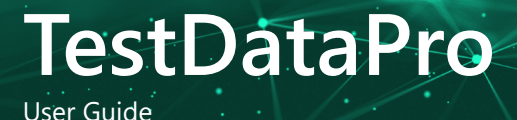

### 23 TestDataPro Cloud

TestDataPro Cloud is a cloud-based platform that enables users to manage test results remotely from any smart device. With instant uploading of test results to the database, users can generate certification reports effortlessly. The platform also facilitates collaboration by allowing large projects to be divided into sub-projects, assignable to specific teams. Additionally, users can tailor reports to meet the needs of customers or vendors. TestDataPro Cloud provides complete project visibility, enabling managers to review test results at any time. Moreover, the platform ensures prompt notifications if test settings or cable IDs are incorrect, ensuring accuracy and efficiency.

To learn how to upload the TestPro test results to the Cloud, refer to: Section 9. Test Result Management in the <u>TestPro User Guide</u>.

### a. TDPCloud Registration

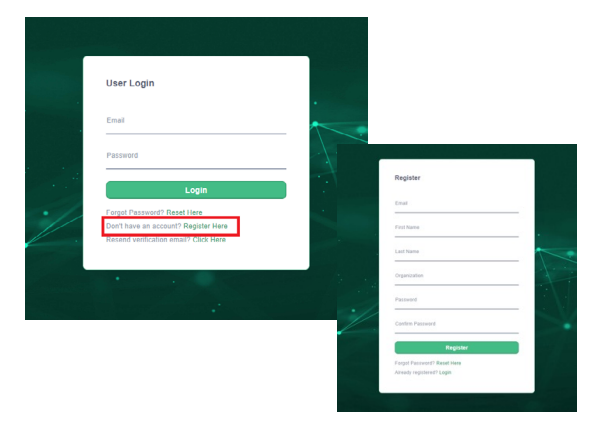

- Open a web browser and navigate to www.tdpcloud. com. Click the 'Register' button to begin the registration process.
- On the registration page, enter the following details:
  - Email address
  - First name
  - Last name
  - Organization name
  - Password (and re-enter it to confirm)

- Then, click the 'Register' button. An activation email will be sent to the email address provided, which will help verify the account.
- Activate your account by opening the email and clicking on the activation link. Please note that the link is only valid for 24 hours. If you haven't received the email, please check your junk mail folder as it may have been redirected there.
- b. TDPCloud Login

|     | User Login                            |                                                                                                    |
|-----|---------------------------------------|----------------------------------------------------------------------------------------------------|
|     | Email                                 | -                                                                                                    |
|     | aem-test@aem.com.sg                   | ~                                                                                                    |
|     | Password                              | $\rightarrow$                                                                                                    |
|     |                                       | -                                                                                                    |
|     | Login                                 |                                                                                                    |
| . / | Forant Pacaward's Pacat Hara          |                                                                                                    |
| //  | Don't have an account? Register Here  |                                                                                                    |
|     | Resend verification email? Click Here |                                                                                                    |
|     |                                       |                                                                                                    |
|     |                                       | and the second second se |

 Open a web browser and navigate to www.tdpcloud.
 com. Enter the email address and password used during account registration in the respective fields, then click the 'Login' button. Upon successful login, the TestDataPro Cloud home screen will display a list of previously uploaded projects (if applicable).

### c. TDPCloud Projects and Test Results

|                    | report |     | Mana         |     |   |      |       |        |           |               |                               |                   |              |                   |               |
|--------------------|--------|-----|--------------|-----|---|------|-------|--------|-----------|---------------|-------------------------------|-------------------|--------------|-------------------|---------------|
| Sec. pra. d. W. W. |        | • • |              |     |   |      |       |        |           |               |                               |                   |              |                   |               |
|                    |        |     |              |     |   | - 20 |       |        |           |               |                               |                   |              |                   |               |
|                    |        |     | 11104,01,000 |     | 0 | - 28 |       |        | 14/08/202 | 100.00.04(4)  | THE DRIVE THE REPORTED        |                   | (antibution) |                   | 10.0          |
|                    |        |     | 1104,8,81    |     |   | 22   |       | 104-4  | 1414(0)   | 71646,9605    | Th 162-D. Cellin Darred       | 2040324 9:00      | Gettilsation |                   | .404          |
|                    |        |     | 3104,01,04   | •   | 0 | - 23 |       |        | 549.870   | 0.04.5075     | 31(38)-0-(#31/hand            | 2542254 9.51      | Gethoten     |                   | .454          |
|                    |        |     | 1104,0,00    |     | C | 22   |       | 52.1 4 | 14.4 (0)  | 114.8307      | Th 962-D. Gritt-Daniel        | 2042324 9:52      | Grithuton    | 11.0+0-0MT00      | 104           |
|                    |        |     | 2104,21,04   | •   | 0 | - 23 |       | 528.4  | 144.00    | 10.4.907      |                               |                   |              |                   | .404          |
|                    |        |     | 1104.91.82   |     | 6 | - 22 |       | 124.4  | 1414.00   | 1044560       | To 962-3: Carlo Daniel        | 2010/051 10/14    | Getthaten    | 1.1.0x3x30MT887   | 104           |
|                    |        |     | 1010.010     | •   | 0 | - 20 |       |        | 1414(0)   | 10.0.00       | No. 5811.7. Call Strends      | 10.001010-00101   | Calification | 1110-0110-010-000 | 454           |
|                    |        |     |              |     | 0 | - 20 |       |        |           |               |                               |                   |              |                   | 104           |
|                    |        |     |              | •   | C | - 23 |       |        |           |               |                               |                   |              |                   | 101           |
|                    |        |     |              |     |   | - 22 | . 4   |        | 14.4 (0)  | 10040300      | Thi 162-D. Cellin Darred      | 2042324 9:04      | Grithaton    |                   | 404           |
|                    |        |     |              | •   | 0 | - 8  |       | 525.4  | 141870    | 1.5-8.505     | 5x5833-0-C#903wind            | 254,754 119       | Gethoten     | \$1.54 (0-004 HD) | A04           |
|                    |        |     | 1104,81,81   | •   | C | - 22 |       | 52.2 m | 14.4 (4)  | 144300        | To 982-2 Gran Danel           | 2642324 0101      | Grithaton    | 11.0+0-001        | 104           |
|                    |        |     |              | •   | e | - 28 |       | 524.4  | 14.870    | 116-83403     | 39(98)-1-(#90)and             | 2542204 1102      | Orthoten     | 11.04.01.004.107  | 104           |
|                    |        |     | 9-04,9-291   |     | 8 |      |       | 9.4.6  | 14-4-90   | 144.860       | WHO I GROUND                  | 2082034 0103      | Grithutun    | L1.08.0-004780    | 104           |
|                    |        | 0.0 | 1004,0,00    | •   | G | - 20 |       |        | 14.4(4)   | 14.4307       | No. 583-5. Col. No. 5         | Page 1994         | Calification | 11040-004000      | 474           |
|                    |        |     |              | •   | 0 | - 22 |       |        |           | 102-053605    |                               |                   |              |                   | 104           |
|                    |        |     |              | •   | C | - 25 |       | 10.0.0 | 14/08/201 | 1.1.0.9(2)    | The Statute of the Statute of | CONCISION FOR     | (and states) |                   | 101           |
|                    |        | 0.0 | 100,0,00     |     | 8 | - 24 |       | 101.4  | 14.4 (4)  | 044900        | Tel HED D. Cel HI Daniel      | parties the       | Grithaton    | 11.0+0-004 NUT    | 104           |
|                    |        | 0 # | 9104,91,68   | •   | U | 25   |       | 524.0  | 14.870    | 10.4.5075     | 51/362-0-04/31/heind          | 254/254 110       | Gritholton   | 11.540.0008.000   | 104           |
|                    |        |     | 100,0,01     |     | 0 | - 8- | . * . | 12.1 * | 14.8.90   | 1.0.0.907     | In 962-2 Grandwood            | 2042324 010       | Grilluton    | L1.0+0-004 NUT    | 104           |
|                    |        | 0   | 100.00       | •   | 0 | - 20 |       | 521.4  | 14.4.90   | 114,905       | To SU(1) - Of SU(Sured        | 2040304 1111      | Gelification | 111040-0047107    | 104           |
|                    |        |     | 100,0,00     | •   |   | - 8- |       | 121 m  | 14-8(%)   | 100.00, 50075 | to 982.0 Gritt/hand           | 2042/04 012       | Grithatun    | 11.04.0-004.000   | 104           |
|                    |        | 0   | 21042-04     | •   |   | - 24 |       | 521.4  | 14.4.90   | 114.400       | Tel SHO E Call Bill Daniel    | 264/304 013       | Ortholor     | 111040-004100     | 404           |
|                    |        |     |              |     |   | - 2  | . * . |        | 1.0.0.00  | 12.0.0075     |                               |                   |              |                   | 104           |
|                    |        |     | 2104,21,80   | •   | 0 | - 28 |       | 508.4  | 14.4.90   | 114,3675      |                               |                   |              |                   | 1014          |
|                    |        |     |              |     | 6 |      | . * . |        | 14.00 (0) | 1.0.00(00.0)  | to be a card of the second    |                   | Centration   |                   |               |
|                    |        |     | 710,7,58     |     | 0 | - 24 |       | 503.8  | 14-870    | 004360        | THE DRY D. CALIFORNIA         | CONCERSION OF IT  | cyclication  | 1110405-004100    | 104           |
|                    |        |     |              |     | 0 |      | 1.6   | 123.4  | 14.4.70   | 100.00.000    | to more Grandund              | PERCENT CON       | cardication  | 11.00 A 200 No.   | 104           |
|                    |        | 0.0 | 100.00       |     | 0 | - 20 |       | 52.2 * | 14.870    | 014305        | Th SHUT- Of Hillard           | 20403041105       | Grithuban    | 11.04.0-004.107   | .454          |
|                    |        |     |              | •   |   | - 8- | . * . | 93.8   | 14.4.00   | 104-85 (607)  | to say a Grandward            | Protocolise Color | cardination. |                   | 104           |
|                    |        | 0.8 | 2104.2.22    |     |   |      |       | 50+    | LEAN      | 144.605       | the SHLD D - Cel SH Darred    | 264004 TU         | Orthoton     | 11.0+3-304 107    | 404           |
|                    |        |     |              | · · |   |      |       |        |           |               |                               |                   |              |                   | 1014          |
|                    |        |     |              |     |   |      |       |        |           |               |                               |                   |              | Ter.              | Outsho Henior |

WWW.AEM-TEST.COM

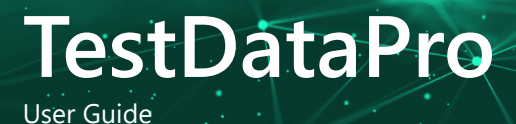

• Upon logging into your cloud account, the screen will display a list of projects along with their corresponding test results.

| Separate and and    | enery Summer Cir Antonis Destrolle | bestivel Walter Date My to  | table . |           |   |     |           |            |               |                                |                  |              |                    |                           |
|---------------------|------------------------------------|-----------------------------|---------|-----------|---|-----|-----------|------------|---------------|--------------------------------|------------------|--------------|--------------------|---------------------------|
|                     | report                             | 1110                        |         |           |   |     |           |            |               |                                |                  |              |                    |                           |
| See Jack 1, 1979    |                                    | <ul> <li>+ set T</li> </ul> |         | het brack | - |     | Longith T | Mattheyn T | West Wargin T | une T                          | tertine T        | nuts T       | Net T              | Question T                |
| Barrang A.          |                                    | 0 1 1000/02/02              |         | 11        |   |     | 51.4      | 10.410     | S16.6 M00     | REAL TRACTORY TO AN AD ADVANCE | 2010/02/10/2     | Gettheter    | Station Control of | Table of                  |
| Add and Address Tax |                                    |                             |         | 53        |   | 121 |           |            |               |                                |                  |              |                    | Release                   |
| 100,000,000,000     |                                    |                             |         | 13        |   | 121 |           |            |               |                                |                  |              |                    |                           |
|                     |                                    |                             |         | 10        |   | 121 |           |            | 100.00.0000   | DO TO, THE T WAS DO INTER      |                  | LAURISMUM.   | TALANCA INC.       | No.                       |
|                     |                                    | O 5 MIRGINIE                |         | 10        |   | 121 |           |            | 00.000        |                                |                  |              |                    | Referent Market           |
|                     |                                    |                             |         | 65        |   | 14  |           | 114.4.40   | 106-834070    |                                |                  |              |                    | Referent I                |
|                     |                                    | 0 7 MM(4,0,04               |         | 8         |   | 121 |           | 516.8.90   | 536454675     |                                |                  | Gettilution  |                    | Reference                 |
|                     |                                    | O a MARCHINA                |         | 65        |   | 121 | 20.0      | 11440      | 00.000        | 02-02-100-1-Das St-David       | (Address of the  | Cellbator    | SERVICE MAL        | Reference                 |
|                     |                                    | 0 # MHR/4/P/PH              |         | 10        |   | 121 | 200       | 516.6(4)   | 10645407      | 60.6011989.10 Jan 54 (hannel   | 26/LIGA CNS      | Getthation   |                    | Related                   |
|                     |                                    |                             |         | 53        |   |     |           |            |               |                                |                  |              |                    | Reference                 |
|                     |                                    |                             |         | C         |   | 121 |           |            |               |                                |                  |              |                    |                           |
|                     |                                    |                             |         | 65        |   |     |           |            |               |                                |                  |              |                    |                           |
|                     |                                    |                             |         | C C       |   | 1.2 |           |            |               |                                |                  |              |                    | Reference in Concession   |
|                     |                                    |                             |         | 13        |   |     |           |            |               |                                |                  |              |                    | Reference .               |
|                     |                                    |                             |         | 6         |   | 121 |           | 516.8.90   | 064360        |                                |                  | Gettiluation |                    | Reference                 |
|                     |                                    |                             |         | 53        |   |     |           |            | 00.0100       |                                |                  |              |                    | Reference                 |
|                     |                                    | 0 17 MIR/4/P/PR             |         | 6         |   | 121 | 55.0      | 114.6.00   | 10648360      | 60.001100-1-(as 54-)acrol      | 265,058.015      | Getthaton    | Statio Granter     | Related                   |
|                     |                                    | 0 18 1010-0-0-0             |         | 23        |   | 121 |           | 114.63     | Uninter       |                                |                  |              | 1000 Only          | Reference                 |
|                     |                                    | O 19 9082/s.01.00           |         |           |   | 121 | 55.4      | 11440      | 106-6360      | 60-6011987-1 (bas 54 (based    | 2012/00/01/11    | GetHator     | Statio General     | Referent                  |
|                     |                                    |                             |         | 52        |   |     |           |            |               |                                |                  |              |                    | Reference                 |
|                     |                                    |                             |         | C C       |   | 121 |           |            |               |                                |                  |              |                    |                           |
|                     |                                    |                             |         | 10        |   | 121 |           |            |               |                                |                  |              |                    |                           |
|                     |                                    |                             |         | G         |   | 121 |           |            |               |                                |                  |              |                    | Television of Concernment |
|                     |                                    |                             |         | 23        |   | 121 |           |            |               |                                |                  |              |                    | Reference of              |
|                     |                                    | C 25 908/4/9.66             |         | 65        |   | 121 |           | 111.0.00   | 106-858695    | 60.001100-1-Jan 54-June        | 2012/00/01/10    | GetHuton     | Station for her    | Related                   |
|                     |                                    |                             |         | 10        |   | 121 |           | 1144       | UKANOD        |                                |                  | Gettlutor    |                    | Referent Market           |
|                     |                                    | 0 /F 1000/10/00             |         | 65        |   | 121 | 37.4      | 11440      | 106-6360      | 60-6011989-1 (bas 54 (based    | 101010-010       | GetHator     | Statio-Gerlan      | Referent I                |
|                     |                                    | 0 2 100.000                 |         | 10        |   | 121 | 51.4      | 5144       | 516,6300      |                                | 2010/02/02       | Gettlation   | same or other      | Mass                      |
|                     |                                    | O IS MIRCH.P. OR            |         | 68        |   |     | 2.6.4     | 0.0440     | Unintern      | 00-001100-1 Day St David       | 2012/02/02 11:08 | Cellbator    | SERVICE MAL        | Related                   |
|                     |                                    |                             |         |           |   | 121 |           |            |               |                                |                  |              |                    |                           |
|                     |                                    |                             |         | 11        |   | 121 |           |            |               |                                |                  |              |                    |                           |
|                     |                                    |                             |         |           |   |     |           |            |               |                                |                  |              |                    |                           |

• Select a project from the list to view its associated test results. For instance, you might choose "5.0.308 Copper Test project," which includes a total of 199 test results.

| Ne Propert                         | Trap                    |     |      |         | ×                  | ×             | X                               |               |                                                                                                    |                      | -        |
|------------------------------------|-------------------------|-----|------|---------|--------------------|---------------|---------------------------------|---------------|----------------------------------------------------------------------------------------------------|----------------------|----------|
| Bolling 1                          |                         |     |      | onter 1 | and a share of the | and any other |                                 |               |                                                                                                    | report 1             | 100000   |
| 201-201-0-10-10                    |                         |     |      |         | 10.00              | 0.000         | to be the state of the second   | 201000        | Contractor I                                                                                                    | 11.00 - 1.00 - 1.0   |          |
| THE REAL PROPERTY AND INCOMENTS OF | U F MARCHPUN            |     |      | A 114   |                    |               |                                 |               |                                                                                                    |                      |          |
|                                    | 0 1 1000,000            |     |      | A 101   | 10.830             | 00.0500       | SC 6. THE FOR ST AND            | 201203-010    | Cardina Cardina Cardin | 10.0010-0.00100      | -        |
|                                    | 1.1 # WHR/5_00.00       | 50  |      | A 11-   |                    |               |                                 |               |                                                                                                    |                      |          |
|                                    | 0 1 100,000             |     |      |         |                    |               |                                 |               |                                                                                                    |                      |          |
|                                    |                         | 0   |      |         |                    |               |                                 |               |                                                                                                    |                      |          |
|                                    | 0 / 100,00,00           |     |      |         |                    |               |                                 |               |                                                                                                    |                      |          |
|                                    |                         | 0   |      |         |                    |               |                                 |               |                                                                                                    |                      |          |
|                                    | C V MALLAN              |     |      |         |                    |               |                                 |               |                                                                                                    |                      |          |
|                                    | C 4 AND COURSE          |     |      |         |                    |               |                                 |               |                                                                                                    |                      |          |
|                                    | 0 1 100,000             |     |      |         |                    |               |                                 |               |                                                                                                    |                      |          |
|                                    | 0 1 100,000             |     |      |         |                    |               |                                 |               |                                                                                                    |                      |          |
|                                    | 0 1 100,000             | U U |      |         |                    |               |                                 |               |                                                                                                    |                      |          |
|                                    | 0 4 880.07.04           |     | - w  |         |                    | CREATE        |                                 |               |                                                                                                    |                      |          |
|                                    | 0 1 100,000             |     |      |         |                    |               |                                 |               |                                                                                                    |                      |          |
|                                    | 0 4 44010404            |     |      |         |                    |               |                                 |               |                                                                                                    |                      |          |
|                                    | 0 0 000,000             |     |      |         |                    |               |                                 |               |                                                                                                    |                      |          |
|                                    | 0 4 880,000             |     |      |         |                    |               |                                 |               |                                                                                                    |                      |          |
|                                    | 0 1 100,000,000         |     |      | A 111   |                    |               |                                 |               |                                                                                                    |                      |          |
|                                    | - 1 AM(1)// (A          | 6   |      |         |                    |               |                                 |               |                                                                                                    |                      |          |
|                                    | 0 1 100,000             |     |      | A 100   |                    |               |                                 |               |                                                                                                    |                      |          |
|                                    | U 11 1010000            |     |      |         |                    |               |                                 |               |                                                                                                    |                      |          |
|                                    | U 0 90000000            | 9 0 |      | A 111   |                    |               |                                 |               |                                                                                                    |                      |          |
|                                    | U a sesjojajas          | 6   |      | 4 574   | 0.04(6)            | CIER (KOP)    | 60-60 (180-1-Das Sr. Dwind      | Second Col    | Carillusion                                                                                                    | STRUCTURE.           | Refer    |
|                                    | 0 8 99805708            | G   |      | A 374   | 0.04.00            | 044360        | DC 0111001 1 Dat 54 Dated       | 101004110     | Calification                                                                                                    | MINGORM              | 1000     |
|                                    | 0 a water.              |     |      |         | 5.5.8.90           | 064.507       | 60.402 (1809 - Das SA Darral    | January Con   | Grillution                                                                                                    | LLBCG-Gerbar         | Refeat   |
|                                    | U 17 MIRLS. P. M.       |     | - 60 | A 37+   | 0.14.80            | 064360        | 00-00;1782-1-2ax 54-2axed       | 1011034115    | Cellulos                                                                                                    | MINGORM              | Refeet   |
|                                    | 0 38 W18/6/09           | 6   |      |         |                    |               |                                 |               | Calification                                                                                                    | ALC REPORTED FOR THE | Refer    |
|                                    | 1.1 18 1010(1-)12,00    | 5 6 | - 20 | A 114   | 10.00.00(0)        | 10643407      | Real control is free to free of | 101/1010/1110 | Calification                                                                                                    | STRO-Oatha           | Relation |
|                                    | C 18 10100, (L., P., D1 | • 0 |      |         |                    |               |                                 |               |                                                                                                    |                      |          |
|                                    |                         |     |      |         |                    |               |                                 |               |                                                                                                    |                      |          |

. To access detailed test results and measurement graphs, simply click on "Test Details."

| O Le                                                                 | righ & Delay                              | 00                                                         | C Loop Resistano                                                            | 01  | 🙆 Return Los | Ø NEKT                                        | 0 ACR/ 0 ACRN   | Ø PINEXT | O PSACRF | Ø PSACRN | O TOL            | 0 61707 | L ORLLocator          | 0 |
|----------------------------------------------------------------------|-------------------------------------------|------------------------------------------------------------|-----------------------------------------------------------------------------|-----|--------------|-----------------------------------------------|-----------------|----------|----------|----------|------------------|---------|-----------------------|---|
|                                                                      |                                           | Main                                                       |                                                                             |     |              |                                               |                 |          |          |          |                  |         | mote                  |   |
| onation D                                                            | -                                         | 1000                                                       | 104                                                                         | 2 2 |              |                                               |                 |          |          | 2        | Cartoration Date |         | 122214                |   |
| ut humbe                                                             |                                           | \$259.                                                     | 2074                                                                        | 6   |              |                                               |                 |          |          | 6        | tere hunter      |         | 6200-2500             |   |
| hoars like                                                           |                                           | 5.8.30                                                     |                                                                             | 4   |              |                                               |                 |          |          |          | Solvers Versio   |         | 5.8.308               |   |
|                                                                      |                                           | PECA                                                       | E CAT & L CHANNE                                                            | 8   |              |                                               |                 |          |          | _ :      | Adapter          |         | PROBE CAR & I CHANNEL |   |
| ater Serie                                                           | a turber                                  | 12905                                                      |                                                                             |     |              |                                               |                 |          |          |          | Adapter Seriel 7 | unter . | 12904                 |   |
|                                                                      | 5.00                                      | mary                                                       |                                                                             |     |              |                                               | Case Crips 122  |          |          |          |                  |         |                       |   |
| 1.                                                                   | 0                                         | 37.1.08                                                    | 12.2 48                                                                     |     | 14           | Tes 30                                        | 12124 4 52 29PM |          |          |          |                  |         |                       |   |
|                                                                      |                                           | 13.2 49                                                    |                                                                             |     |              | ate for                                       |                 |          |          |          |                  |         |                       |   |
|                                                                      |                                           |                                                            |                                                                             |     |              |                                               |                 |          |          |          |                  |         |                       |   |
| NEAT                                                                 | 0                                         | 12.8-08                                                    | 41.1 00                                                                     |     |              | 1. Tan                                        |                 |          |          |          |                  |         |                       |   |
| NEXT                                                                 | •                                         | 12.8-08                                                    | 41.1 (0)                                                                    |     | C            | 1.<br>1.<br>1.                                |                 |          |          |          |                  |         |                       |   |
| NDAT<br>NDAT                                                         | 0<br>0                                    | 12.848<br>17.848<br>12.148                                 | 41.0 40                                                                     |     | Col<br>NV    | - 1,an (1)                                    |                 |          |          |          |                  |         |                       |   |
| NDAT                                                                 | 0000                                      | 52.8-00<br>57.8-00<br>53.1-00<br>53.40                     | 4140<br>33340<br>44140                                                      |     | 2            | 1 (1)<br>(1)<br>(1)                           |                 |          |          |          |                  |         |                       |   |
| ext<br>crip<br>crim<br>mext<br>mext<br>sictif                        | 00000                                     | 12.0 00<br>12.0 40<br>12.1 40<br>12.40<br>13.2 40          | 21100<br>41100<br>21140<br>41140<br>21140                                   |     | 0.4          | 1 1 jan 1 1 1 1 1 1 1 1 1 1 1 1 1 1 1 1 1 1 1 |                 |          |          |          |                  |         |                       |   |
| EXT<br>OVF<br>CRN<br>NEXT<br>NEXT<br>NCRF                            | 00000                                     | 12.848<br>17.848<br>13.148<br>13.48<br>13.248<br>12.548    | 211 00<br>40.1 00<br>20.3 40<br>41.1 40<br>21.5 40<br>21.5 40               |     | 0.4<br>N/    | 1999 (1999)<br>(1999)                         |                 |          |          |          |                  |         |                       |   |
| NEAT<br>CONF<br>CONF<br>CONF<br>CONF<br>CONF<br>CONF<br>CONF<br>CONF | 0<br>0<br>0<br>0<br>0<br>0<br>0<br>0<br>0 | 12.8-08<br>17.8-08<br>15.40<br>15.40<br>15.2-08<br>12.5-08 | 225 4 60<br>313 3 40<br>41.5 40<br>41.5 40<br>23.5 40<br>23.5 40<br>23.5 40 |     | ear<br>No    | 10 Type 711                                   |                 |          |          |          |                  |         |                       |   |

· Clicking on "Test Details" will open multiple tabs, each containing different measurements.

|                            |                          | 5     |          |        |   |       |            |               |                            |                |           | O train                |         |
|----------------------------|--------------------------|-------|----------|--------|---|-------|------------|---------------|----------------------------|----------------|-----------|------------------------|---------|
|                            |                          |       |          |        |   |       |            |               |                            |                |           |                        |         |
| R Popul<br>No. 2014 (1979) | · · un T                 | No. T | ter besk | Report |   | man T | waarmaga T | mus Magin T   | une T                      | tertion T      | ne T      | Not T                  | Opentar |
| Record A                   | 0 1 100.0.0.0            |       | - 13     |        | 4 | 51.4  | 12440      | 10.4200       | 80-80 YERR + Dan Sk Darred | 2010/08/10/0   | Gethater  | Milli Golar her        | -       |
| LA.200 Locate Not          |                          |       |          | - 10   |   |       |            |               |                            |                |           |                        |         |
| 10. 100 B. T. T.           |                          |       | - 11     |        |   |       |            |               |                            |                |           |                        |         |
|                            |                          |       | 6        |        |   |       |            | 1.010(001)    |                            |                |           |                        |         |
|                            | O 5 MMCLEUM              |       |          |        |   |       |            | 18.4700       |                            |                |           |                        |         |
|                            | 0 6 MM(4,0,0)            |       | 6        |        |   |       | 10.4.4.4   | 10.4 (0.1)    |                            |                | Gerthoton |                        | -       |
|                            | O 7 WHEARM               |       | 15       | - 22   |   |       |            | 18.4 000      |                            |                |           |                        |         |
|                            | O 8 908(4,0,00           |       | 0        |        |   | 544   | 1.1.8.8)   | 18.4707       | 50-81 1991 1 (as 54 (hand  | 28/1/Hile Con  | GetRation | 54.00 Grint her        |         |
|                            | 0 + 100.0.0.0            |       |          |        |   |       |            | 58.4.000      |                            |                |           |                        |         |
|                            | O 18 9388/6/8/81         |       | 0        |        |   |       | 10.4.40    | 10.4300       | 80-81 7901 1 (as 64 (hand  | inclusion Coat | Gatherine | Addition for fast fast |         |
|                            |                          |       | - 12     | -      |   |       |            |               |                            |                |           |                        |         |
|                            |                          |       | 0        |        |   |       |            |               |                            |                |           |                        |         |
|                            |                          |       |          |        |   |       |            |               |                            |                |           |                        |         |
|                            |                          |       | 6        |        |   |       |            | 1.01.0 (1071) |                            |                |           |                        |         |
|                            |                          |       | 61       | - 22   |   |       | 1.1.4.00   | 1.814.000     |                            |                |           |                        |         |
|                            |                          |       | 8        |        |   |       | 5.12.8(0)  | 10.4 (00)     |                            |                |           |                        | 1.14    |
|                            | 0 7 338.0.7.79           |       | 10       |        |   |       | 1140       | 10.4700       |                            | 2012/010 12:3  |           | 1000 CrOwled           |         |
|                            | 0 18 Million (14, 19, 19 |       | 0        |        |   |       | 10.4.40    | 10.4707       | 50-81 1901 1 (as 64 (hand  | and the first  | GetRoton  | \$4.00 Grint her       | -       |
|                            |                          |       |          |        |   |       |            | 58.4.000      |                            |                |           |                        |         |
|                            |                          |       | 0        |        |   |       |            | 18.4.907      |                            |                |           |                        | -       |
|                            |                          |       | 62       |        |   |       |            |               |                            |                |           |                        |         |
|                            |                          |       | 0        |        |   |       |            |               |                            |                |           |                        |         |
|                            |                          |       | - 12     |        |   |       |            |               |                            |                |           |                        |         |
|                            |                          |       | 6        |        |   |       | 1.1.4 (b)  | 58.4 (60)     |                            |                |           |                        | -       |
|                            |                          |       | 8        | - 23   |   |       |            |               |                            |                |           |                        |         |
|                            | 0 is weathing            |       | 6        | 8      |   |       | 10.45 (A)  | 1.11.4 (NO1)  | 80-80 FBH + Jan Gr. Darraf |                | Gerthoton | \$4.00 Grine her       | 1.1     |
|                            | O IF MARCH/PUB           |       | 8        | - 10   |   |       | 1.1.4.50   | 1014/005      |                            | 261,0104 1105  |           |                        | 144     |
|                            | 0 is seating.or          |       | 0        | - 10   |   |       | 1.1.8.8)   | 1214707       |                            |                |           |                        |         |
|                            |                          |       | 12       |        |   |       |            | 10.4200       |                            |                |           |                        |         |
|                            |                          |       | 0        |        |   |       |            |               |                            |                |           |                        |         |
|                            |                          |       |          | 1.0    |   |       |            |               |                            |                |           |                        |         |
|                            |                          |       |          |        |   |       |            |               |                            |                |           | taken (price her       |         |

ΛEM

• To create a PDF report for a specific test result, just click on the PDF icon.

50308\_Cu\_01\_002 3/28/2024 4:52:26PM 5.0.308 Cu Cont Test Result : Pass T5688 RF Pa NEXT the History YWW 250 125 250 125 ACRN TCI

• The PDF report will be generated by TestDataPro Cloud. Open the PDF file to access and view this report.

Version: 5.0.1.0 AEM-Test.com

| urements.                           | 10 (C) (C) (C)             | R D B                      | @ 11 10 E                       | ,        |     |         |       |            |               |                                    |                |               | O English           | - 👸 (A -                                                                                                    |
|-------------------------------------|----------------------------|----------------------------|---------------------------------|----------|-----|---------|-------|------------|---------------|------------------------------------|----------------|---------------|---------------------|----------------------------------------------------------------------------------------------------|
|                                     | handle State of Making Law | ay hereay21' Rothy Deat21' | tentional Waldari Dalam Viji ko |          |     |         |       |            |               |                                    |                |               |                     |                                                                                                    |
|                                     | · D No. Popul              |                            | A CONTRACTOR                    |          |     |         |       |            |               |                                    |                |               |                     | A                                                                                                    |
|                                     | D Bridge                   |                            |                                 |          |     |         |       |            |               |                                    |                |               |                     |                                                                                                    |
|                                     | THE OWNER AND ADDRESS OF   |                            | 0 1 1000000                     |          |     |         | 10.4  | 10.00      | 10.4.000      | and a rate of the late of the late | Include hits   | Contractor    | 10.00 Color be      |                                                                                                    |
|                                     |                            |                            | 0 9 Mill/s/P.04                 |          | a a | 10.12   | 1.5 - | 1040       | 10.4.003      | 52-92 T821 1 Day 54 David          | 101103-012     | Cardination   | 1000 to be he       | Advent 1                                                                                                    |
|                                     |                            |                            | O # WHEGHER                     |          |     |         |       | 12.4.4     | 10.4.005      | ND-RC YMD-1 Dan SA-Dwrod           | 2012/2019 No.N | Gerthaton     | 12.00 Grint her     | Mass                                                                                                    |
|                                     |                            |                            | C 5 1000/5/00/00                | •        | 6   | - B - A |       |            | 10.00.00.0007 |                                    |                | California    | 10.00 Culture has   | Adapt.                                                                                                    |
|                                     |                            |                            |                                 |          | C   |         |       |            |               |                                    |                |               |                     |                                                                                                    |
|                                     |                            |                            |                                 | 0        | c   | 8 A     |       |            |               |                                    |                |               |                     | Telese                                                                                                    |
|                                     |                            |                            | 0 8 MM(A,P,M                    |          | 8   | 8.4     | 12.00 | 0.0.4 (0)  | 10.4,005      | 82-82 1925 1 Day 54 Dayred         | JANUAR COL     | Orthogram     | 1030 CrOwthat       | Reference of Concerning State                                                                                                    |
|                                     |                            |                            | 0 1 998(5,7)9                   |          | 0   |         | 2.0.0 | 1.1.8.90   | 10.4 (40)     | 5(18) T801 T (sa. 54 (sa. 64       | 100000000      | 0490404       | Salah Grant Ma      | No. of Concession, Name                                                                                                    |
|                                     |                            |                            | O a majapan                     |          |     |         |       |            |               |                                    |                |               |                     |                                                                                                    |
|                                     |                            |                            |                                 |          |     |         |       |            |               |                                    |                |               |                     | and and and and and and and and and and                                                                                                    |
|                                     |                            |                            |                                 |          | 0   |         |       |            |               |                                    |                |               |                     | New                                                                                                    |
|                                     |                            |                            |                                 |          | 6   |         |       |            | 1.01-0.0013   |                                    |                |               |                     | Talana .                                                                                                    |
|                                     |                            |                            | 0 is suspice.p.ps               | 0        | 6   | - B     |       | 1.12.8 (6) | 5.01-8 (NOT)  | 80-80 (1901 + Jan Gr.Durral        |                | Gerthation    | MARK Labor her      | Salaan .                                                                                                    |
|                                     |                            |                            | 0 % MM(A,P,P7                   | •        | 8   | - B - A |       | 1.11.8 (K) | 1.01-8 (407)  | 00-00 1901 1 (so.52-(send          | JANUAR TO A    | Orthotox      | 1030 Grow her       | Talana .                                                                                                    |
|                                     |                            |                            | 0 0 MMA(4,0,04                  |          | 6   | - B - A | 55.0  | 5.5.8(0)   | 10.00.0000    | (6)-8( 1901 1 (as 5)-(herd         | 265358.013     | GetRation     | 52.00 Grint her     | Reference in the local section of the local section of the local section |
|                                     |                            |                            | 0 18 108.0.0.09                 | •        | 6   |         |       | 1.1.8.80   | 11.4.405      | 80-81 FBD-1 Dan Uk Dannel          | JANUAR THE     | Orthotox      | Million Cardine See | Reference .                                                                                                    |
|                                     |                            |                            |                                 | •        | 0   |         |       |            |               |                                    |                |               |                     |                                                                                                    |
|                                     |                            |                            |                                 |          |     |         |       |            |               |                                    |                |               |                     |                                                                                                    |
|                                     |                            |                            | 0 0 988/47.00                   |          |     |         |       |            | 10.4.002      | NUM TWO I Reads from               |                | (whether      | Million for her     | Marrie                                                                                                    |
|                                     |                            |                            |                                 |          | 10  |         | 52.4  | 1148       | 10.4303       |                                    |                |               |                     | Advent .                                                                                                    |
|                                     |                            |                            | 0 (# 1008.0x.07.00              |          |     |         |       |            | 10.4.001      |                                    |                |               |                     | Reference .                                                                                                    |
|                                     |                            |                            |                                 |          | 0   | - B     |       |            |               |                                    |                |               |                     | Select and Select and  |
|                                     |                            |                            |                                 | •        | c   | 8 A     |       |            |               |                                    |                |               |                     | Television of the local sectors of the local sectors of the local sector |
|                                     |                            |                            |                                 |          |     | - B - A |       |            | 10.4,005      |                                    |                |               |                     | Terine and                                                                                                    |
|                                     |                            |                            | 0 18 508/4/9/08                 | •        | 6   | 8 A     | 55.0  | 1.11.8 (4) | 1.91.8 (NOT)  | (5)-8) 1901 1 (as 52 (hand         | 2012/00/01     | Gerification  | 54.00 Grint her     | Related                                                                                                    |
|                                     |                            |                            | 0 3 100,0,0,0                   |          | 8   |         | 2.04  | 0.0.8.00   | CH-8 (601)    | 80-80 FBD+1 Das D+Dwind            | JANUAR CON     | Certification | 10.00 CrOw her      | Reference .                                                                                                    |
|                                     |                            |                            | 0 8 988,5,7,9                   |          |     |         |       | 1.1.8.90   | 10.4701       | Scill (1901) (as th Daniel         | 100000000      | Contractor.   | Salah Grant Ma      | Terrare Contraction                                                                                                    |
|                                     |                            |                            |                                 |          |     |         |       |            |               |                                    |                |               |                     | No.                                                                                                    |
|                                     |                            |                            |                                 |          |     |         |       |            |               |                                    |                |               |                     |                                                                                                    |
|                                     |                            |                            |                                 |          |     |         |       |            |               |                                    |                |               | 547                 | (DataPro (Netrion 53.1.8)                                                                                                    |
|                                     |                            |                            |                                 | Y        |     |         |       |            |               |                                    |                |               |                     |                                                                                                    |
| WWW.AEM-TEST.COM                    |                            |                            |                                 |          |     |         |       | ≁          |               |                                    |                | $\mathbf{X}$  |                     |                                                                                                    |
| customercare@aem-test.com   Version | n#:3.                      | 1                          | $\bigcirc$                      | $\times$ |     | $\geq$  |       |            | Ť             |                                    |                |               | Ť                   |                                                                                                    |

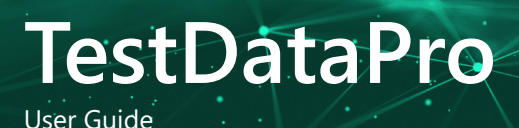

ΛEM

• To download a test result, just click on the download icon and save the test result to your PC.

#### d. Importing new test results

Importing test results from local storage to the cloud offers seamless accessibility, collaboration, scalability, flexibility, and streamlined data analysis to users. TestDataPro Cloud provides the 'From File' feature, which allows users to upload test results directly from their PC or Mac to the cloud.

| and the second procession of the second                                                                                                    | A D D E            | <u> </u> |           |        |         |              |                |                                      |                  |                  |                                                                                                    |                                                                                                    |
|----------------------------------------------------------------------------------------------------|--------------------|----------|-----------|--------|---------|--------------|----------------|--------------------------------------|------------------|------------------|----------------------------------------------------------------------------------------------------|----------------------------------------------------------------------------------------------------|
| Read                                                                                                    | • • • • •          | not T    | be freed. | here   | ingen ¥ | Mart March 7 | Maret Margin 🕈 | 7                                    | bet from 🔻       |                  | Notest T                                                                                                    | facetar T                                                                                                    |
| Balling A                                                                                                    |                    |          |           |        |         |              |                |                                      |                  |                  |                                                                                                    |                                                                                                    |
| ALC: NOT THE OWNER WAT                                                                                                    | C 2 1000-0-0-00    |          |           |        |         |              | 10.4.000       | NUM THE CONTRACTOR                   | (0.0.100 B.M.    | (addition)       | STREET, STREET,                                                                                                    | Diam'r                                                                                                    |
| the second second secon | 11 A MIRCH MICH    |          |           |        | 111.0   |              | 10.000         | and all parts in the highward        | Including sold   | (and store       | and the second second s | Read and                                                                                                    |
|                                                                                                    | 1 4 WHILE R.       |          |           |        |         | 11.4.8       | 10.4.000       | NUM THE CONTRACTOR                   | 000004.000       | (without a       | to see the                                                                                                    | Reference of Concession, Name                                                                                                    |
|                                                                                                    | C 5 WHILE A        |          |           | 12.13  | 112.0   | 10.00        | 10.4 000       | station restriction inclused         | 2012/06/07/2     | Gerthation       | sumplements.                                                                                                    | No.                                                                                                    |
|                                                                                                    | O a manhanar       |          |           |        | 104.4   | 10.00        | 10.4.000       | 82.4C 1921 - One Dr. Daniel          | 2012/04 102      | GetHator         | SURGOWN.                                                                                                    | Reference of the local division of the local division of the local |
|                                                                                                    | 0 7 1000.0.0.00    |          |           |        |         | 11.4.5       | 10.4.000       | station report to be inchested       | and the loss     | fathering        | to serve here here                                                                                                    | No.                                                                                                    |
|                                                                                                    | 0 1 100.0.0.00     |          |           | 1.0    | 104-1   | 1040         | 10.4.000       | NO 4C 1987 - One Striburgh           | 2010/04 COL      | Gerthater        | to see the                                                                                                    | Reference .                                                                                                    |
|                                                                                                    | 0 1 1000.000       |          | 11        |        | 104.0   | 11144        | 10.4.000       | ALL THE CONTRACTOR                   | ALC: NO. 1       | (artistic)       | STREET, STREET,                                                                                                    | Tabase .                                                                                                    |
|                                                                                                    | O w weeken         |          |           | 1.2    | 10.7 m  | 10.65        | 10.4300        | ALL ALL YORK + Case In Channel       | 2010/08 Cite     | Gerthation       | sumplifying the                                                                                                    | Referent .                                                                                                    |
|                                                                                                    | 0                  |          | 12        |        | 114.4   | 110.4.00     | 10.4000        | NUM THE CONTRACTOR                   | 100,000,000      | (without a       | STREET, STREET,                                                                                                    | Dataset.                                                                                                    |
|                                                                                                    | 0 9 90040.00       |          |           |        | 92.4    | 1148         | 10.4.000       | NO 85 YOM I CAN BE DOWN              | 2012/08/07/08    | Gerthaten        | sumply for her                                                                                                    | Tabase .                                                                                                    |
|                                                                                                    | 0 0 0000.000       |          |           |        | 114.4   | 110.00       | 10.4300        | AT AT 1981 ( Dec St Deced            | Inclusion Cont   | Collector .      | STRO-Owner                                                                                                    | Reference of                                                                                                    |
|                                                                                                    | O w weeknes        |          |           |        |         | 1144         | 10.4.000       | station restriction in hered         | includes the     | Gettinging       | sumple for he                                                                                                    | Tabase .                                                                                                    |
|                                                                                                    | O a watching       |          |           |        | 1114    |              | 10.4400        | AT AT 1983 ( Dec St Deced            | Inclusion of the | Configuration of | and the second second                                                                                                    | Reference of                                                                                                    |
|                                                                                                    | 0 1 100.000        |          |           |        |         | 11.4.5       | 10.4.000       | ALL THE CONTRACTOR                   | 2012/2018 12:12  | Cardination .    | STRUCTURE.                                                                                                    | and and                                                                                                    |
|                                                                                                    | O of search in sea |          |           | 1.0    | 114.4   |              | 10.4400        | and a second second                  | Including Cold   | (without a       | and the second second s | And and                                                                                                    |
|                                                                                                    | 0 3 3321-0.03      |          |           |        |         |              | 10.4.000       |                                      |                  | (address)        | STREET, STREET,                                                                                                    | Diam'r                                                                                                    |
|                                                                                                    | O a mark have      |          |           | 1.2    |         |              |                | and all some schere inclusion        | Including stars  | Configuration    | and the second second s | and and                                                                                                    |
|                                                                                                    | 0 0 0000-0.00      |          |           |        |         |              |                |                                      |                  |                  |                                                                                                    | a second                                                                                                    |
|                                                                                                    | 0 2 100.000        |          |           |        |         |              | 10.4.000       |                                      |                  | Cardination .    | service for the                                                                                                    | Reference of                                                                                                    |
|                                                                                                    |                    |          | 10        | 1.2.13 |         |              |                |                                      |                  |                  |                                                                                                    | Reference of Concernment of Concernment of Concernm |
|                                                                                                    | O at semilarian    |          |           |        | 100.0   |              |                |                                      |                  |                  |                                                                                                    |                                                                                                    |
|                                                                                                    |                    |          |           |        |         |              |                |                                      |                  |                  |                                                                                                    | in the second second se |
|                                                                                                    | 0 # ###10.0.#      |          |           |        |         |              | 104000         |                                      |                  |                  |                                                                                                    | 10.00                                                                                                    |
|                                                                                                    |                    |          | 10        | 1.0    |         |              | 100000         |                                      | and the line     | (and store       | and the second second s |                                                                                                    |
|                                                                                                    |                    |          |           |        |         |              |                |                                      |                  |                  |                                                                                                    | and a                                                                                                    |
|                                                                                                    | 0                  |          |           |        |         |              | 10.000         | and the second second                |                  | -                | in the local data                                                                                                    | -                                                                                                    |
|                                                                                                    | 0 4 100.000        |          |           |        |         |              |                | NUM TRACTORY COMPANY                 |                  | Landaux.         | TAXABLE INC.                                                                                                    |                                                                                                    |
|                                                                                                    | 0.0.000000000      |          |           |        |         | 11140        | 10.000         | ALL ALL DESCRIPTION OF A DESCRIPTION | 0000000000       | (all states)     | In case of the local lines.                                                                                                    |                                                                                                    |
|                                                                                                    | U n washing        |          |           |        | 50.0    | 11.4.5       | 10.4.000       | station report to be inchested       | and the lot of   | Gertheter        | to serve here here                                                                                                    | No.                                                                                                    |
|                                                                                                    |                    |          |           |        |         |              |                |                                      |                  |                  |                                                                                                    |                                                                                                    |

• In the Home tab, click 'From File'

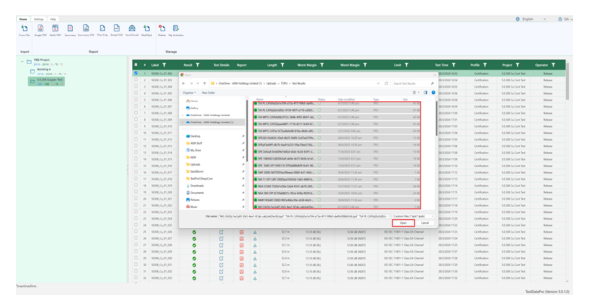

 Browse to the folder where the test results are stored, select the results you wish to import, and click 'Open'. The results will then be uploaded to the cloud and automatically sorted according to their project name.

#### e. Generate PDF reports and csv files

In today's fast-paced digital landscape, efficiency and accuracy are paramount, especially when it comes to warranty registration for cable manufacturers. TestDataPro Cloud offers a cutting-edge solution to streamline this process, providing hassle-free generation of test PDF reports and CSV files. It offers a streamlined, accurate, and cost-effective solution for test report generation and CSV file creation.

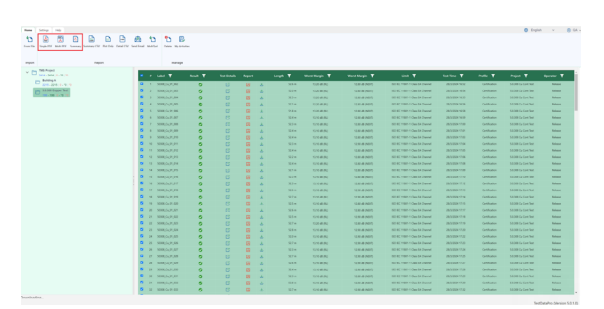

 To generate a PDF report, click on the project that you wish to generate, such as '5.0.308 Copper Test'. Next, select the desired test results—either a few or all—and click 'Single PDF'. TestDataPro Cloud will begin generating the report in the background. You can check the status of the report by going to 'My Activities'.

- Single PDF - combines all test results into one PDF report, including a summary.

- Multi PDF - generates individual test reports for each test result.

- Summary PDF - generates only the test summary of each test result in PDF format.

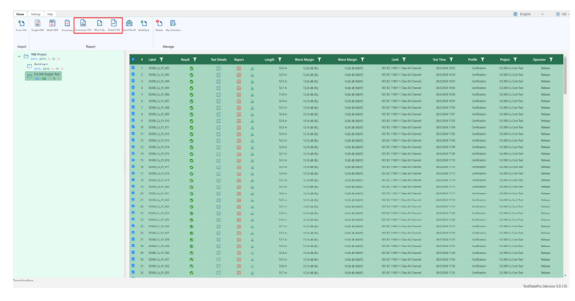

Summary CSV - exports only the summary of the selected test result.

Plot Only - exports only the measurement parameters (e.g., insertion loss, return loss, NEXT, and PSNEXT). Detail CSV - exports both the test summary and all measurement parameters.

WWW.AEM-TEST.COM

# TestDataPro User Guide

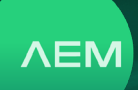

#### f. Send Email

Send Email - feature generates either a Single or Multi PDF report and sends it to an email address. Additionally, this feature can include the test results (tpd files) and a CSV report in the email.

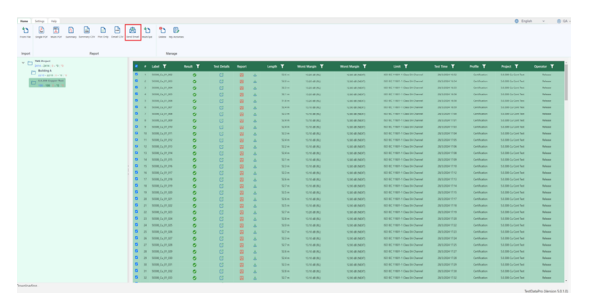

• To send an email containing one or multiple test results along with the PDF report, CSV file, and TPD files, simply click the "Send Email" button.

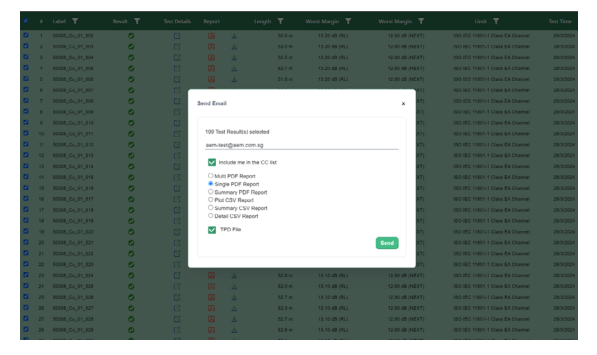

 Enter the recipient's email address and select the 'Add me in CC' option if you want to receive a copy of the email. Then, choose from the following options: Multi PDF, Single PDF, Summary PDF, Plot, Detailed CSV, or Summary CSV. If desired, select the TPD file to include the test results, then click 'Send' to proceed. g. MultiTpd, Delete and My Activities

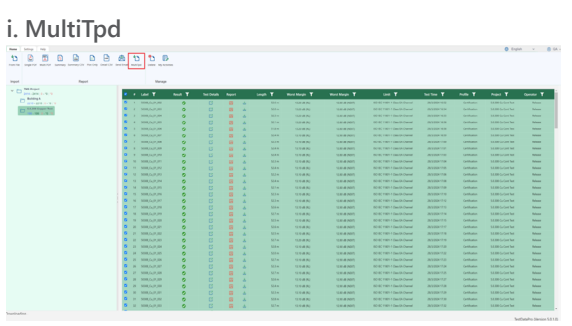

• To download one or multiple test results, start by selecting the desired results. Then, choose the 'MultiTpd' option to initiate the download process.

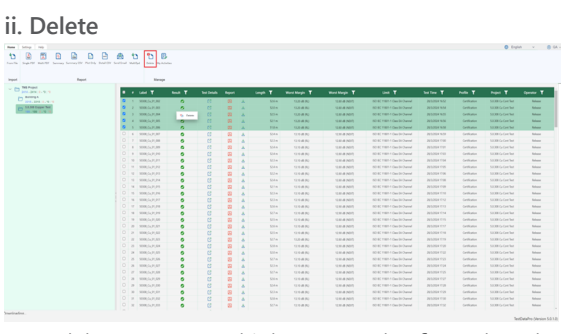

 To delete one or multiple test results, first select the ones you want to remove, then either click "Delete" or right-click on the selected test result and choose "Delete."

# ii. My Activities

• When generating PDF reports, CSV files, and sending emails, these processes run in the background. To monitor their status, click on 'My Activities'.

WWW.AEM-TEST.COM customercare@aem-test.com | Version # : 3.1

ΛEM

| 8 1   | 3    | 50308_Cs_01_004 | 0 | 8                         | 29           | 2 | 62.6 m | 13.20-68 (FL) | 12.80-08 (MD/T)   | ISO IEC 11801-1 Class EA Channel | 26/5/2024 14 |
|-------|------|-----------------|---|---------------------------|--------------|---|--------|---------------|-------------------|----------------------------------|--------------|
| My    | Ac   | tivities        |   |                           |              |   |        |               |                   |                                  |              |
| Crea  | ated | on- <b>T</b>    |   | Description <b>T</b>      |              |   |        | Status T      | Modified On       | r Der                            | mised        |
| 6293  | 2224 | 12.00.00AM      |   | Detail CDV (5 Results D   | (beroone)    |   |        | Congreted     | 5/20/2024 12:00:0 | 6AM (                            |              |
| 518   | 2124 | 11.29.45AM      |   | Summary CSV (5 Result     | a Selected)  |   |        | Completed     | 51190004 11.09.4  | SAM (                            |              |
| 5183  | 2224 | 4:10:09AM       |   | Multiple Tpd (1967 Resu   | n Seeted     |   |        | Completed     | 5118/2024 4.16.15 | AM (                             |              |
| 518   | 2024 | 5.50.01AM       |   | Email TestResult (5 Res   | uts Selected |   |        | Completed     | 5/15/2024 3.58.05 | AM C                             |              |
| 0180  | 2024 | 3-87-06AM       |   | Email TextReput (5 Rev    | its Delevier |   |        | Completed     | 8/18/2024 3:87.14 | AN E                             | A            |
| 518   | 2024 | 3-85-64AM       |   | Multiple Tpd (1 Results I | Defected)    |   |        | Completed     | 5/15/2024 3:55:54 | an (                             |              |
| 518   | 2024 | 3:55:51AM       |   | Multi PDF (1 Results Be   | ected)       |   |        | Completed     | 5/18/2024 3:55:51 | AM E                             | A            |
| 6180  | 2224 | 0.55-40AM       |   | Single PDF (1 Results S   | elected)     |   |        | Completed     | 5/15/2024 3:55:45 | AN C                             | A            |
| 5180  | 2024 | 3:55:44AM       |   | Detail CSV (1 Results 5   | nieciec)     |   |        | Completed     | 5/15/2024 3:55:44 | AN E                             | A            |
| 5/181 | 2024 | 3:55:40AM       |   | Plot GEV (1 Results Bei   | 1000         |   |        | Completed     | 5/15/2024 2:55:40 | AN E                             | ۵.           |
|       |      | 0.05.12444      |   | Summary CSV (1 Result     | s Selected)  |   |        | Completed     | 5/15/2024 3:55:22 | KM (                             | A            |

• Click the download link to begin downloading the completed file.

### h. TDPCloud Search

| Hone         | Sample Hap                            |                 |    |              |            |      |                   |            |        |   |          |                   |                    |                                  | O fog            | an v          | 🛞 Paulo +   |
|--------------|---------------------------------------|-----------------|----|--------------|------------|------|-------------------|------------|--------|---|----------|-------------------|--------------------|----------------------------------|------------------|---------------|-------------|
| t)<br>hontie | Single PDF Mult PDF Seectional Survey | Ry Summers City | E  | )  <br>HV 04 |            | 1    | <b>D</b><br>Deree | (D) Advide |        |   |          |                   |                    |                                  |                  |               |             |
| import       |                                       | Hepon           |    |              |            |      |                   | tenage     |        |   |          |                   |                    |                                  |                  |               |             |
| ~ 0          | Test                                  |                 |    | Labo         | т          | Read | ۲                 | Set Deals  | Report |   | langth T | Northege <b>T</b> | Worst Nargin 🝸     | unt T                            | lating T         | Note T        | Pages       |
|              | C104-1279 10-19 19                    | 0               | 1  | 50104        | -          |      | -                 | C          | 0      | 4 | 124-     | (A) By 16.07      | 12.80 (\$ (10.07)  | ISO IN 1987-1 Can McCornel       | 26.5.203 1657    | Catholine     | 13.337 Co.0 |
|              | COAX feat                             |                 |    | 50104        | Cons       | 451  | •                 | C          | 69     | 4 | 520 m    | 15.21 (8-26.)     | 10.80 49 (ND/D)    | ISO IEC 11821-1 Clesi S& Channel | 25/3/2011/054    | Cetification  | 33.30EC+4   |
|              | 22-19/3-19/10                         |                 |    | 50104        |            |      |                   | C          |        |   | 513 m    | 1021-06702        | 12.80 (8 (NDR))    | ISO ISS 11821-1 Circl &k Channel | 25/31/2012 19:33 | Cestioner     | 33,301 (++  |
|              | 5-5(8-19)19                           |                 |    | 50104        | _          |      |                   | 0          | -      | 4 | 511      | 10.21 (86.052)    | 12.00 (8 (10.00)   | 190 IN 1982-1 Over Sk Channel    | 25/5/204 1851    | Centification | 33.301 Ge4  |
|              | Fiber lint                            |                 |    | 30104        | Filter     | Cira |                   | C          |        | 8 | 31.8 m   | 10.21 48 (%)      | 12.80.09 (140.07)  | 190 IN 1987-1 Ons Sk Dannel      | 25/5/2011038     | Cethories     | 33.301 Ge4  |
|              | 23 - 10   5 - 10   10                 |                 |    | 5000         |            |      |                   | C          |        | 4 | 524 m    | 10.11-08 (%)      | 10.00 (0.000)      | 150 EC 11821 1 Over Sk Dannel    | 28-0-2904 16:51  | Cathories     | 53.301 Ge1  |
|              | 100 100 B - 10 10                     |                 |    | 5000         | <b>NOT</b> |      | 5                 | C          |        | 4 | 523 m    | 10.11-00.002      | 12.00-01 (10.07)   | 150 BC 1180-1 Over \$4 Daniel    | 26-3-304 (744    | Cathories     | 53.301 Ge1  |
|              |                                       |                 |    | 5000,        | ALC: NO    |      | 5                 | C          |        |   | 52.4 m   | 10.11-00.002      | 12.80-48 (NEXT)    | 150 BC 1989-1 One McChannel      | 26/5/2004 17/01  | Cathorine     | 53.30EC+1   |
|              |                                       |                 | 5  | 5000,        | nurum      |      | 5                 | C          |        | ÷ | 52.4 m   | 10.10 +8 (84)     | 12.80-48 (NIXT)    | ISO BC 11821-1 Care Sk Channel   | 26-5-26N 1761    | Cetification  | 58.30ECo.4  |
|              |                                       |                 | 50 | 50004        | Ga,81,011  |      | 5                 | C          |        | 8 | 523 m    | 10.10 (80)        | 10.00 vill (NID/2) | ISO BC 11821-1 Class BA Channel  | 2010/2020 17:04  | Cathorine     | 58,301 Get  |
|              |                                       |                 |    | 20108        | 10,000     |      |                   | C          | 02     |   | 124.0    | 10.10 (80 (96)    | 12.82-48 (NEXT)    | ISO BC T1827-1 Class BA Charlest | 2010/2020 11120  | Cethodox      | 33.301 (44  |
|              |                                       |                 | 12 | 20104        | 0.81.00    |      |                   | 63         |        |   | 10.2     | 100400            | 12.82-08 (14.02)   | ISO ISC 11827-1 Case Sh Charteri | 25/0 (200) 17/01 | Orthogen      | 38.801 Ca.4 |

 To search for labels, click the 'Filter' icon and enter your search criteria. This search functionality is also available for all other measurements displayed on the summary page, allowing you to quickly find what you need.

| Home         | Settings Harp                  |            |               |     |                       |      |            |                |        |     |          |               |                  |                                  | C 100            | 20 V          | 20 P300 v      |
|--------------|--------------------------------|------------|---------------|-----|-----------------------|------|------------|----------------|--------|-----|----------|---------------|------------------|----------------------------------|------------------|---------------|----------------|
| t)<br>herefo | Single FDY Mails FDY Services  | - <u>1</u> | factoria (Car | 240 | ny Departory in       | 0    | n<br>Leves | B<br>Ny kolite |        |     |          |               |                  |                                  |                  |               |                |
| inport       |                                |            | koport.       |     |                       |      |            | Asrage         |        |     |          |               |                  |                                  |                  |               |                |
| ~ 6          | 100 - 100 - 100 - 20 - 10 - 10 |            |               |     | uer T                 | Read | т          | Test Datain    | Report |     | Length T | West Nargin T | Wost Magin T     | int T                            | let line T       | note T        | Project        |
|              | C144 - 1779   13 - 18   18     |            | 0             |     | 1010,04,01,00         |      | 0          | C              | 8      | £   | 504 m    | 13.10.05.000  | 2844600          | 190 ISC 11801-1 Class Dk Channel |                  | Cesilution    | 5.3.308 Cx Cu  |
|              | CEAR HE                        |            |               |     | 1000,04,01,010        |      | •          | C              | 8      | 4   | \$0.7 m  | 13.10-08-010  | 1221-04-04073    | ISO ISC 11801 I Care Bi Channel  | 28/3 2524 12 14  | Cetification  | 5.3.308 Ca Ce  |
|              | 22+19/3+19/10                  |            |               |     | MINULARIA             |      | •          | C              | 8      | 4   | 524 m    | 13.10-04-010  | 1291-08 (1007)   | ISO INC 19805-1 Care Sk Charmel  | 28/5/2624 12:27  | Cardioates    | \$3300 Gr Co   |
|              | 5-5(0-10)10                    |            |               | 4   | NEW, Co. P., ED       |      | •          | G              | 8      | 4   | 524 m    | 11.10-08-010  | 12.00-08-04.00/0 | ISO BC 1980-1 Cies Sk Dannel     | 28-3-2534 17:39  | Cestilation   | 53308 Cx Co    |
|              | Filter het                     |            |               |     | NHUGHH                |      | •          | C              | 8      | ÷   | 514 m    | 11.10 dl PD   | 1289-06-06073    | ISO ISC 1980-1 Cien Sk Channel   | 2632041232       | Gestioner     | 53.308 Cx Co   |
|              | and \$4.30 Cases from          |            |               | -6  | NHOLDER               |      | 0          | 6              | 8      | ÷   | Ste      | 13.10.08-(%)  | 1281-06 (107)    | 190 IBC 1980-1 Case Sk Durinet   | 28/3/2524 10:04  | Gestionion    | 53308 Gr Co    |
|              | NO 100 8 19 19                 |            |               |     | 100.5.000             |      | 0          | 6              | 8      | ÷   | 52 m     | 11.00-09-09-0 | 1289-06-000      | 150 IEE 19801 F Class SA Drannel | 28-3-2624 18-17  | Gention       | 53308 G Go     |
|              |                                |            |               |     | 1006.0431079          |      | 0          | 6              | 8      | 4   | 53 m     | 11.10-48-(%)  | 1281-08 (1997)   | 190 IEC 19805-1 Class Bh Dunnal  | 263-24241630     | (astioner     | 53300 Cx Co    |
|              |                                |            |               | .9  | 1000.01009            |      | 0          | 6              | 8      | 4   | Sin      | 11.10-48.(R)) | 12.80-48 (50015) | 150 IEC 19805-1 Cara BA Durreal  | 28/3/2524 18-42  | (atlication   | 53308 Cx Co    |
|              |                                |            |               | 10  | 1008, Cu. 31, 80      |      | 0          | C              | 8      | d.  | Ste      | 11.10.48 (RD  | 1230-48 (ND/5)   | 150 ISC 11805-1 Case BA Channel  | 26325311648      | (athlation    | 5.3.308 Ca Co  |
|              |                                |            |               |     | 1010,04,01,091        |      | 0          | C              | 89     | ė.  | 224.0    | 11.10-08 (93) | 1230-48 (NEXT)   | 150 IBC 11801-1 Casa BA Charmer  | 28-0-2524 10-45  | Cartholion    | 5.3.308 Cs Co  |
|              |                                |            |               | 12  | 1010,04,04,00         |      | 0          | C              | 8      | 4   | 83 m     | 11.10-48 (%)  | 1230-48 (4007)   | 190 BE 11801-1 Case Sh Diarrai   | 28/3/2524 18:46  | Cetholor      | 5.3.308 Ca Co  |
|              |                                |            |               | 12  | 1010,04,01,00         |      | ۰          | C              | 8      | ÷.  | 523 m    | 11.30 x8 (%)  | 1000-48 (ND/7)   | ISO ISC 11801 1 Cass \$4 Charvel | 283-252418-47    | Catholics     | 5.3.308 Cs Co  |
|              |                                |            |               | 14  | 5008,04,05,06         |      | ۰          | C              | 8      | ÷.  | \$21 m   | 11.10.48 (%)  | 1230-48 (ND/7)   | ISO IIC 1980-1 Cara Ris Charvel  | 2010/05/01 18-08 | Calification  | \$339 Cx Co    |
|              |                                |            |               | 15  | 1088,Cu.01,085        |      | ۰          | C              | - 19   | di. | 523 m    | 13.30-68-(50) | 1200-88-0021     | ISO ISC 11801-1 Casa Bh Charvel  | 28/3/2524 18:52  | Cartification | 5.3.308 Ca Ce  |
|              |                                |            |               | 18  | 1000,04,01,000        |      | 0          | C              | - 23   | æ   | 367 m    | 13.30-66 (KD) | 1289-48-(NDV1)   | ISO ISC 11801-1 Class Mr Charver | 263,2531 1831    | Cardhoner     | 3.3.308 Ca Ce  |
|              |                                |            |               |     | 1000,04,01,007        |      | •          | C              | 8      | ±   | 324 m    | 13.10+8-910   | 1084-88 (4047)   | ISC IIC 11821-1 Cass Bh Drawer   | 28/3/2524 18:52  | Gettilution   | 3.3.308 Ca Co  |
|              |                                |            |               | 18  | 1010,04,01,00         |      | •          | C              | 8      | ±   | 124 m    | 13.10.46-010  | 1089-48-04073    | ISC ISC 19801 I Care Sh Drawed   | 28/3/2524 16/62  | Cartification | 8.3.308 Ca Ca  |
|              |                                |            |               | 10  | ACCURACE AND ADDRESS. |      |            | 12             | m      |     | 174 -    | 1110-0.00     | 1210-0000        | 100 and 12000 A Class Sh Connext | 10.0.0714 10.00  | Continues.    | \$3376 Co. Co. |

• In this example, searching for any label that contains "9" will display the corresponding results.

### j. Settings

Configure your account, customize your experience and adjust cloud settings to suit your preferences. The Settings tab allows you to personalize your TestDataPro account and optimize its performance to meet your needs.

### i. Unit

| 1                     | -     |                       |                    |              | - |            |
|-----------------------|-------|-----------------------|--------------------|--------------|---|------------|
| Unit Meter            | Feet  | Test Time (US Format) | Report Size        | Compact      |   | Full       |
| Show Shield Integrity |       |                       | Report Mode        | Normal       |   | Dual Fiber |
| Flip Y-Axis           |       |                       | Page Number Format | Append -1/-2 |   | -A/-B      |
|                       | Setti | las                   |                    |              |   | Report     |

 Go to the 'Settings' tab and select your preferred unit of measurement by toggling between 'Meter' and 'Feet' options, depending on your specific requirements.

### ii. Shield Integrity

TestDataPro's Show Shield Integrity feature enables users to visualize the shield continuity of shielded cables. This feature detects and displays the distance to the fault location when the shield is open or when there's a mismatch in the shield structure between the patch cord and cable under test. The wiremap screen in the test details and PDF report will clearly indicate the location of the shield issue, providing valuable insights for troubleshooting and repair.

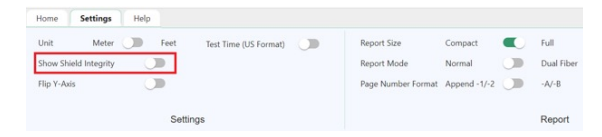

 Configure the Show Shield Integrity feature by clicking on 'Settings' and toggling the option on or off. Once enabled, access the test results by clicking on 'Test Details' or generate a comprehensive PDF report to view the shield integrity information.

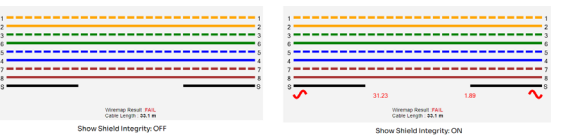

• In this example, the total cable length is 33.1 meters. TestDataPro detects a shield discontinuity at a distance of 31.23 meters from the main unit and 1.89 meters from the remote unit, indicating a specific location of the shield issue along the cable.

WWW.AEM-TEST.COM

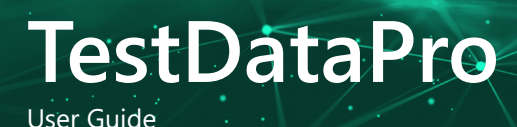

### iii. Flip Y-Axis

| Home     | Settings        | Help |                       |                    |              |            |
|----------|-----------------|------|-----------------------|--------------------|--------------|------------|
| Unit     | Meter           | Feet | Test Time (US Format) | Report Size        | Compact      | Full       |
| Show Sh  | nield Integrity |      |                       | Report Mode        | Normal       | Dual Fiber |
| Flip Y-A | xis             |      |                       | Page Number Format | Append -1/-2 | -A/-B      |
|          |                 | Set  | ings                  |                    |              | Report     |

 Some users prefer to view the graph upside down or opposite to what is normally shown in TestDataPro Cloud. To do this, simply toggle the 'Flip Y-Axis' option in the Settings menu to reverse the display orientation and suit your personal preference.

#### iv. Test Time (US Format)

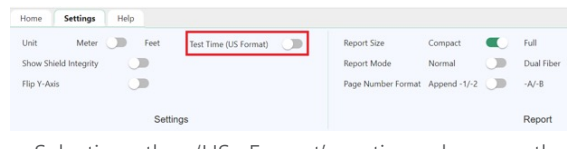

 Selecting the 'US Format' option changes the summary time format to MM/DD/YYYY, displaying dates in the traditional US format of month, day, and year.

#### v. Report Size

| Home      | Settings       | Help   |                       |                    |              |            |
|-----------|----------------|--------|-----------------------|--------------------|--------------|------------|
| Unit      | Meter          | Feet   | Test Time (US Format) | Report Size        | Compact      | Full       |
| Show Sh   | ield Integrity |        |                       | Report Mode        | Normal       | Dual Fiber |
| Flip Y-Aa | ús             |        |                       | Page Number Format | Append -1/-2 | -A/-B      |
|           |                | Settin | ngs                   |                    |              | Report     |

• In TestDataPro Cloud, users can customize their test reports by toggling between [Compact] and [Full] report modes for copper cable tests.

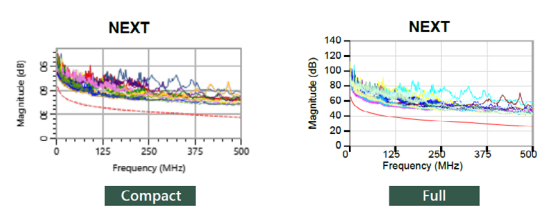

Compact - exports low-resolution images of test results and graphs, resulting in a compressed file size Full - exports high-resolution images of test results and graphs, providing a detailed view in the PDF report

### vi. Report Mode and Page Format

| Home       | Settings       | Help |                       |                    |              |            |
|------------|----------------|------|-----------------------|--------------------|--------------|------------|
| Unit       | Meter          | Feet | Test Time (US Format) | Report Size        | Compact      | Full       |
| Show Shi   | ield Integrity |      |                       | Report Mode        | Normal       | Dual Fiber |
| Flip Y-Axi | is             |      |                       | Page Number Format | Append -1/-2 | -A/-B      |
|            |                | Sett | ings                  |                    |              | Report     |

- [Normal] and [Dual Fiber] for single mode and multi mode fiber reports.
- TestDataPro Cloud offers two report modes for fiber optic cable tests.

Normal - exports bi-directional test results onto a concise 1-page report.

Dual Fiber - exports bi-directional test results onto a comprehensive 2-page report, providing a more detailed view of the test results.

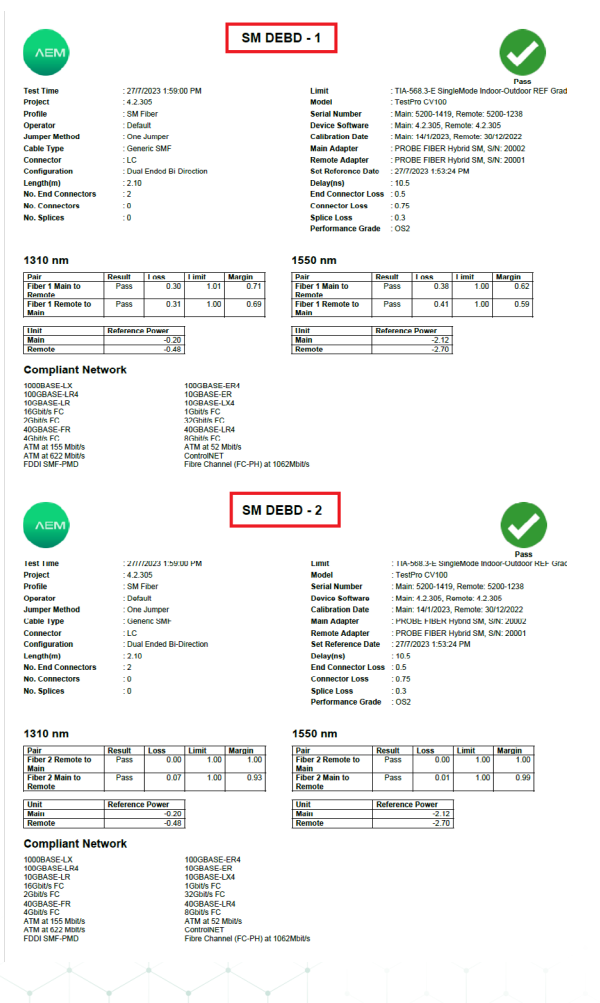

WWW.AEM-TEST.COM

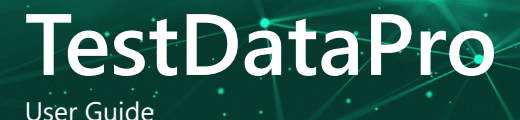

• When fiber test reports are split into two pages, users have the option to customize the page identifier format. By default, the report pages are labeled as -1 and -2. However, users can easily switch to the -A and -B labeling format by toggling the switch. This allows for flexible reporting and easy identification of page 1 and page 2 in the fiber report.

### vii. Network Test Length

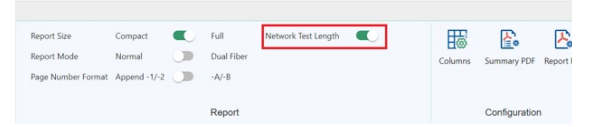

• Enabling the [Network Test Length] option allows users to view the approximate length of Multi-Gig and BASE-T cables in the test details and PDF reports. This feature provides valuable information for network troubleshooting and documentation. When disabled, the approximate length information will be hidden from view.

#### viii. Columns, Summary PDF and Report PDF

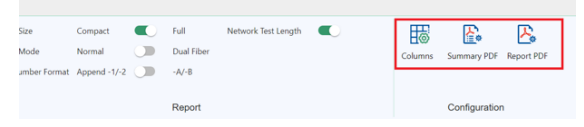

a. Columns

Customize your TestDataPro Cloud summary page by selecting the measurements you want to display. Simply click on the 'Columns' option and choose the desired measurement to add it to the summary page. This allows you to tailor the display to your specific needs and focus on the most relevant data.

|   | Compart Compart Normal Compart Append 1912 |        | a Sed Longih 🗨 |      | E Column |                  | n Re          |               |       |                  |  |
|---|--------------------------------------------|--------|----------------|------|----------|------------------|---------------|---------------|-------|------------------|--|
| , | LIME T                                     | Report | Test Details   | Root |          | Configuration    | Word Marsin 🔻 | Word Marsin T | une T | tection <b>T</b> |  |
|   |                                            |        |                |      |          |                  |               |               |       |                  |  |
|   |                                            |        |                |      |          |                  |               |               |       |                  |  |
|   |                                            |        |                |      |          |                  |               |               |       |                  |  |
|   |                                            |        |                |      |          |                  |               |               |       |                  |  |
|   |                                            |        |                |      |          |                  |               |               |       |                  |  |
|   |                                            |        |                |      |          |                  |               |               |       |                  |  |
|   |                                            | ě.     |                |      | 😦 To     | stDataPro        | ×             |               |       |                  |  |
|   |                                            | ő      |                |      |          |                  |               |               |       |                  |  |
|   |                                            | ő      |                |      | Col      | umns Cenfiguri   | ition         |               |       |                  |  |
|   |                                            |        |                |      |          | Ratum Loss       |               |               |       |                  |  |
|   |                                            | 0      |                |      |          | NEXT / Piber (WS | 0             |               |       |                  |  |
|   |                                            | 0      |                |      |          |                  |               |               |       |                  |  |
|   |                                            | 0      |                |      | 8 H      |                  |               |               |       |                  |  |
|   |                                            | 0      |                |      |          | Delay            |               |               |       |                  |  |
|   |                                            | 0      |                |      |          | Delay Skew       |               |               |       |                  |  |
|   |                                            | 0      |                |      |          | DC Resistance/V  | ionit Margin) |               |       |                  |  |
|   |                                            | 0      |                |      |          | Profile          |               |               |       |                  |  |
|   |                                            | 0      |                |      | d.       |                  |               |               |       |                  |  |
|   |                                            | 0      |                |      |          | Cancel           |               |               |       |                  |  |
|   |                                            | 0      |                |      | 4        |                  |               |               |       |                  |  |
|   |                                            | 0      |                |      | 4        | 523 m            | 1210 00 (60)  |               |       |                  |  |
|   |                                            | 0      |                |      |          |                  |               |               |       |                  |  |
|   |                                            |        |                |      |          |                  |               |               |       |                  |  |

#### b. Summary PDF

When generating a Summary PDF report, users can select up to two measurements to display from the available options. Simply click on 'Summary PDF' and choose the two desired measurements to include in the report. This allows for a concise and focused summary of key test results.

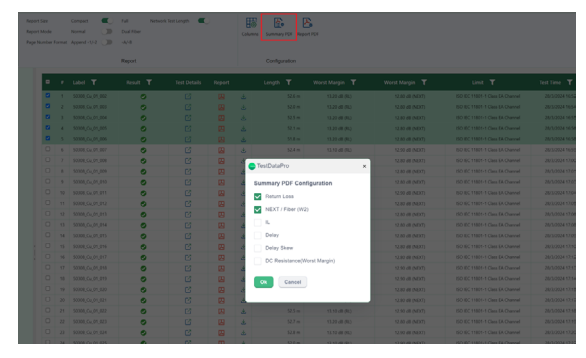

#### c. Report PDF

When generating a Single or Multi PDF report, users can include multiple measurement graphs by clicking on 'Report PDF'. This feature allows users to add various measurements to the report, providing a comprehensive and detailed view of test results. Users can select multiple graphs to display, making it easy to compare and analyze results.

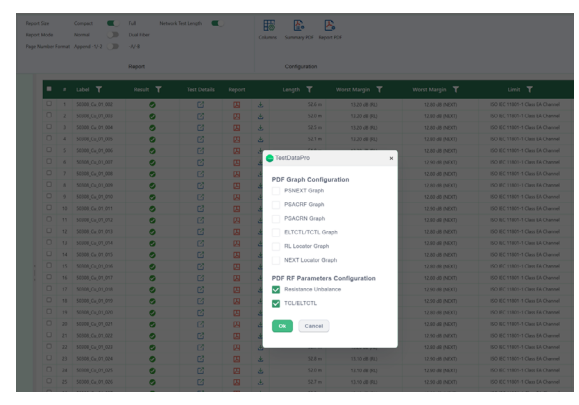

WWW.AEM-TEST.COM customercare@aem-test.com | Version # : 3.1

ЛЕМ

#### ix. Help

The Help menu is your one-stop resource for accessing user manuals, guides, and support resources for our software tools. With just a few clicks, you can:

- Access user manuals for TestPro, NSA, TestDataPro, and OTDR

- Link to account Registration page
- Contact our support team for assistance

#### a. User Manual

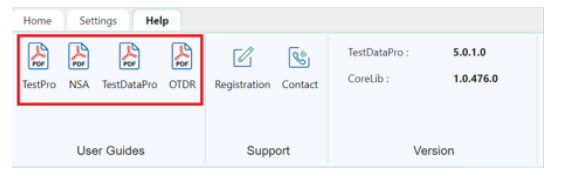

Access user manuals for TestPro, NSA, TestDataPro, and OTDR by clicking on the [Help] button. From there, select the desired manual by clicking on the corresponding button: [TestPro], [NSA], [TestDataPro], or [OTDR]. This provides quick and easy access to the guidance you need for each tool.

#### b. Registration and Contact

| Home    | Set        | tings Hel                | P    |                      |                 |                                   |                               |
|---------|------------|--------------------------|------|----------------------|-----------------|-----------------------------------|-------------------------------|
| TestPro | NSA<br>Use | TestDataPro<br>ar Guides | OTDR | Registration<br>Supp | Contact<br>oort | TestDataPro :<br>CorcLib :<br>Vei | 5.0.1.0<br>1.0.476.0<br>rsion |

Register - use this link to:

- Register your new product
- Access exclusive software updates
- Watch video tutorials and guides
- Get support and troubleshooting help
- Stay up-to-date with the latest news and releases

Contact - Click 'Contact' to view our customer care contact information, hours of operation, and support options.

### **Notes/Serial Numbers :**

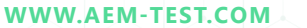

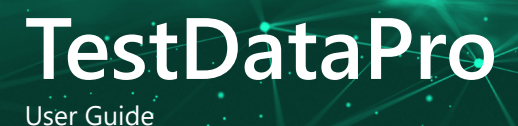

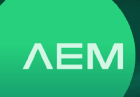

### **Technical Support**

#### Live Phone Support :

Monday - Friday | 8am-5pm (Arizona, USA) T : 480-534-1232 Toll Free : 833-572-6916

Email Monitored 24hrs customercare@aem-test.com

For more information and details specifications, please visit: <u>AEM-Test.com/Products</u>

If you need technical assistance, please visit us at: <u>AEM-Test.com/customer-care</u>

#### AEM International, Ltd.

8930 S Beck Ave #101 Tempe AZ 85284 T : 480-498-4820

### **AEM Singapore PTE. Ltd**

52 Serangoon North Ave 4 Singapore 555853 T : +65 6483 1811 F: +65 6483 1822

WWW.AEM-TEST.COM